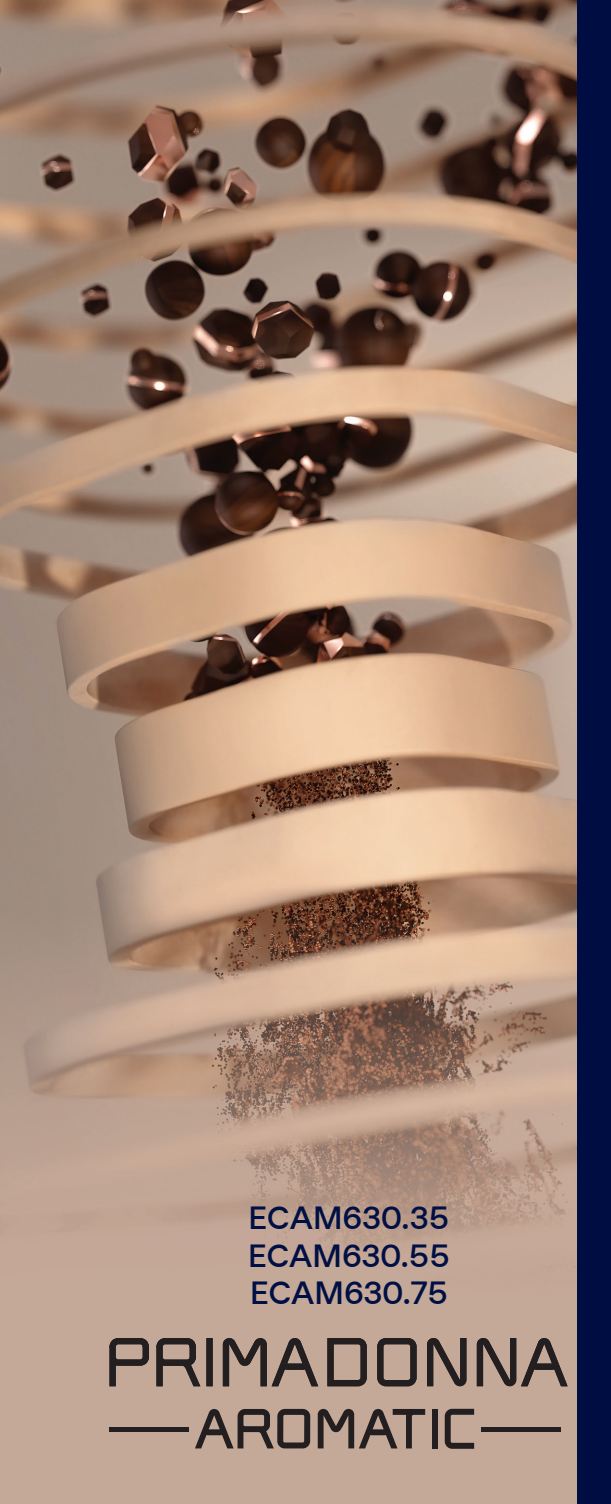

Kullanım için talimatlar

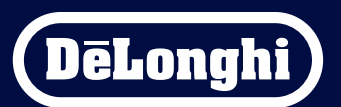

# Primadonna Aromatic

|   |      | İçindekiler                                                    |    |
|---|------|----------------------------------------------------------------|----|
| 1 | ÜRÜ  | İNLERİN AÇIKLAMASI                                             | 6  |
|   | 1.1  | Makinenin açıklaması                                           | 6  |
|   | 1.2  | Panelin ve ana sayfanın açıklaması                             | 8  |
|   | 1.3  | Aksesuarların tanımı*                                          | 9  |
|   | 1.4  | Süt sürahisinin açıklaması                                     | 10 |
| 2 | MAK  | KİNENİN İLK KULLANIMI                                          | 11 |
|   | 2.1  | İlk çalıştırma işlemi                                          | 11 |
|   | 2.2  | Su sertliğinin kontrolü                                        | 12 |
|   | 2.3  | Su sertliğini ayarlayın                                        | 13 |
|   | 2.4  | Su filtresinin takılması                                       | 13 |
|   | 2.5  | Makinenin işlevlerinin tanıtımı                                | 14 |
| 3 | MAK  | KİNENİN NASIL KULLANILACAĞI                                    | 15 |
|   | 3.1  | Açma ve kapatma                                                | 15 |
|   |      | 3.1.1 Açma                                                     | 15 |
|   |      | 3.1.2 Kapatma                                                  | 15 |
|   |      | 3.1.3 Uzun süre boyunca kapatma                                | 16 |
|   | 3.2  | Ana sayfa ve dış tuşlar                                        | 17 |
|   |      | 3.2.1 Ana sayfanın tanıtımı                                    | 17 |
|   |      | 3.2.1.1 İçecek rulosunda gezinme                               | 17 |
|   |      | 3.2.1.2 Üst sekmeler (İçecekler, Bean Adapt ve Coffee Routine) | 17 |
|   |      | 3.2.1.3 Çalışma ayarları, bildirimleri ve ikaz lambaları       | 18 |
|   |      | 3.2.1.4 Saat                                                   | 18 |
|   |      | 3.2.1.5 Profil simgesi ve arka plan                            | 18 |
|   |      | 3.2.2 Dış tuşlar                                               | 20 |
|   |      | 3.2.2.1 On/Off                                                 | 20 |
|   |      | 3.2.2.2 Sıcak                                                  | 20 |
|   |      | 3.2.2.3 Soğuk                                                  | 20 |
|   |      | 3.2.2.4 Profiller                                              | 21 |
|   | 3.3  | Bağlantı Özellikleri                                           | 22 |
|   |      | 3.3.1 Wi-Fi bağlantısının etkinleştirilmesi                    | 22 |
|   |      | 3.3.2 Wi-Fi bağlantısının sıfırlanması                         | 22 |
|   |      | 3.3.3 Wi-fi özelliğinin devre dışı bırakılması                 | 22 |
| 4 | İÇEC | EKLER                                                          | 23 |
|   | 4.1  | Sıcak kahve içecekleri                                         | 24 |
|   |      | 4.1.1 Sıcak kahve içecekleri için doğrudan seçim               | 24 |

|   |      | 4.1.2 Sıcak kahv    | e içeceklerinin kişiselleştirilmesi                           | 24 |
|---|------|---------------------|---------------------------------------------------------------|----|
|   |      | 4.1.3 Sıcak kahv    | e içeceklerinde çekilmiş kahve kullanma                       | 26 |
|   |      | 4.1.4 Kahve süra    | ihisi                                                         | 27 |
|   | 4.2  | Cold Brew ve Over   | lce soğuk kahve içecekleri                                    | 29 |
|   |      | 4.2.1 Cold Brew     | ve Over Ice soğuk kahve içeceklerinin doğrudan seçimi         | 30 |
|   |      | 4.2.2 Soğuk kah     | ve içeceklerinin (Cold Brew ve Over Ice) kişiselleştirilmesi  | 30 |
|   |      | 4.2.3 Soğuk kah     | ve içeceklerinde (yalnızca Over Ice) çekilmiş kahve kullanımı | 32 |
|   |      | 4.2.4 Cold Brew     | Sürahi                                                        | 33 |
|   | 4.3  | Sıcak sütlü içecekl | er                                                            | 35 |
|   |      | 4.3.1 "Latte Crer   | na Hot" sürahisinde hangi süt kullanılmalı?                   | 35 |
|   |      | 4.3.2 "Latte Crer   | na Hot" sürahisinin hazırlanması ve takılması                 | 36 |
|   |      | 4.3.3 "Latte Crer   | ma Hot" sürahisinin köpüğünün ayarlanması                     | 36 |
|   |      | 4.3.4 Sıcak sütlü   | i içeceklerin doğrudan seçilmesi                              | 37 |
|   |      | 4.3.5 Sıcak sütlü   | i içeceklerin kişiselleştirilmesi                             | 38 |
|   |      | 4.3.6 Sıcak sütlü   | i içeceklerde çekilmiş kahve kullanma                         | 40 |
|   | 4.4  | Soğuk sütlü içecek  | (ler                                                          | 42 |
|   |      | 4.4.1 "Latte Crer   | ma Cool″ sürahisinde hangi süt kullanılmalı?                  | 42 |
|   |      | 4.4.2 "Latte Crer   | ma Cool″ sürahisinin hazırlanması ve takılması                | 43 |
|   |      | 4.4.3 "Latte Crer   | na Cool″ sürahisinin köpüğünün ayarlanması                    | 44 |
|   |      | 4.4.4 Soğuk sütl    | ü içeceklerin doğrudan seçilmesi                              | 44 |
|   |      | 4.4.5 Soğuk sütl    | ü içeceklerin kişiselleştirilmesi                             | 45 |
|   |      | 4.4.6 Soğuk sütl    | ü içeceklerde çekilmiş kahve kullanma                         | 47 |
|   | 4.5  | Sıcak su dağıtımı   |                                                               | 48 |
|   | 4.6  | Çay fonksiyonu      |                                                               | 49 |
|   | 4.7  | Kusursuz kahve içi  | in tavsiyeler                                                 | 50 |
|   | 4.8  | Ek fonksiyonlar     |                                                               | 51 |
|   |      | 4.8.1 Extra shot    |                                                               | 51 |
|   |      | 4.8.2 To go         |                                                               | 52 |
|   |      | 4.8.3 Bean adap     | t technology                                                  | 55 |
|   |      | 4.8.4 "My" fonks    | siyonu                                                        | 56 |
|   |      | 4.8.5 Coffee Rou    | tine                                                          | 58 |
| 5 | AYAF | LAR                 |                                                               | 59 |
|   | 5.1  | Ayarlarda nasıl ge  | zinileceği                                                    | 59 |
|   | 5.2  | Kireç Çözme         |                                                               | 59 |
|   | 5.3  | Su filtresi         |                                                               | 59 |
|   | 5.4  | Makinenin temizli   | iği                                                           | 60 |
|   | 5.5  | Durulama            |                                                               | 60 |

|   | 5.6          | Sürah   | i temizliği                                             | 60       |
|---|--------------|---------|---------------------------------------------------------|----------|
|   | 5.7          | Devre   | yi boşalt                                               | 61       |
|   | 5.8          | Otoma   | atik kapanma                                            | 61       |
|   | 5.9          | Sesli s | inyal                                                   | 62       |
|   | 5.10         | Enerji  | tasarrufu                                               | 62       |
|   | 5.11         | Diller  |                                                         | 62       |
|   | 5.12         | Kahve   | sıcaklığı                                               | 63       |
|   | 5.13         | Çekim   | ayarları                                                | 63       |
|   | 5.14         | Su ser  | tligi                                                   | 64       |
|   | 5.15         | Fabrik  | a degerieri                                             | 65       |
|   | 5.10         | Destel  | K (KARE KOO)                                            | 65       |
|   | ).1/<br>E 10 | Suran   | iyle ligili tavsiyeler<br>si Taxiflor                   | C0       |
|   | 5.10<br>5.10 | İctatic | tildrie                                                 | 00       |
|   | 5 20         | Daha f  | ukiel<br>fazla bilgi                                    | 00<br>66 |
| 6 | TEMI         | 71 ik V | FRAKIM                                                  | 67       |
| • | 6.1          | Cikari  | lahilan alamanların tamizliği                           | 67       |
|   | 0.1          | Çıkanı  |                                                         | 07       |
|   |              | 0.1.1   |                                                         | 6/       |
|   | 6.2          | Bulaşı  | k makinesinde yıkanabilen bileşenler                    | 68       |
|   |              | 6.2.1   | Atık kahve kabının temizliği                            | 68       |
|   |              | 6.2.2   | Tepsi ızgarası ve damlatma tepsisinin temizliği         | 68       |
|   |              | 6.2.3   | Süt sürahilerinin temizlenmesi                          | 70       |
|   |              |         | 6.2.3.1 Her kullanımdan sonra süt sürahisinin temizliği | 70       |
|   |              |         | 6.2.3.2 Süt sürahisinin tam temizliği                   | 71       |
|   |              | 6.2.4   | Kahve hunisinin temizliği                               | 72       |
|   |              | 6.2.5   | İçecek dağıtıcısı ağızlarının temizliği                 | 73       |
|   | 6.3          | Bekle   | tilerek yıkanacak bileşenler                            | 74       |
|   |              | 6.3.1   | Fincan yerleştirme tepsisinin temizliği                 | 74       |
|   |              | 6.3.2   | Atık kahve kabı desteğinin temizliği                    | 75       |
|   |              | 6.3.3   | Bakım için su dağıtıcısının temizliği                   | 75       |
|   |              | 6.3.4   | De'Longhi Travel Mug ürününün (ayrıca satılır) her      |          |
|   |              |         | kullanımdan sonra temizlenmesi                          | 75       |
|   | 6.4          | Akan s  | suda yıkanacak bileşenler                               | 76       |
|   |              | 6.4.1   | Kapaklı su haznesinin temizliği                         | 76       |
|   | 6.5          | Ana g   | övdenin temizliği                                       | 77       |
|   |              | 6.5.1   | Makinenin içinin temizliği                              | 77       |
|   |              | 6.5.2   | Kumanda panelinin temizliği                             | 77       |
|   |              |         |                                                         |          |

| 0 |       |                                                     |     |
|---|-------|-----------------------------------------------------|-----|
| 8 | Sik S | Sorulan Sorular                                     | 100 |
|   | 7.7   | Genel veya sıcaklıkla ilgili mesajlar               | 99  |
|   | 7.6   | Temizlik ve kireç çözmeyle ilgili mesajlar          | 97  |
|   | 7.5   | Uyarı mesajları                                     | 94  |
|   | 7.4   | Sürahiyle ilgili mesajlar                           | 91  |
|   | 7.3   | Çekirdek kahve ve çekilmiş kahveyle ilgili mesajlar | 89  |
|   | 7.2   | Su filtresiyle ilgili mesajlar                      | 89  |
|   | 7.1   | Su haznesi, atık kahve kabıyla ilgili mesajlar      | 87  |
| 7 | SIK   | KARŞILAŞILAN MESAJ VE ALARMLAR                      | 87  |
|   |       | 6.6.4.2 Su filtresinin değiştirilmesi               | 85  |
|   |       | 6.6.4.1 Su filtresinin takılması                    | 84  |
|   |       | 6.6.4 Su filtresinin yönetimi                       | 84  |
|   |       | 6.6.3 Kireç çözme                                   | 82  |
|   |       | 6.6.2 Çıkarılabilen demliğin temizliği              | 80  |
|   |       | 6.6.1 Makinenin derinlemesine temizliği             | 78  |
|   | 6.6   | Makinenin derinlemesine temizliği                   | 78  |
|   |       |                                                     |     |

# Primadonna Aromatic

# 1 ÜRÜNLERİN AÇIKLAMASI

# 1.1 Makinenin açıklaması

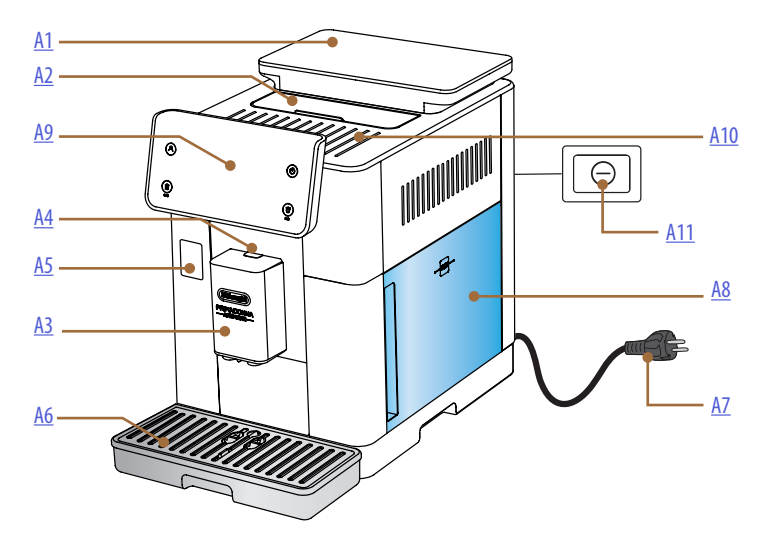

- A1. Contalı kapaklı kahve çekirdeği haznesi
- A2. Aksesuar bölmesi kapağı / çekilmiş kahve bölmesi
- A3. İçecek dağıtıcı (yüksekliği ayarlanabilir)
- A4. Dağıtıcı kapağı ayırma düğmesi
- A5. Süt sürahisi konektör kapağı/Bakım için su dağıtıcısı
- A6. Damlatma tepsisi
- A7. Elektrik kablosu
- **A8.** Kapaklı su haznesi
- **A9.** Kumanda paneli
- **A10.** Fincan yerleştirme rafı
- A11. Ana şalter

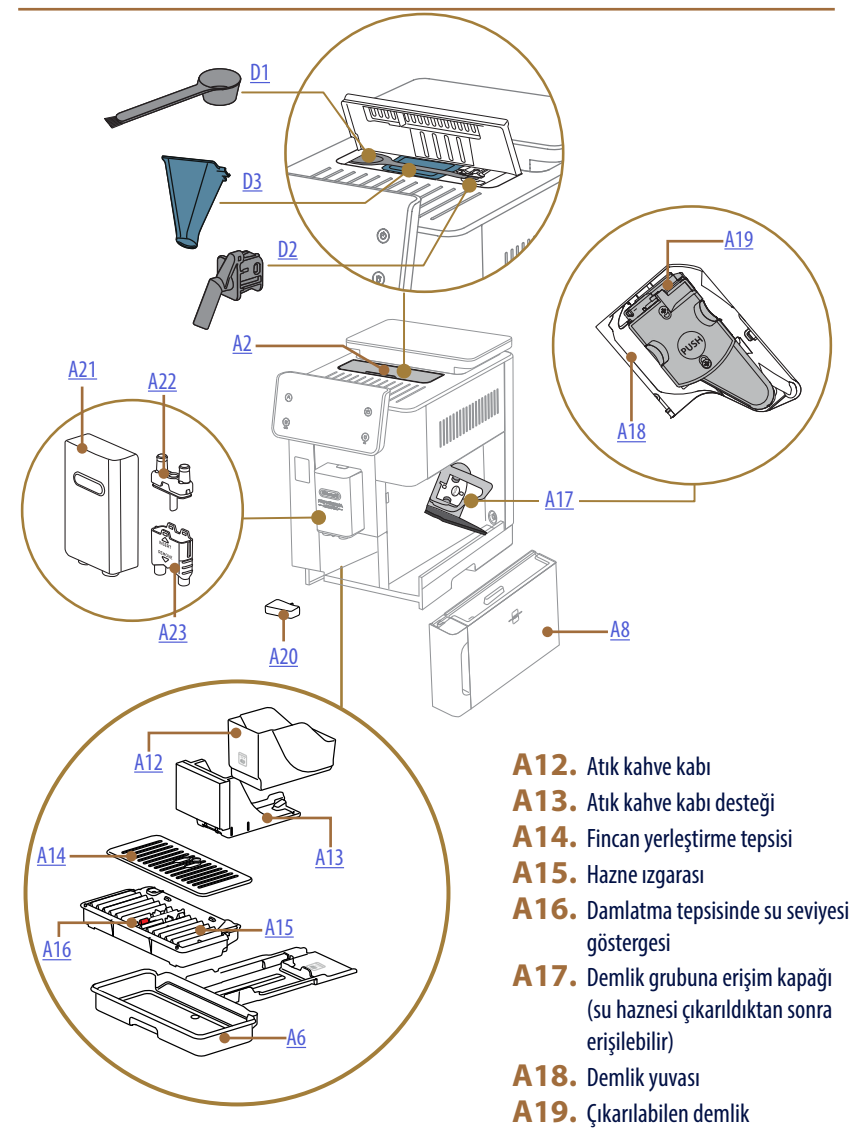

- A20. Yoğuşma sıvısı toplama haznesi
- A21. İçecek dağıtıcı kapağı
- A22. Üst kahve dağıtıcı ağzı
- A23. Alt kahve dağıtıcı ağzı

# 1.2 Panelin ve ana sayfanın açıklaması

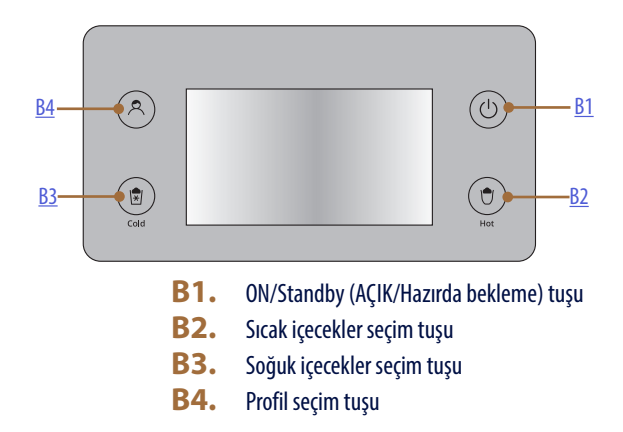

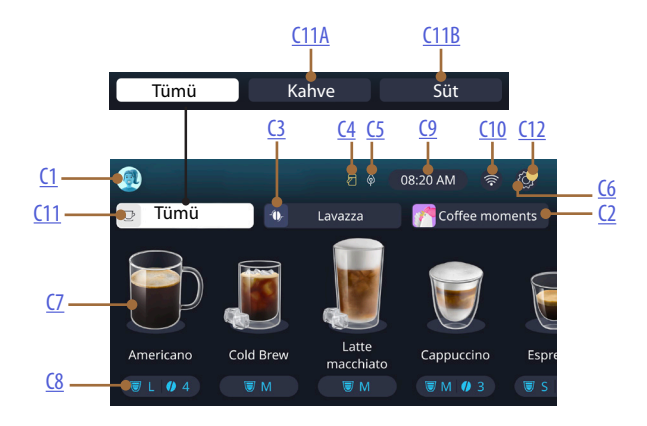

- C1. Seçilen profil (profil menüsü erişim tuşu)
- C2. Coffee Routine
- C3. Bean Adapt Technology
- C4. Süt sürahisi temizleme ikaz lambası (Clean)
- C5. Enerji tasarrufu ikaz lambası
- C6. Ayarlar Menüsü

- C7. Doğrudan içecek seçimi
- C8. İçecek kişiselleştirme çubuğu
- C9. Gün/saat ayar tuşu
- C10. Bağlantı özellikleri erişim tuşu
- C11. İçecek seçim tuşu
  - C11A Kahve tuşu
  - C11B Süt tuşu
- C12. Makine bakım alarmları ikaz lambası

# 1.3 Aksesuarların tanımı\*

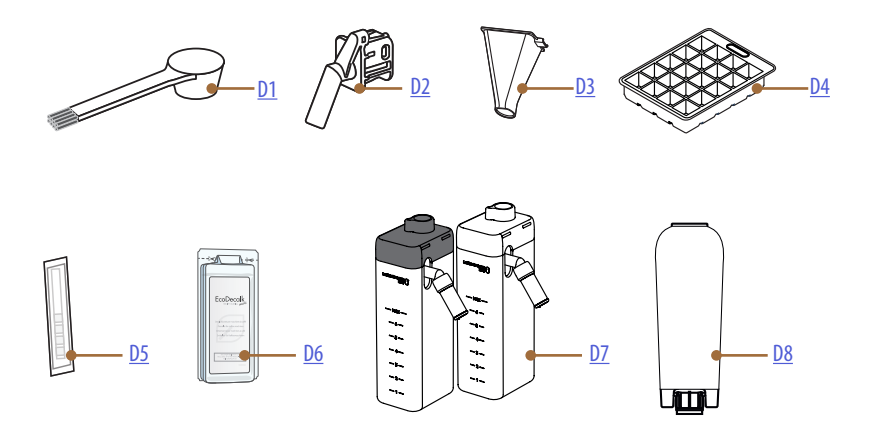

\* Modellere göre farklı tip ve sayıda aksesuar

# MAKINENIN AKSESUAR BÖLMESININ IÇINDE A2

- D1. Çekilmiş kahve ölçeği/fırça
- D2. Bakım/temizlik için su dağıtıcı (her kullanımdan sonra dağıtıcıyı saklayın)
- **D3.** Çıkarılabilen çekilmiş kahve hunisi AKSESUAR PAKETININ IÇINDE
- D4. Buz kabı
- **D5.** "Water hardness test" reaktif şerit
- D6. Kireç çözücü
- D7. Süt hazneleri
- **D8.** Yumuşatma filtresi

1.4 Süt sürahisinin açıklaması

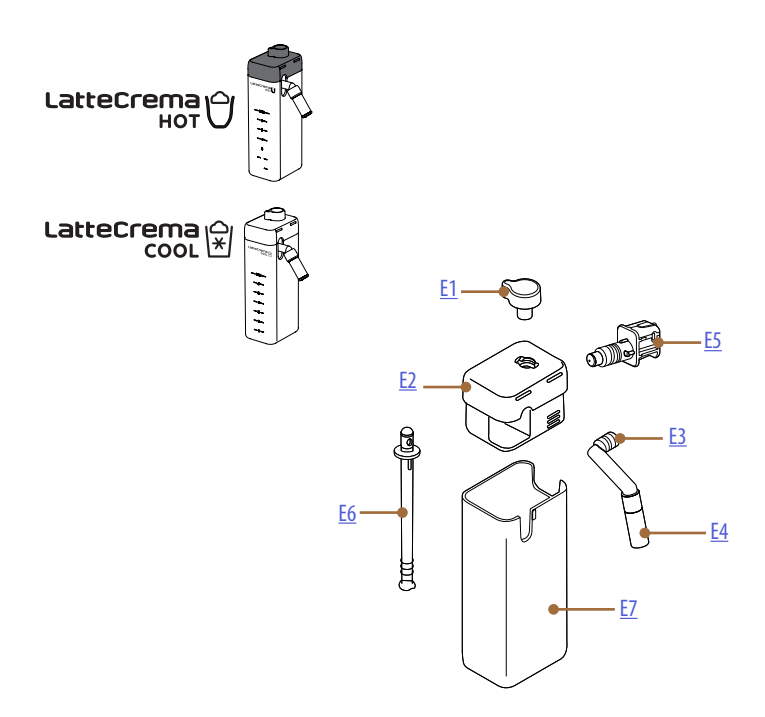

- E1. Köpük ayar/temizlik (Clean) düğmesi
- **E2.** Süt sürahisinin kapağı
- E3. Süt Kreması dağıtıcı (yüksekliği ayarlanabilir)
- E4. Süt dağıtıcısı uzatması (yalnızca Sıcak Süt Kremasında)
- E5. Süt sürahisi konektörü-girişi (temizlik için çıkarılabilir)
- E6. Süt daldırma borusu
- E7. Süt haznesi

# Primadonna Aromatic

# 2 MAKİNENİN İLK KULLANIMI

2.1 İlk çalıştırma işlemi

# Önemli not:

İlk kullanımda su veya sütle temas edecek çıkarılabilen aksesuarların (süt sürahisi, su haznesi, vb.) tümünü sıcak suyla durulayın. Süt sürahisini bulaşık makinesinde yıkamak tavsiye edilir.

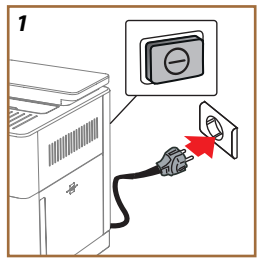

 Güç kablosunu elektrik şebekesine bağlayın ve cihazın arka kısmında bulunan şalterin (<u>A11</u>) basılı olduğundan emin olun (Şek. <u>1</u>).

Makine açılır ve ihtiyaçlarınıza göre ayarlamanız için size rehberlik eder: ekrandaki talimatları izleyin; Primadonna Aromatic kullanıma hazır hale gelecektir!

| İşte gereken her şey: |                                                               |  |
|-----------------------|---------------------------------------------------------------|--|
|                       | Taze içme suyu                                                |  |
|                       | Bakım/temizlik için su dağıtıcısı                             |  |
|                       | Tercih ettiğiniz çekirdek kahve                               |  |
|                       | Bir kap<br>(kapasitesinin en az 0,4 l olduğundan emin olun)   |  |
|                       | Su sertliği testi<br>(bunu aksesuar paketinde bulabilirsiniz) |  |
|                       | Yumuşatma filtresi                                            |  |

| 2    |            |                    |               |
|------|------------|--------------------|---------------|
| What | language s | hould we speak in? |               |
| *    | English    | Русский            | Nederlands    |
|      | Deutsch    | Polski             | Español       |
|      | Italiano   | Ceitina            | Portuguès     |
|      | Français   | Slovenský          | Ελληνικά      |
|      |            |                    | $\Rightarrow$ |
|      |            |                    | վիր           |
|      |            |                    | ըի            |
|      |            |                    | $\cup$        |

- Dilinizi görüntüleyene kadar ekranda sayfaları kaydırın (Şek. 2), ardından ilgili bayrağı seçin.
- 3. Sonraki adım için "→" öğesine basın.
- 4. Saat dilimini ayarlayın ve "→" öğesine basın.
- Dikey olarak kaydırma yaparak gün, saat, dakika ve formatı ayarlayın: am, pm veya 24 saat. "→" öğesine basın.
- 6. Su haznesini (<u>A8</u>) (Şek. <u>3</u>) çıkarın.
- 7. MAX seviyesine (Şek. 4) kadar taze içme suyu doldurup, su haznesini geri yerine takın.

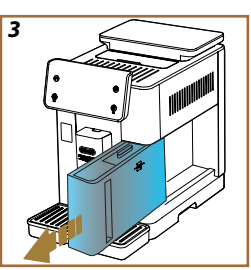

- Bakım/temizlik için su dağıtıcısını (D2) (Şek. 5) aksesuar kutusundan çıkarın.
- Konektör kapağını (A5) yukarı doğru itin ve bakım/temizlik için su dağıtıcısını (D2) süt sürahisi/su dağıtıcısı konektörüne (Şek. 6) takın.
- Çekilmiş kahve kabını (<u>A1</u>) doldurun (Şek. <u>7</u>), ardından "→" öğesine basarak onaylayın.

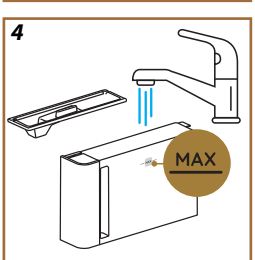

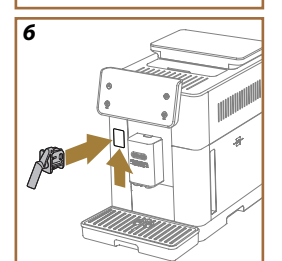

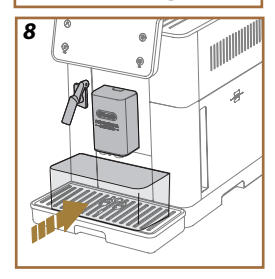

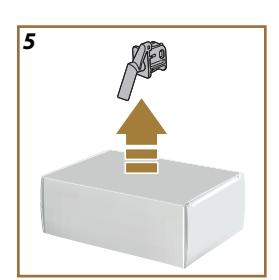

- 11. Dağıtıcılarının altına kapasitesi en az 0,4 l olan bir kap koyun (Şek. <u>8</u>).
- Durulama işlemini yapmak için "Evet" öğesine basın. Dağıtım işlemi kendiliğinden durur.
- Makine ısıtma işlemine geçer ve bu işlem içecek dağıtıcıdan (<u>A3</u>) sıcak su dağıtımıyla sona erer.
- Sonraki adıma geçmek için "→" tuşuna basın.

#### Önemli not:

İlk kullanımda su devresi boş olduğundan makine çok gürültü çıkarabilir: devre doldukça bu gürültü azalacaktır.

# 2.2 Su sertliğinin kontrolü

Su sertliğine bağlı olarak önceden belirlenmiş bir çalışma süresinden sonra makine kireç çözme işleminin yapılmasını ister. İstenmesi halinde makine, kireç çözme sıklığını doğru şekilde ayarlamak suretiyle bölgesel farklılıklar gösteren kullanım suyunun gerçek sertliğine göre ayarlanabilir. Bundan dolayı hemen doğru değere ayarlanması tavsiye edilir: Makine sizi adım adım kılavuzla yönlendirir. Aşağıda açıklandığı gibi ilerleyin:

 Ürünle birlikte gelen ve aksesuar paketinin içinde bulunan "Total hardness test" su sertliği ölçme şeridini (D5) ambalajından çıkarın. ">" öğesine basın.

- 16. Şeridi yaklaşık bir saniye bir bardak su içine daldırın.
- Şeridi sudan çıkartın ve hafifçe silkeleyin. "→" öğesine basın. Yaklaşık bir dakika sonra 1, 2, 3 veya 4 kırmızı kutucuk oluşur, her kutucuk suyun sertlik derecesine göre 1 dereceye karşılık gelir.

# 2.3 Su sertliğini ayarlayın

18. Aşağıdaki tabloda belirtildiği gibi yukarıdaki maddede ölçülen sertlik seviyesine karşılık gelen seviyenin üzerine basın:

Şeritte görünen kırmızı karelerin sayısına göre suyun sertlik seviyesini seçin

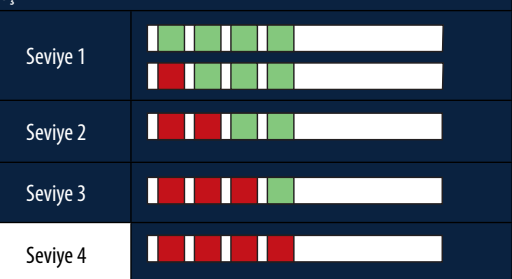

- 19. Sonraki aşamaya geçmek için " $\rightarrow$ " öğesine 2 kez basın.
- Bu noktada makine, yeni su sertliği ayarına göre yeniden programlanmıştır.

## Önemli not:

Su sertliği seviyesini ayarlar menüsünde dilediğiniz zaman değiştirebilirsiniz ("<u>5.14 Su sertliği</u>" paragrafına bakın).

# 2.4 Su filtresinin takılması

Makineyi zaman içinde performanslı durumda tutmak için cihaz De'Longhi su yumuşatma filtresini (D8) kullanmanızı tavsiye eder. Hemen takmak için aşağıdaki gibi ilerleyin, aksi halde ertelemek için "Daha sonra" öğesine basın:

- 21. Filtreyi ambalajından çıkarın ve "Ok" öğesine basın.
- Tarih diskini sonraki 2 ay görüntülenene kadar çevirin (Şek. 9): sonraki adıma geçmek için "→" öğesine basın.

#### Önemli Not:

Filtrenin ömrü yaklaşık iki aydır ve bu aynı zamanda cihazın kullanımına bağlıdır; makine filtre takılı haldeyken kullanılmadan kaldıysa, filtrenin ömrü en fazla 3 haftadır.

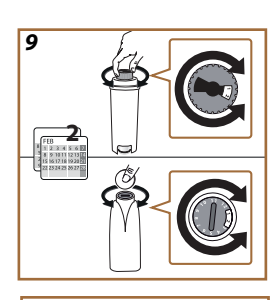

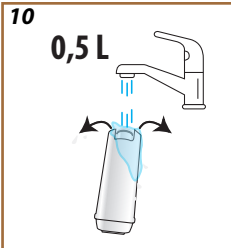

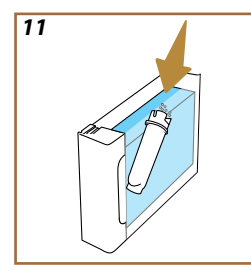

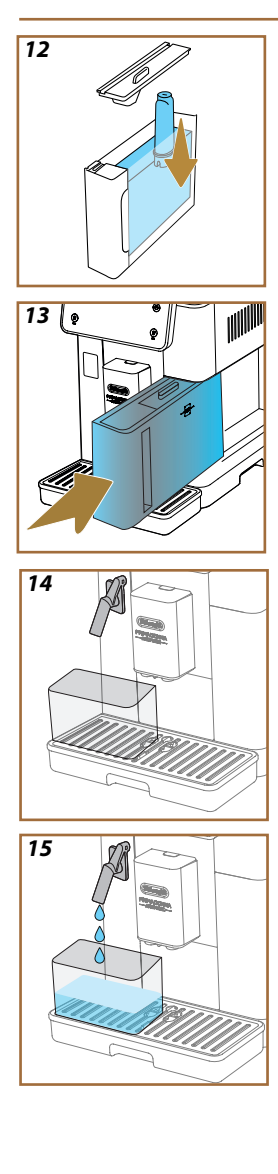

- Filtreyi etkinleştirmek için, yan açıklıklardan dışarı su çıkana kadar filtrenin merkez deliğinden bir dakika kadar musluk suyu akıtın (Şek. <u>11</u>). Sonraki adıma geçmek için "→" öğesine basın.
- Su haznesini (<u>A8</u>) makineden çıkarın ve taze içme suyu doldurun; su haznesinin kapağını çıkarın ve filtreyi su haznesine daldırın, filtrenin 2-3 kez ortasından bastırarak, hava kabarcıklarının çıkmasını sağlayın (Şek. <u>11</u>). Sonraki adıma geçmek için "→" öğesine basın.
- Filtreyi yuvasına takın (Şek. <u>12</u>) ve sonuna kadar bastırın. Hazneyi kapakla birlikte geri kapatın. Sonraki adıma geçmek için "→" öğesine basın.
- 26. Su haznesini (Şek. 13) geri yerine takın.
- Bakım/temizlik için su dağıtıcısının (D2) altına kapasitesi en az 0,5 litre olan bir kap yerleştirin (Şek. <u>14</u>) ve filtreyi etkinleştirmek için "OK" öğesine basın.
- 28. Cihaz sıcak su dağıtımı yapar (Şek. 15) ve otomatik olarak bitirir.
- Artık filtre etkin haldedir. Sonraki adıma geçmek için "→" öğesine basın.
- Bakım/temizlik için su dağıtıcısını (D2) çıkarın ve öngörülen yuvasına (varsa) yerleştirin veya saklayın. Bu, makinenin bazı bakım işlemlerini yapmak açısından kullanışlı olacaktır.
- 31. Sonraki aşamaya geçmek için "Ok" öğesine basın.

#### Önemli not:

Filtre kurulumu ilk çalıştırmada gerçekleştirilmediyse, ayarlar menüsüne girin, "filtre bakımı" öğesini seçin ve prosedürü uygulayın.

# 2.5 Makinenin işlevlerinin tanıtımı

Artık ilk başlatmanın teknik kısmı tamamlandığına göre, PrimaDonna Aromatic kullanıcı profillerini oluşturmanızda ve temel işlevlerini keşfetmenizde size rehberlik edecektir.

- 32. "Başlat" öğesine basıp, ekrana bakın.
- Simgesini ve adını (<u>C1</u>) tuşuyla kişiselleştirmek için gerekirse dilediğiniz profile basın.
- 34. Simgeyi kişiselleştirmek için 🥢 öğesine basın.
- 35. Adını kişiselleştirmek için "Profil1" çerçevesine basın.
- 36. Değişiklikleri kaydetmek için "Yapıldı" öğesine basın.
- 37. " $\rightarrow$ " öğesine basın: profiller oluşturulur.
- 38. "→" öğesine basın: makine kısa bir tanıtım videosu için hazırdır
- 39. "Başlat" öğesine basıp, ekrana bakın.
- 40. Makinenin temel işlevleri gösterilir.

Tanıtım tamamlandıktan sonra, "→" okuyla kaydırma yaparak diğer bilgilendirme videolarını görüntülemek için "Ok" öğesine basın. Bunun ardından "Başlat" öğesine basın: Makine kullanıma hazırdır.

#### Önemli not:

İlk kullanımda, makinenin fincanda tatmin edici bir sonuç vermeye başlamasından önce birkaç kahve dağıtımı yapmak gereklidir.

# Primadonna Aromatic

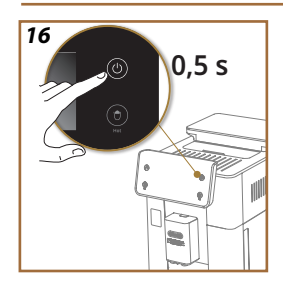

# 3 MAKİNENİN NASIL KULLANILACAĞI

3.1 Açma ve kapatma

# 3.1.1 Açma

# Önemli not:

Makine her açıldığında, kusursuz sıcaklıkta dağıtım yapabilmek için, durduramayacağınız bir ön ısıtma ve çalkalama işlemini otomatik olarak uygular. Makine, yalnızca bu evre tamamlandıktan sonra hazır konuma geçer.

Makinenin elektrik şebekesine bağlı ve ana şalterin doğru konumda olduğundan emin olun (Şek. 1).

- 1. Makineyi açmak için (U) (B1) tuşunu 0,5 saniye kadar basılı tutun (Şek. 16): makine açılır.
- Isıtma işlemi tamamlandığında, içecek dağıtıcısından sıcak <u>A3</u> su çıkan bir durulama aşaması başlar; bu makine kazanı ısıtmanın yanı sıra ısınmaları için sıcak suyu iç kanallarda dolaştırır.

# 3.1.2 Kapatma

Kahve hazırlama işlemi yapıldıysa, makine her kapatılışında otomatik bir durulama gerçekleştirir.

- 1. Makineyi kapatmak için (<u>B1</u>) tuşunu 0,5 saniye basılı tutun (Şek. <u>16</u>).
- Bu özellik varsa, makine sıcak suyla içecek dağıtıcısından <u>A3</u> durulama yapar ve ardından kapanır (hazırda bekleme).

#### Dikkat!

- Makine açıkken kesinlikle fişi çekmeyin.
- Cihaz açıkken asla ana şaltere basmayın.

#### Önemli not:

- Kahve hazırlama işlemi yapıldıysa, cihaz her kapatılışında otomatik bir durulama gerçekleştirir.
- Cihazın uzun süreli olarak kullanılmayacak olması durumunda, cihazın elektrik şebekesi ile bağlantısını kesin.

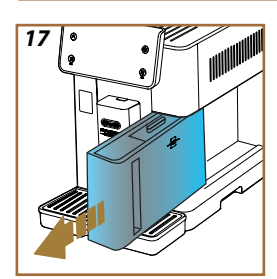

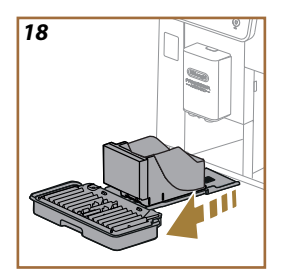

# 3.1.3 Uzun süre boyunca kapatma

Cihaz uzun süre kullanılmayacaksa (ör. tatil öncesinde) ve "<u>5.7 Devreyi</u> <u>boşalt</u>" paragrafındaki talimatları izleyin. Cihaz birkaç gün kullanılmayacaksa, aşağıdaki gibi ilerleyin:

- 1. Makineyi kapatmak için U (<u>B1</u>) tuşunu 0,5 saniye basılı tutun (Şek. <u>16</u>).
- 2. Su haznesini (<u>A8</u>) (Şek. <u>17</u>) çıkarın, boşaltın ve temizleyin.
- 3. Damlatma tepsisini (A6) ve atık kahve kabını (A11) (Şek. 18) çıkarın, boşaltın ve temizleyin.
- 4. Elektrik kablosunun (A7) fişini prizden çekin.

# Önemli not:

Makine yeniden açıldığında, su haznesinin doldurun ve içecek dağıtımı yapmadan önce <u>5.5 Durulama</u> paragrafında belirtildiği gibi 3 kez durulama işlemi yapın.".

# 3.2 Ana sayfa ve dış tuşlar

#### 3.2.1 Ana sayfanın tanıtımı

Bu ekran, gününüzün her anında ihtiyaç duyabileceğiniz tüm bilgileri size sunmak için tasarlanmıştır.

Muazzam içecek teklifleri ve bilgi sunumları arasında kolayca gezinmek temel önem taşır, bunun için size büyük bir yardım sağlayacak olan bazı işlevleri entegre ettik.

#### 3.2.1.1 İçecek rulosunda gezinme

Makineniniz açıldığında, ana sayfanızın tam ortasında, bazı içecek simgelerini bulacaksınız ve yatay yönde kaydırma yaptığınızda, makinenizin sunduğu bütün seçenekleri keşfedebileceksiniz.

Her içeceğin simgesinin altında, ilgili içeceğin dağıtım ayarlarının görüntülendiği (kişiselleştirme çubuğu olarak adlandırılan) bir oval kısım bulacaksınız. Bunun önemini "<u>4 İÇECEKLER</u>" başlıklı bölümde daha iyi göreceğiz.

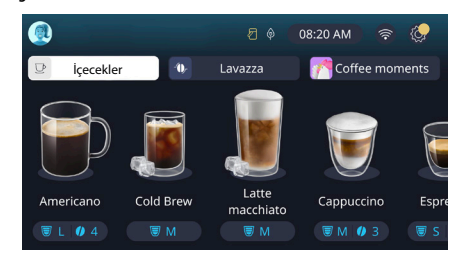

# 3.2.1.2 Üst sekmeler (İçecekler, Bean Adapt ve Coffee Routine)

İçecek simgelerinin üstünde, makinenin bazı fonksiyonlarına hızlıca erişmenize olanak tanıyan ve içeceklerinizin dağıtımıyla ilgili bilgileri veren 3 adet Sekme bulunur.

- "İçecekler" (<u>C11</u>) sekmesi seçildiğinde ekranda makinenizin dağıtımını yapabileceği tüm içecekler görüntülenir. Filtrelenmiş bir görünüm tercih edildiğinde bunları kullanmak faydalı olacaktır; nasıl olacağını "<u>3.2.2 Dış tuşlar</u>" başlıklı bölümde göreceğiz.
- "Bean Adapt" (<u>C3</u>) sekmesi, bu fonksiyon etkinleştirildiğinde ("<u>4.8.3</u> <u>Bean adapt technology</u>" paragrafına bakın), makinenin önceden seçilen çekirdek türüne göre kendini ayarlayacağı Bean Adapt bölümüne erişime olanak tanır. Bean Adapt etkin olduğunda, kullanılmakta olan çekirdek adı görüntülenir ve üzerine basıldığında, farklı çekirdekler seçilebilir veya yeni lezzet profilleri oluşturulabilir.
- "Coffee Routine" (<u>C2</u>) sekmesi, o anda hangi "Coffee Moment" özelliğinin etkin olduğunu öğrenmenizi sağlar. İlgili paragrafta "<u>4.8.5</u> <u>Coffee Routine</u>" özelliğini keşfedin.

#### 3.2.1.3 Çalışma ayarları, bildirimleri ve ikaz lambaları

Ekranın sağ üst kısmındaki bölümde, saatin yanı sıra makinenizin gündelik kullanımı açısından yararlı bazı bilgiler ile ayarlar menüsüne (<u>(6)</u> erişim simgesi yer alır:

- (<u>(4)</u> simgesi süt kabının iç kanallarını temizlemeniz gerektiğini hatırlatır ("<u>6.2.3.2 Süt sürahisinin tam temizliği her kullanımdan</u> <u>sonra</u>" paragrafına bakın).
- Ekranda () (C5) simgesi görüntülendiğinde, enerji tasarrufu fonksiyonunun etkin olduğunu bildirir ("<u>5.10 Enerji tasarrufu</u>" paragrafına bakın).
- "
   [<u>C12</u>] simgesi, makinenin bakımıyla ilgili bir alarm durumunu (kireç çözme, su filtresini değiştirme\çıkarma, makine temizliği) bildirir.

# 3.2.1.4 Saat

Saati (<u>C</u>) sürekli göstermenin yanı sıra, bu öğeye bastığınızda saat dilimi, gün ve saati ilgili formatla birlikte değiştirmenin yanı sıra, WiFi üzerinden eşitleme yapılmasını sağlayabilirsiniz (Bağlantı Özellikleri bölümünde WiFi özelliğinin sunduğu potansiyele ilişkin daha fazla bilgi alabilirsiniz). Değişiklik yapmak için (<u>C</u>) öğesine basın ve değiştirilecek parametreyi seçin, ardından önceki ekrana dönmek için "←" öğesine, ana sayfaya dönmek için "X" öğesine basın.

#### 3.2.1.5 Profil simgesi ve arka plan

Sol üstte, makinenizde oluşturulan profillerden birini temsil eden renkli bir avatara (<u>C1</u>) sahip bir çember yer alır.

Bu makinede, her biri kendi avatarına ve referans rengine sahip en çok 4 profil oluşturabilirsiniz. Renk yalnızca avatarda görüntülenmekle kalmaz, aynı zamanda ekranın arka planında ve dış tuşta (<u>B4</u>) görüntülenerek, hangi profilde bulunduğunuzu her zaman anlamanıza olanak tanır. Profiller ve Coffee Routine ("<u>4.8.5 Coffee Routine</u>" paragrafına bakın), gerçekten kişiye özel bir deneyimi makinenizde yaşamanız açısından önemli araçlardır. Makine aslında, tüm tercihlerinizi profilinize kaydeder ve Coffee Routine özelliği etkin olduğunda günün her anında bu kaydı gerçekleştirir. Bu şekilde makine, sevdiğiniz şeyleri öngörebilir ve bunları ekranda ilk seçenek olarak sunabilir. Avatara bastığınızda oluşturulan tüm profilleri görüntüleyebilir ve buradan aşağıdakileri yapabilirsiniz:

Ana sayfaya gitmek için başka bir avatarın üzerine basın.

- Yeni bir profil ekleme.
- Var olan bir profili değiştirme.
- Var olan bir profili silme.

Yeni bir profil eklemek için (daha önce 4 profil oluşturulmadıysa mevcuttur):

- Ana sayfada sol üstteki avatara basın.
- + öğesine basın.
- Önerilen avatarın altındaki kaleme 🥢 basın.
- Var olan renkler arasından birini seçip, ardından alttaki avatarlar arasında kaydırma yapın, ön seçime basın ve"←" öğesine basın.
- Ada basın.
- Dilediğiniz adı girmek için ekranda görüntülenen tuş takımını kullanın, ardından "Tamam" öğesine birkaç kez ve ana sayfaya dönmek için "X" öğesine tıklayın.

Var olan bir profili değiştirmek için:

- Ana sayfada sol üstteki avatara basın.
- Önerilen avatarın altındaki kaleme 🥢 basın.
- Var olan renkler arasından birini seçip, ardından alttaki avatarlar arasında kaydırma yapın, ön seçime basın ve "←" öğesine basın.
- Ada basın.
- Dilediğiniz adı girmek için ekranda görüntülenen tuş takımını kullanın, ardından "Tamam" öğesine birkaç kez ve ana sayfaya dönmek için "X" öğesine tıklayın.

Var olan bir profili iptal etmek için:

- Ana sayfada sol üstteki avatara basın.
- Düzenlemek istediğiniz profilin altındaki kaleme 🥢 basın.
- Sağ üstteki "İptal" öğesine basın, ardından sağ alttaki "Evet" öğesine basın.
- Ana sayfaya dönene kadar sağ üstteki "X" öğesine basın.

#### 3.2.2 Dış tuşlar

## 3.2.2.1 On/Off(())

On/Off tuşu, cihazı açmaya ve kapatmaya yarar. Daha fazla bilgi almak için makinenin "3.1 Açma ve kapatma" paragraflarına başvurun.

Elektrik kablosunu elektrik şebekesine bağladıktan ve ana şalterin (A11) (Şek. 1) (cihazın arka tarafında bulunur) basılı olduğundan emin olduktan sonra, (B1) tuşuna basın. Cihaz açılır.

Kapatmak için düğmeye yeniden basın.

# 3.2.2.2 Sıcak (🛡)

Tercih ettiğiniz içëcekleri aramayı kolaylaştırmak için, filtrelerde olduğu gibi, var olan içeceklerden bir seçimi gösteren tuşları bu makineye koyduk.

Bu şekilde kahvaltınız için Long Black veya Cappuccino aramak daha kolay olacak.

Özellikle (B2) tuşu, makinenizin dağıtımını yapabileceği sıcak içeceklerin tümünü size gösterecek. Bu filtrelenmiş yeni görüntüde ekranın üst kısmında iki yeni sekme ("Kahve" <u>C11A</u> ve "Süt" <u>C11B</u>) görüntülenir ve bu sekmeler seçildiklerinde, bir daha filtreleme yaparak kahve içecekleri ile süt eklenen içecek listelerini görüntülerler.

Tam listeye geri dönmek isterseniz, <u>(B2)</u> tuşunu yeniden seçebilir veya sağ üstteki "X" öğesine basabilirsiniz. Daha fazla bilgi almak için "<u>4 iÇE-</u> <u>CEKLER</u>" bölümüne başvurun.

## 3.2.2.3 Soğuk 😰

Tercih ettiğiniz içëčekleri aramayı kolaylaştırmak için, filtrelerde olduğu gibi, var olan içeceklerden bir seçimi gösteren tuşları bu makineye koyduk.

Bu şekilde gece içeceklerinizde Cold Brew To Mix veya kahvaltıda Cold Cappuccino öğelerini aramak daha kolay olacaktır.

Ozellikle (B3) tuşu, makinenizin dağıtımını yapabileceği soğuk (Cold Brew veya Over Ice) içeceklerin tümünü size gösterecek.

Bu filtrelenmiş yeni görüntüde ekranın üst kısmında iki yeni sekme ("Kahve" (<u>C11A</u>) ve "Süt" (<u>C11B</u>)) görüntülenir ve bu sekmeler seçildiklerinde, bir daha filtreleme yaparak kahve içecekleri ile süt eklenen içecek listelerini görüntülerler.

#### Önemli not:

Aksesuar paketinde LatteCrema Cool Sürahisi (beyaz kapaklı) olmayan makine modellerinde Kahve ve Süt sekmeleri görünür durumda değildir ve kullanılabilen soğuk içecekler yalnızca sütsüz kahve tabanlı olanlardır. Tam listeye geri dönmek isterseniz, <u>(B3)</u> tuşunu yeniden seçebilir veya sağ üstteki "X" öğesine basabilirsiniz.

Daha fazla bilgi almak için "<u>4 İÇECEKLER</u>" bölümüne başvurun.

# 3.2.2.4 Profiller (A

"3.2.1.5 Profil simgesi ve arka plan" paragrafında görüldüğü gibi, en çok 4 profil oluşturabilir ve kendi tercih ettiğiniz içecekleri her zaman kişiselleştirilmiş görünümde görmek için bunları kullanabilirsiniz.

(<u>B4</u>) tuşu bir profilden diğerine hızlıca geçmeye yarar; istenen profili görüntülemek için bu düğmeye gerektiği kadar basmak yeterlidir.

Alternatif olarak, "<u>3.2.1.5 Profil simgesi ve arka plan</u>" paragrafında gösterildiği gibi başka bir profile de geçiş yapabilirsiniz.

# 3.3 Bağlantı Özellikleri

#### 3.3.1 Wi-Fi bağlantısının etkinleştirilmesi

Bu fonksiyonla makinenin bağlantı özelliğini açabilir veya kapatabilirsiniz. Aşağıdaki gibi ilerleyin:

- 1. Ekranda 🛜 (<u>C10</u>) simgesine basın.
- Ekranda makinenin PIN kodu görüntülenir, bu kod Uygulamadan bağlantı yapmak için gereklidir.
- Belleğe alınan yeni seçimle ana sayfaya dönmek için "X" öğesine basın.

#### Önemli Not:

Uzaktan bağlantı kapalıysa, uygulamanın bazı fonksiyonları (örn. içeceklerin dağıtımı) kullanılamaz.

#### 3.3.2 Wi-Fi bağlantısının sıfırlanması

Wi-Fi ağının adı veya parolası değişirse ya da yeni bir Wi-Fi ağına bağlanmak isterseniz, aşağıda belirtildiği gibi sıfırlama prosedürünü uygulamanız gerekir:

- 5. Ekranda 🛜 (<u>C10</u>) simgesine basın.
- 6. "Sıfırla" 💽 öğesine basın.
- Ağ ayarlarının silinmesini ve Wi-Fi bağlantısının devre dışı bırakılmasını onaylamak için "Ok" öğesine basın.
- "X" öğesine basın ve önceki talimatları izlemek suretiyle yeni bilgileri seçerek Uygulamaya yeniden bağlanın (daha önceki "<u>3.3.1 Wi-Fi</u> <u>bağlantısının etkinleştirilmesi</u>" paragrafı.

#### 3.3.3 Wi-fi özelliğinin devre dışı bırakılması

Wi-Fi bağlantısını ve uzaktan kontrolü devre dışı bırakmak için, ekranda 🋜 (C10) tuşuna basın ve ilgili öğenin bulunduğu yerde 🔘 öğesine basın.

| Ana sayfadaki simgeler | Anlamı                                              |
|------------------------|-----------------------------------------------------|
| 8                      | Wi-Fi devre dışı                                    |
| <b>?</b>               | Wi-Fi etkin ancak makine ilişkili ve<br>bağlı değil |
| 6666                   | Wi-Fi bağlantısının durumu                          |
|                        | Wi-Fi bağlantı hatası                               |
|                        | Bulut ulaşılabilir değil                            |

# Primadonna Aromatic

# 4 İÇECEKLER

"<u>3.2 Ana sayfa ve dış tuşlar</u>" bölümünde görüldüğü gibi bu makine çok çeşitli türde içecekler sunar.

Kılavuzun ilerleyen bölümlerinde içeceğinizin dağıtımını yapmak, onu kişiselleştirmek ve süt kullanılan içeceklerde süt sürahilerini doğru kullanmakla ilgili faydalı bilgilerin tümünü bulacaksınız. İçecekleri 5 qruba ayırdık:

- <u>4.1 Sıcak kahve içecekleri</u>
- <u>4.2 Cold Brew ve Over Ice soğuk kahve içecekleri</u>
- <u>4.3 Sıcak sütlü içecekler</u>
- 4.4 Soğuk sütlü içecekler
- <u>4.5 Sıcak su dağıtımı</u> ve <u>4.6 Çay fonksiyonu</u>

| Miktar tablosu |                            |  |
|----------------|----------------------------|--|
| İçecek         | Programlanabilen<br>miktar |  |
| Espresso       | 20-80 ml                   |  |
| 2X Espresso    | 2x20-2x80 ml               |  |
| Espresso Lungo | 60-180 ml                  |  |
| Doppio+        | 80-180 ml                  |  |
| Filter Style   | 115-250 ml                 |  |
| Coffee         | 100-270 ml                 |  |
| Americano      | 20-180 ml                  |  |
| Long Black     | 20-180 ml                  |  |

# Dikkat!

Karamelize ve şekerli yeşil kahve çekirdekleri kullanmayın; bunlar kahve değirmeni üzerine yapışıp kullanılmaz hale getirebilirler.

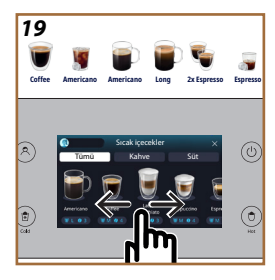

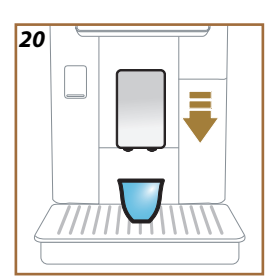

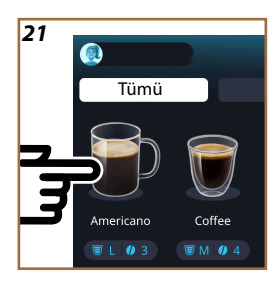

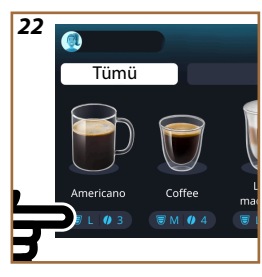

#### 4.1 Sıcak kahve içecekleri

Cihazınız, çok çeşitli sıcak kahve içecekleri hazırlamanıza olanak tanır: Sıcak içecekler için Sıcak (<u>B2</u>) sekmesine basın ve "<u>3.2.2 Dış</u> t<u>uşlar</u>" paragrafında belirtildiği gibi üst taraftaki "Kahve" sekmesini seçin.

Makinenizin ekranında bu sıcak kahve içecekleri görüntülenir (Şek. 19).

- 4.1.1 Sıcak kahve içecekleri için doğrudan seçim
- 1. İçecek dağıtıcısının (A3) altına 1 veya 2 fincan yerleştirin.
- Kahve dağıtıcısını aşağı çekerek fincana yaklaştırın (Şek. <u>20</u>): böylece daha iyi köpük elde edebilirsiniz.
- Doğrudan ana sayfada istenen kahveyle ilgili görsele basın (ör. Americano, Şek. <u>21</u>).
- 4. Makine hazırlama işlemine devam eder.
- Ekranda her aşamanın (çekme, hazırlama, kahve dağıtımı) açıklaması görüntülenir.

Hazırlama işlemi bittiğinde, makine yeni bir kullanım için hazırdır.

#### Önemli Not

- "İptal": Hazırlama işlemini tamamen durdurmak ve ana sayfaya dönmek istiyorsanız bu tuşa basın.
- "Dur": Birden çok malzemeye sahip içeceklerde (örneğin Americano = kahve + sıcak su), o andaki malzeme dağıtımını durdurmak ve sonraki malzeme dağıtımına geçmek istiyorsanız basın.
- Dağıtım işlemi tamamlandığında kahve miktarını arttırmak istiyorsanız, +Extra tuşuna basmanız yeterlidir. İstediğiniz miktara ulaştığınızda Dur öğesine basın.

# 4.1.2 Sıcak kahve içeceklerinin kişiselleştirilmesi

- 1. İçecek dağıtıcısının (A3) altına 1 fincan yerleştirin.
- Kahve dağıtıcısını aşağı çekerek fincana yaklaştırın (Şek. <u>20</u>): böylece daha iyi köpük elde edebilirsiniz.
- 3. İstediğiniz içeceğe göre kişiselleştirme çubuğuna <u>C8</u> basın (Şek. <u>22</u>). Ekranda aşağıdakilere benzer bir ekran görüntülenir:

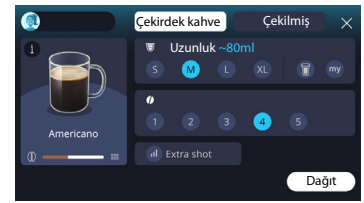

Solda içecek simgesi, üzerine basıldığında seçilen içeceğin kısa bir açıklamasına götüren (1) tuşu, ve içecek birden çok malzemeden (örneğin kahve ve su) oluşuyorsa, oranlarını gösteren bir çubuk görüntülenir. Sağda ise, içeceğinizi tam olarak kendinize göre kişiselleştirmenizi sağlayan panel yer alır. Tepede, o anda çekilen kahveyi kullanarak içeceği hazırlamak istiyorsak bu özelliği sunan, "Çekirdek kahve" sekmesi vurgulanır.

#### Önemli Not

Çekilmiş kahve kullanmak isterseniz, ayrıntıları "<u>4.1.3\_Sıcak kahve</u> i<u>çeceklerinde çekilmiş kahve kullanma</u>" paragrafında bulabilirsiniz.

İçeceğin boyutu/uzunluğu ile ilgili birinci kutu boylar (S, M, L, XL) ve My ("<u>4.8.4 "My" fonksiyonu</u>" paragrafına bakın) ve To Go ("<u>4.8.2 To go</u>" paragrafına bakın) fonksiyonları arasında seçim yapmaya olanak tanır. İstenen uzunluk seçildiğinde, üst kısımda aynı zamanda seçilen içeceğin tahmini uzunluğu da güncellenir.

İkinci kutuda, istenen yoğunluk seviyesi seçilebilir (Espresso öğesinde, Bean Adapt çekirdek profili daha önceden oluşturulmuşsa ve Bean adapt technology özelliği etkinleştirilmişse, aynı zamanda Bean Adapt yoğunluğu da mevcuttur; "4.8.3 Bean adapt technology" paragrafına bakın). Son olarak, bir parça fazladan enerji için ekstra bir Espresso Ristretto dağı-

timi yapmayi sağlayan "ExtraShot" seçeneği mevcuttur.

- İstenen ayarlar seçildikten sonra, "Dağıt" öğesi seçilebilir ve makine hazırlama işlemine devam eder.
- Ekranda her aşamanın (çekme, hazırlama, kahve dağıtımı) açıklaması görüntülenir.

Hazırlama işlemi tamamlandığında makine yeni ayarları kaydetmek isteyip istemediğinizi sorar ve Coffee Routine özelliği etkinse, aynı zamanda bu ayarların günün her anı için mi kaydedileceğini, yoksa yalnızca o an için mi kaydedileceğini onaylamanızı ister (bu durumda günün görüntülenen anına basın ve "Evet" öğesini seçin). Coffee Routine ile ilgili tüm bilgileri "<u>4.8.5 Coffee Routine</u>" paragrafında bulabilirsiniz.

#### Önemli Not

- "İptal": Hazırlama işlemini tamamen durdurmak ve kişiselleştirmeyi kaydetmeden ana sayfaya dönmek istiyorsanız bu tuşa basın.
- "Dur": Birden çok malzemeye sahip içeceklerde (örneğin Americano = kahve + sıcak su), o andaki malzeme dağıtımını durdurmak ve sonraki malzeme dağıtımına geçmek istiyorsanız basın.
- Dağıtım işlemi tamamlandığında kahve miktarını arttırmak istiyorsanız, +Extra tuşuna basmanız yeterlidir. İstediğiniz miktara ulaştığınızda Dur öğesine basın.
- Bazı içeceklerin kendilerine özgü durumlarına uyum sağlamak için To Go seçeneği ve yoğunluk düzenlenebilir durumda olmayabilir.

#### 4.1.3 Sıcak kahve içeceklerinde çekilmiş kahve kullanma

Pek çok içecek çekilmiş kahve kullanılarak hazırlanabilir. Bu fonksiyonun tercih edilen içeceğiniz için kullanılabilir olup olmadığını, kişiselleştirme ekranında "çekilmiş" sekmesinde mevcut olup olmamasından anlayabilirsiniz. Çekilmiş kahveyle hazırlanan sıcak kahve içeceğiniz için gereken adımlar aşağıda verilmiştir:

#### Dikkat!

- Makinenin içine dağılıp kirletmesini önlemek için, kapalı makineye kesinlikle çekilmiş kahve koymayın. Bu durumda makine hasar görebilir.
- Kesinlikle 1 silme ölçekten fazla koymayın, aksi halde makinenin içi kirlenebilir veya huni tıkanabilir.
- Çekilmiş kahve kullanıyorsanız, her seferinde yalnızca bir fincan kahve hazırlayabilirsiniz ve içeceğinizin yoğunluğunu ekrandan seçemezsiniz; çünkü yoğunluk huniye dökeceğiniz çekilmiş kahve miktarına bağlıdır ve asla bir silme ölçekten daha fazla olamaz.
- Doppio+, 2xEspresso, Kahve Sürahisi içeceklerini çekilmiş kahve kullanarak hazırlayamazsınız.
- Filter Style kahve hazırlarken: Hazırlama işleminin yarısında, cihaz istediğinde bir silme ölçek çekilmiş kahve koyun ve "Dağıt" öğesine basın.
- 1. İçecek dağıtıcısının (A3) altına 1 fincan yerleştirin.
- İstediğiniz içeceğe göre kişiselleştirme çubuğuna <u>(8</u> basın (Şek. 22). Ekranda kendi damak zevkinize göre özelleştirebileceğiniz parametrelerin yer aldığı bir ekran görüntülenir.
- 3. Sağ üstte "Çekilmiş" sekmesini seçin.

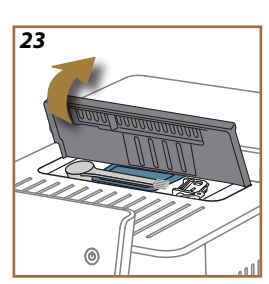

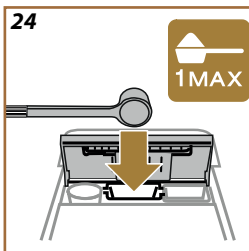

#### Dikkat!

Çekilmiş öğesini seçtiğinizde ekran değişir ve konulan çekilmiş kahve miktarına (1 silme ölçek dozunu aşamaz) bağlı olduğundan yoğunluk değiştirme olanağı kaldırılır.

- İstenen uzunluğu seçin: üst kısımda aynı kusursuz içeceğin tahmini uzunluğu da güncellenir. "Dağıt" öğesine basın.
- 5. Aksesuar bölmesinin kapağını kaldırın <u>A2</u> (Şek. <u>23</u>).
- Çekilmiş kahve hunisinin (D3) takılı olduğunu, tıkalı olmadığını kontrol edin; bir silme ölçek (D1) çekilmiş kahve koyun (Şek. 24). ve "Ok" öğesine basın.
- Cihaz dağıtıma geçer ve ekranda her aşamanın (su ısıtma, kahve dağıtımı) açıklaması görüntülenir.

Hazırlama işlemi bittiğinde, cihaz yeni bir kullanım için hazırdır. Çekilmiş kahve kullanımında diğer kişiselleştirmelerden farklı olarak kayıt yapılmaz, her dağıtımda seçilir.

#### Önemli Not

- "İptal": Hazırlama işlemini tamamen durdurmak ve kişiselleştirmeyi kaydetmeden ana sayfaya dönmek istiyorsanız bu tuşa basın.
- "Dur": Birden çok malzemeye sahip içeceklerde (örneğin Americano = kahve + sıcak su), o andaki malzeme dağıtımını durdurmak ve sonraki malzeme dağıtımına geçmek istiyorsanız basın.
- Dağıtım işlemi tamamlandığında kahve miktarını arttırmak istiyorsanız, +Extra tuşuna basmanız yeterlidir. İstediğiniz miktara ulaştığınızda Dur öğesine basın.

#### 4.1.4 Kahve sürahisi

Kahve Sürahisi, size eşlik edecek keyfini çıkaracağınız bir içecektir; "Coffee" bazlıdır, hafif ve dengeli bir içecektir, ince bir köpüğe sahiptir.

Keyifli niteliği göz önünde bulundurulduğunda, uzunluğu boyut (s, m, l,xl) olarak değil, fincan olarak ifade edilir ve içeceğin tahmini uzunluğunun gösterimi daima ekranda fincan kutusunda mevcuttur.

İçecek dağıtımı yapmak için aşağıdaki gibi ilerleyin:

- Doğrudan ana sayfada (C) istediğiniz içeceğin görseline (C) basın veya alternatif olarak dilerseniz hazırlanacak fincan sayısını ve\veya istenilen yoğunluğu seçin, içecek kişiselleştirme çubuğuna (C8) basın ve seçimi yapın; bunun ardından sonraki aşamaya geçmek için "Başla" öğesine basın.
- Su haznesini (<u>A8</u>) MAX seviyesine kadar ve çekirdek kahve kabını (<u>A1</u>) doldurun.

- Su ve kahve miktarının hazırlama işlemi için yeterli olduğundan emin olduktan sonra "→" öğesine basın.
- Yeterli kapasiteye sahip ve yüksekliği 14cm'den daha düşük bir kabı içecek dağıtıcısının (<u>A3</u>) altına yerleştirin. "Dağıt" öğesine basın.
- Cihaz, hazırlanacak fincan sayısına uygun kahve çekme sayısıyla hazırlamaya başlar ve ekranda her aşamanın (çekme, kahve dağıtımı) açıklaması görüntülenir.
- 6. Dağıtım tamamlandığında, 1. maddede hazırlanacak fincan sayısı ve\veya içeceğin yoğunluğu değiştirildiyse, yeni ayarları kaydetmek için "Evet" veya önceki parametreleri korumak için "Hayır" öğesine basın. Aynı zamanda özel kutucuğu işaretleyerek bunları Coffee Routine özelliğinize kaydedebilirsiniz.

Coffee Routine ile ilgili tüm bilgileri "<u>4.8.5 Coffee Routine</u>" paragrafında bulabilirsiniz.

Cihaz yeniden kullanılmak için hazırdır.

#### Dikkat!

Kahve sürahisini hazırladıktan sonra, başka bir içecek hazırlamadan önce makineyi 5 dakika soğumaya bırakın. Aşırı ısınma riski mevcuttur.

#### Önemli Not

"İptal" veya "Dur": Hazırlama işlemini tamamen durdurmak ve ana sayfaya dönmek istiyorsanız, bu öğeye basın.

#### Önemli Not

Her kullanımdan sonra sürahinin sıcak su ve çok güçlü olmayan deterjanla temizlenmesi tavsiye edilir. Ardından her türlü deterjan artığını gidermek için sıcak suyla iyice durulayın. Kahve sürahisi bulaşık makinesinde yıkanabilir.

#### 4.2 Cold Brew ve Over Ice soğuk kahve içecekleri

Cihazınız çok çeşitli soğuk kahve içecekleri (Over Ice ve Cold Brew) hazırlamanıza olanak tanır: soğuk içecekler için Soğuk (B3) öğesine basın ve makine modelinde bu özellik varsa, "<u>3.2.2 Dış tuşlar</u>" paragrafında görüldüğü gibi üst kısımda "Kahve" sekmesini seçin.

#### Önemli Not

- Aksesuar paketinde LatteCrema Cool Sürahisi (beyaz kapaklı) olmayan makine modellerinde "Kahve" e "Süt" sekmeleri görünür durumda değildir ve kullanılabilen soğuk içecekler yalnızca sütsüz kahve tabanlı olanlardır.
- Cold Brew soğuk içecekler Cold Extraction Technology, yani birkaç dakika gerektiren yavaş çıkarma şeklini kullanırlar.
- En uygun Cold Brew hazırlığı için, su haznesini (<u>A8</u>) boşaltın, durulayın ve taze içme suyu doldurun.
- Bir sıcak içeceğin hemen arkasına Cold Brew içecek hazırlarsanız, makine doğru sıcaklıkta içecek elde etmek için soğuk durulama yapmanızı önerir. Bu durumda durulama yapın veya hazırlamaya devam etmek için "Atla" öğesine basın.

| İçecek             |              |              |
|--------------------|--------------|--------------|
|                    | Over Ice     |              |
| Espresso           | $\checkmark$ | ×            |
| Coffee             | $\checkmark$ | ×            |
| Americano          | $\checkmark$ | ×            |
| Cold Brew Sürahisi | ×            | $\checkmark$ |
| Cold Brew to Mix   | ×            | $\checkmark$ |

#### Dikkat!

Karamelize ve şekerli yeşil kahve çekirdekleri kullanmayın; bunlar kahve değirmeni üzerine yapışıp kullanılmaz hale getirebilirler.

# 4.2.1 Cold Brew ve Over Ice soğuk kahve içeceklerinin doğrudan seçimi

- 1. İçecek dağıtıcısının (A3) altına 1 bardak yerleştirin.
- Kahve dağıtıcısını aşağı çekerek fincana yaklaştırın (Şek. <u>20</u>): böylece daha iyi köpük elde edebilirsiniz.
- Doğrudan ana sayfada istenen kahveyle ilgili görsele C7 basın (ör. Coffee).
- "Over Ice" içeceklerde "Ice" (buzlu) veya "Extra ice" (ekstra buzlu) veya "Cold Brew" içeceklerde "Orijinal" veya "Intense" içeceklerden hangisini istediğinizi seçin: "→" öğesine basın.
- Yaptığınız seçime bağlı olarak makine hazırlama parametrelerini ayarlar ve en uygun sonucu elde etmek için kullanılacak doğru buz miktarını önerir.
- Belirtilen miktarda küp buzu bardağa dökün (Şek. <u>25</u>) ve "Dağıt" öğesine basın.
- Makine hazırlama işlemine devam eder. Ekranda her aşamanın (çekme, hazırlama, kahve dağıtımı) açıklaması görüntülenir.

Hazırlama işlemi bittiğinde, makine yeni bir kullanım için hazırdır.

#### Önemli Not

- "İptal": Hazırlama işlemini tamamen durdurmak ve kişiselleştirmeyi kaydetmeden ana sayfaya dönmek istiyorsanız bu tuşa basın.
- "Dur": Birden çok malzemeye sahip içeceklerde (örneğin Americano = kahve + sıcak su), o andaki malzeme dağıtımını durdurmak ve sonraki malzeme dağıtımına geçmek istiyorsanız basın.

# 4.2.2 Soğuk kahve içeceklerinin (Cold Brew ve Over Ice) kişiselleştirilmesi

- 1. İçecek dağıtıcısının (A3) altına 1 fincan / bardak yerleştirin.
- Kahve dağıtıcısını aşağı çekerek fincana yaklaştırın (Şek. <u>20</u>): böylece daha iyi köpük elde edebilirsiniz.
- İstediğiniz içeceğe göre kişiselleştirme çubuğuna <u>(8</u> basın (Şek. <u>22</u>). Ekranda aşağıdakilere benzer bir ekran görüntülenir:

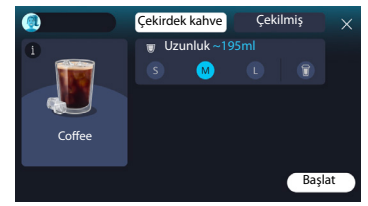

Solda içecek simgesi, üzerine basıldığında seçilen içeceğin kısa bir açıklamasına götüren 1 tuşu, ve içecek birden çok malzemeden (örneğin kahve ve su) oluşuyorsa, oranlarını gösteren bir çubuk görüntülenir.

Sağda ise, içeceğinizi tam olarak kendinize göre kişiselleştirmenizi sağlayan panel yer alır. Tepede, o anda çekilen kahveyi kullanarak içeceği hazırlamak istiyorsak bu özelliği sunan, "Çekirdek kahve" sekmesi vurgulanır.

#### Önemli Not

Çekilmiş kahve kullanmak isterseniz, ayrıntıları "<u>4.4.6 Soğuk sütlü</u> <u>iceceklerde cekilmiş kahve kullanma</u>" paraqrafında bulabilirsiniz.

Boylar (S, M ve varsa L) ile To Go fonksiyonu ("<u>4.8.2 To go</u>" bölümüne bakın) arasında seçim yapmanıza olanak tanıyan, içeceğin boyuna/uzunluğuna ilişkin birinci kutu da mevcuttur. İstenen uzunluk seçildiğinde, üst kısımda aynı zamanda seçilen içeceğin tahmini uzunluğu da güncellenir.

#### Önemli Not

Buz ile kahve arasında doğru bir denge elde etmek için, dengeyi bozabileceğinden yoğunluğu değiştiremez veya <u>Extra shot</u> seçeneğini kullanamazsınız.

- Parametreleri ayarladıktan sonra "Başla" öğesine basın ve aşağıdaki gibi ilerleyin:
- "Over Ice" içeceklerde "Ice" (buzlu) veya "Extra ice" (ekstra buzlu) veya "Cold Brew" içeceklerde "Orijinal" veya "Intense" içeceklerden hangisini istediğinizi seçin: ">" öğesine basın.
- Yaptığınız seçime bağlı olarak makine hazırlama parametrelerini ayarlar ve en uygun sonucu elde etmek için kullanılacak doğru buz miktarını önerir.
- Belirtilen miktarda küp buzu bardağa dökün (Şek. 25): "Dağıt" öğesine basın.
- Makine hazırlama işlemine devam eder. Ekranda her aşamanın (çekme, hazırlama, kahve dağıtımı) açıklaması görüntülenir.

Hazırlama işlemi tamamlandığında makine yeni ayarları kaydetmek isteyip istemediğinizi sorar ve Coffee Routine özelliği etkinse, aynı zamanda bu ayarların günün her anı için mi kaydedileceğini, yoksa yalnızca o an için mi kaydedileceğini onaylamanızı ister (bu durumda günün görüntülenen anına basın ve "Evet" öğesini seçin). Coffee Routine ile ilgili tüm bilgileri "4.8.5 Coffee Routine" paragrafında bulabilirsiniz.

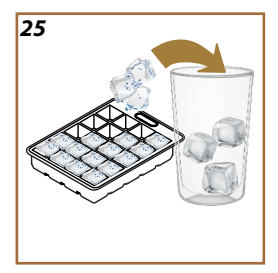

#### Önemli Not

- "İptal": Hazırlama işlemini tamamen durdurmak ve kişiselleştirmeyi kaydetmeden ana sayfaya dönmek istiyorsanız bu tuşa basın.
- "Dur": Birden çok malzemeye sahip içeceklerde (örneğin Americano = kahve + sıcak su), o andaki malzeme dağıtımını durdurmak ve sonraki malzeme dağıtımına geçmek istiyorsanız basın.
- Bazı içeceklerin kendilerine özgü durumlarına uyum sağlamak için To Go seçeneği ve yoğunluk düzenlenebilir durumda olmayabilir.

# 4.2.3 Soğuk kahve içeceklerinde (yalnızca Over Ice) çekilmiş kahve kullanımı

Pek çok içecek çekilmiş kahve kullanılarak hazırlanabilir. Bu fonksiyonun tercih edilen içeceğiniz için kullanılabilir olup olmadığını, kişiselleştirme ekranında "çekilmiş" sekmesinde mevcut olup olmamasından anlayabilirsiniz.

Çekilmiş kahveyle hazırlanan sıcak kahve içeceğiniz için gereken adımlar aşağıda verilmiştir.

#### Dikkat!

- Makinenin içine dağılıp kirletmesini önlemek için, kapalı makineye kesinlikle çekilmiş kahve koymayın. Bu durumda makine hasar görebilir.
- Kesinlikle 1 silme ölçekten fazla koymayın, aksi halde makinenin içi kirlenebilir veya huni tıkanabilir.
- Çekilmiş kahve kullanıyorsanız, her seferinde yalnızca bir fincan kahve hazırlayabilirsiniz.
- Cold Brew içecekleri çekilmiş kahve kullanarak hazırlayamazsınız.
- 1. İçecek dağıtıcısının (A3) altına 1 fincan\bardak yerleştirin.
- İstediğiniz içeceğe göre kişiselleştirme çubuğuna <u>(8</u> basın (Şek. <u>22</u>). Ekranda kendi damak zevkinize göre özelleştirebileceğiniz parametrelerin yer aldığı bir ekran görüntülenir.
- 3. Sağ üstte "Çekilmiş" sekmesini seçin.
- İstenen uzunluğu seçin: üst kısımda aynı kusursuz içeceğin tahmini uzunluğu da
- 5. güncellenir. "Başlat" öğesine basın.
- "Ice" (buzlu) veya "Extra ice" (ekstra buzlu) içeceklerden hangisini istediğinizi seçin ve "→" öğesine basın.
- Yaptığınız seçime bağlı olarak makine hazırlama parametrelerini ayarlar ve en uygun sonucu elde etmek için kullanılacak doğru buz miktarını önerir: Belirtilen miktarda küp buzu bardağa dökün (Şek. 25) ve "Dağıt" öğesine basın.

- 8. Aksesuar bölmesinin kapağını (A2) kaldırın (Şek. 23).
- Çekilmiş kahve hunisinin (D3) takılı olduğunu, tıkalı olmadığını kontrol edin; bir silme ölçek (D1) çekilmiş kahve koyun (Şek. 24) ve "Ok" öğesine basın
- Cihaz dağıtıma geçer ve ekranda her aşamanın (su ısıtma, kahve dağıtımı) açıklaması görüntülenir.

Hazırlama işlemi bittiğinde, cihaz yeni bir kullanım için hazırdır. Çekilmiş kahve kullanımında diğer kişiselleştirmelerden farklı olarak kayıt yapılmaz, her dağıtımda seçilir.

#### Önemli Not

- "İptal": Hazırlama işlemini tamamen durdurmak ve kişiselleştirmeyi kaydetmeden ana sayfaya dönmek istiyorsanız bu tuşa basın.
- "Dur": Birden çok malzemeye sahip içeceklerde (örneğin Americano = kahve + sıcak su), o andaki malzeme dağıtımını durdurmak ve sonraki malzeme dağıtımına geçmek istiyorsanız basın.

#### 4.2.4 Cold Brew Sürahi

Cold Brew Sürahi, serinletici bir anı paylaşmaya yönelik Cold Brew bazlı bir içecektir. Keyifli niteliği göz önünde bulundurulduğunda, uzunluğu boyut (S, M, L, XL) olarak değil, fincan olarak ifade edilir ve içeceğin tahmini uzunluğunun gösterimi ekranda fincan kutusunda mevcuttur.

#### Önemli Not

Cold Brew Sürahi için dağıtım sırasında sürahiye buz konulmaması, servis edileceği zaman bardaklara 3-4 küp buz eklenmesi tavsiye edilir.

İçecek dağıtımı yapmak için aşağıdaki gibi ilerleyin:

- 1. En uygun sonucu elde etmek için makine servis etmeden önce bardaklara buz (3-4 küp) konulmasını önerir.
- 2. " $\rightarrow$ " öğesine basın.
- 3. Su haznesini (<u>A8</u>) boşaltın, durulayın ve MAX seviyesine kadar taze içme suyu doldurun. Çekirdek kahve kabını (<u>A1</u>) da doldurun.
- İstediğiniz yoğunluğu seçin: "Orijinal" veya "Yoğun", ardından "→" öğesine basın.
- Su ve kahve miktarının hazırlama işlemi için yeterli olduğundan emin olduktan sonra ">"öğesine basın.
- Yeterli kapasiteye sahip ve yüksekliği 14cm'den daha düşük bir kabı içecek dağıtıcısının (<u>A3</u>) altına yerleştirin. "Dağıt" öğesine basın.
- Cihaz, hazırlanacak fincan sayısına uygun kahve çekme sayısıyla hazırlamaya başlar ve ekranda her aşamanın (çekme, kahve dağıtımı) açıklaması görüntülenir.

 Dağıtım tamamlandığında, 1. maddede hazırlanacak fincan sayısı değiştirildiyse, yeni ayarları kaydetmek için "Evet" veya önceki parametreleri korumak için "Hayır" öğesine basın. Aynı zamanda özel kutucuğu işaretleyerek bunları Coffee Routine özelliğinize kaydedebilirsiniz.

Coffee Routine ile ilgili tüm bilgileri "<u>4.8.5 Coffee Routine</u>" paragrafında bulabilirsiniz. Cihaz yeniden kullanılmak için hazırdır.

## Önemli Not

- "İptal" veya "Dur": Hazırlama işlemini tamamen durdurmak ve ana sayfaya dönmek istiyorsanız, bu öğeye basın.
- Buz ile kahve arasında doğru bir denge elde etmek için, dengeyi bozabileceğinden Extra shot seçeneğini kullanamazsınız.

#### 4.3 Sıcak sütlü içecekler

Sıcak sütlü içecekler hazırlamak için siyah renkli sürahi kapağıyla ayırt edilen LatteCrema Hot sürahisini (E2) kullanmalısınız.

İlerleyen bölümlerde kullanılacak süt tipleri, sürahinin nasıl kullanılacağı ve temizleneceği ile kahve içeceklerinde olduğu gibi sıcak sütlü içeceklerinizin dağıtımını ve kişiselleştirmesini nasıl yapacağınızla ilgili yönergeleri bulacaksınız. Cihazınız, çok çeşitli içecekleri hazırlamanıza olanak tanır: Sıcak içecekler için Sıcak (B2) sekmesine basın ve "<u>3.2.2 Dış</u> <u>tuşlar</u>" paragrafında belirtildiği gibi üst taraftaki "Süt" sekmesini seçin. Makinenizin ekranında bu sütlü sıcak içecekler görüntülenir.

| İçecekler            |                     |  |  |
|----------------------|---------------------|--|--|
| Caffelatte           | Galão               |  |  |
| Sıcak Süt (köpüksüz) | Cappuccino          |  |  |
| Café au lait         | Cappuccino Mix      |  |  |
| Café con Leche       | Espresso Macchiato  |  |  |
| Latte Macchiato      | Cappuccino +        |  |  |
| Flat White           | Sıcak Süt (köpüklü) |  |  |
| Cortado              |                     |  |  |

#### 4.3.1 "Latte Crema Hot" sürahisinde hangi süt kullanılmalı?

LatteCrema Hot sürahisi, her sıcak sütlü içeceği kusursuz şekilde hazırlamak için sütü ısıtmak ve birden çok köpük seviyesinde köpürtmek için tasarlanmıştır. Buhar, hava ve süt ideal oranlarda karıştırılarak kusursuz köpük elde edilir ve doğrudan sürahiden fincana dağıtımı yapılır. LatteCrema Hot sürahisi ayrıca, kalan sütü daha sonra kullanmak üzere buzdolabında saklamaya olanak tanıyan buhar ve suyla temizlik çevrimine sahiptir.

Köpük kalitesi aşağıdakilere göre değişiklik gösterebilir:

- Sütün veya bitkisel içeceğin sıcaklığına (en iyi sonuçları elde etmek için daima buzdolabı sıcaklığında, 5°C kullanın).
- Süt veya bitkisel içecek tipine.
- Kullanılan markaya.
- İçindekilere veya besin değerlerine.

|                    | <del>ک</del><br>بر                       |  |
|--------------------|------------------------------------------|--|
| İnek Sütü          |                                          |  |
| ✓                  | Tam yağlı<br>(Yağ>%3,5)                  |  |
| $\checkmark$       | Yarım yağlı<br>(Yağ %1,5 ila %1,8 arası) |  |
| <b>√</b>           | Yağsız<br>(Yağ<%0,5)                     |  |
| Bitkisel içecekler |                                          |  |
| <b>\</b>           | Soya                                     |  |
|                    | Badem                                    |  |
| $\checkmark$       | Yulaf                                    |  |

# 4.3.2 "Latte Crema Hot" sürahisinin hazırlanması ve takılması

LatteCrema Hot sürahisinin kullanıma nasıl hazırlanacağını bu bölümde göreceğiz.

"4.3.1 "Latte Crema Hot" sürahisinde hangi süt kullanılmalı?" paragrafında açıklandığı gibi sıcaklığının daima 5°C değerine yakın tutulmasını sağlamak amacıyla sütün buzdolabının dışında mümkün olduğu kadar kısa süre tutulmasını daima tavsiye ediyoruz.

- Kapağı (E2) kaldırın ve süt kabını (D7) yeterli miktarda süt ile üzerindeki MAX seviyesini aşmadan doldurun (Şek. 26).
- Süt daldırma borusunun (E6) veya süt sürahisinin kapağının altındaki yuvasına iyice takıldığından emin olun (Şek. 27). Kapağı süt kabının üzerine geri takın.
- Kapağı (<u>A5</u>) yukarı kaldırın ve sürahiyi (<u>D7</u>) konektöre sonuna kadar iterek takın (Şek. <u>28</u>). Makineden bir sesli sinyal gelir (bu işlev etkinleştirilmişse).

## 4.3.3 "Latte Crema Hot" sürahisinin köpüğünün ayarlanması

LatteCrema Hot sürahisi, istediğiniz her içeceğe kusursuz şekilde uyum sağlamak için 3 köpük seviyesi sunacak şekilde tasarlanmıştır.

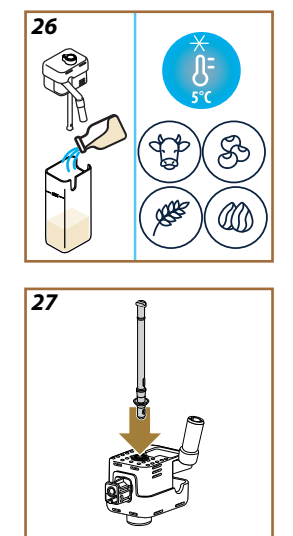
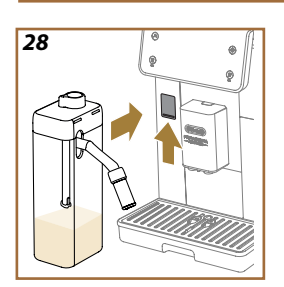

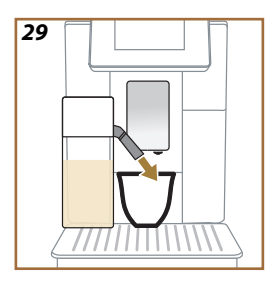

Köpük ayar düğmesini (E1) çevirerek sütlü içeceklerin hazırlanması sırasında ne miktarda köpürtülmüş süt dağıtımı yapılacağını seçebilirsiniz. Bir içecek seçildiğinde, köpük ayar düğmesinin çevrileceği konum ekranda önerilir.

| Ayar düğmesi konumu  | Ne için tavsiye edilir                                                                                     |
|----------------------|----------------------------------------------------------------------------------------------------|
|                      | Hot                                                                                                    |
| MIN<br>Az köpük      | <ul> <li>Caffelatte</li> <li>Sıcak Süt (köpüksüz)</li> <li>Café au lait</li> <li>Café con Leche</li> </ul> |
| MED<br>Kremalı köpük | <ul> <li>Latte Macchiato</li> <li>Flat White</li> <li>Cortado</li> <li>Galão</li> </ul>                    |
| MAX<br>Yoğun köpük   | Cappuccino     Cappuccino Mix     Espresso Macchiato     Cappuccino +     Sıcak Süt (köpüklü)              |

## 4.3.4 Sıcak sütlü içeceklerin doğrudan seçilmesi

- 1. "<u>4.3.2 "Latte Crema Hot" sürahisinin hazırlanması ve takılması</u>" paragrafında verilen talimatları uygulayın.
- Yeterince büyük bir fincanı içecek dağıtıcısının (<u>A3</u>) ve süt dağıtıcısının (<u>E3</u>) ağızlarının altına yerleştirin.
- Süt dağıtıcısı uzatmasını (E4) fincanınıza göre ayarlayın ve fincana mümkün olduğunca yaklaşacağı şekilde içecek dağıtıcısını (A3) aşağı indirin (Şek. 29): böylece daha iyi krema elde edebilirsiniz.
- Doğrudan ana sayfada istenen içecekle ilgili görsele (C7) basın (ör. Cappuccino Şek. <u>30</u>).
- Köpük ayar düğmesini (E1) makine ısıtılırken ekranda önerilen konuma çevirerek köpük seviyesini ayarlayın ve hazırlama işlemine devam edin.
- 6. Ekranda her aşamanın (çekme, hazırlama, kahve dağıtımı süt dağıtımı) açıklaması görüntülenir.
- Hazırlama işlemi tamamlandığında makine, süt sürahisinin kapağının temizlenebilmesi için sürahi temizliğinin yapılmasını (<u>D7</u>) (Clean fonksiyonu) ister. İlgili "6.2.3.1 Her kullanımdan sonra süt sürahisinin temizliği" paragrafında verilen talimatları uygulayın
- Temizlik yapılmadıysa sürahiyi temizlemeniz gerektiğini hatırlatmak amacıyla ana sayfada Töğesi görüntülenir.

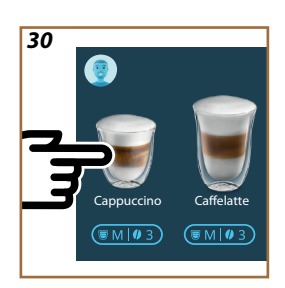

- Sıcak sütlü içeceklerin tüm dağıtımları tamamlandığında, süt sürahisinin temizliğini "6.2.3.1 Her kullanımdan sonra süt sürahisinin temizliği" paragrafında belirtildiği gibi yapmayı ve gerektiğinde kalan sütü buzdolabına geri koymayı veya "6.2.3.2 <u>Süt sürahisinin tam temizliği</u>" paragrafında belirtildiği gibi tam bir temizlik yapmayı unutmayın.
- "İptal": Hazırlama işlemini tamamen durdurmak ve kişiselleştirmeyi kaydetmeden ana sayfaya dönmek istiyorsanız bu tuşa basın.
- "Dur": Birden çok malzemeye sahip içeceklerde (örneğin Cappuccino = süt + kahve), o andaki malzeme dağıtımını durdurmak ve sonraki malzeme dağıtımına geçmek istiyorsanız basın.
- Dağıtım işlemi tamamlandığında kahve miktarını arttırmak istiyorsanız, +Extra tuşuna basmanız yeterlidir. İstediğiniz miktara ulaştığınızda Dur öğesine basın.

## 4.3.5 Sıcak sütlü içeceklerin kişiselleştirilmesi

- 1. "<u>4.3.2 "Latte Crema Hot" sürahisinin hazırlanması ve takılması</u>" paragrafında verilen talimatları uygulayın.
- Yeterince büyük bir fincanı içecek dağıtıcısının (<u>A3</u>) ve süt dağıtıcısının (<u>E3</u>) ağızlarının altına yerleştirin.
- İstediğiniz içeceğe göre kişiselleştirme çubuğuna <u>(8</u> (şek. <u>31</u>). Ekranda aşağıdakilere benzer bir ekran görüntülenir:

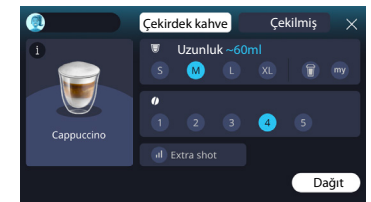

Solda içecek simgesi, üzerine basıldığında seçilen içeceğin kısa bir açıklamasına götüren (1) tuşu, ve içecek birden çok malzemeden (örneğin kahve, su ve süt) oluşuyorsa, oranlarını gösteren bir çubuk görüntülenir. Sağda ise, içeceğinizi tam olarak kendinize göre kişiselleştirmenizi sağlayan panel yer alır. Tepede, o anda çekilen kahveyi kullanarak içeceği hazırlamak istiyorsak bu özelliği sunan, "Çekirdek kahve" sekmesi vurgulanır.

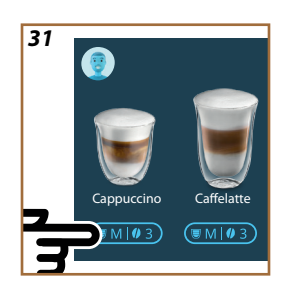

Çekilmiş kahve kullanmak isterseniz, ayrıntıları "<u>4.3.6 Sıcak sütlü içece-</u> <u>klerde çekilmiş kahve kullanma</u>" paragrafında bulabilirsiniz.

İçeceğin boyutu/uzunluğu ile ilgili birinci kutu boylar (S, M, L, XL) ve My (<u>4.8.4 "My" fonksiyonu</u>" paragrafına bakın) ve To Go ("<u>To Go</u>" bölümüne bakın) fonksiyonları arasında seçim yapmaya olanak tanır. İstenen uzunluk seçildiğinde, üst kısımda aynı zamanda seçilen içeceğin tahmini uzunluğu da güncellenir.

İkinci kutuda istenen yoğunluk seviyesi seçilebilir.

Son olarak, bir parça fazladan enerji için ekstra bir Espresso Ristretto dağıtımı yapmayı sağlayan "ExtraShot" seçeneği mevcuttur.

- Süt dağıtıcısı uzatmasını (<u>E4</u>) fincanınıza göre ayarlayın ve fincana mümkün olduğunca yaklaşacağı şekilde içecek dağıtıcısını aşağı indirin (Şek. <u>29</u>): böylece daha iyi krema elde edebilirsiniz.
- 5. İstenen ayarlar seçildiğinde "Dağıt" öğesini seçebilirsiniz.
- Köpük ayar düğmesini (E1) makine ısıtılırken ekranda önerilen konuma çevirerek köpük seviyesini ayarlayın ve hazırlama işlemine devam edin.
- Ekranda her aşamanın (çekme, hazırlama, kahve dağıtımı süt dağıtımı) açıklaması görüntülenir.
- 8. Hazırlama işlemi tamamlandığında makine yeni ayarları kaydetmek isteyip istemediğinizi sorar ve Coffee Routine özelliği etkinse, aynı zamanda bu ayarların günün her anı için mi kaydedileceğini, yoksa yalnızca o an için mi kaydedileceğini onaylamanızı ister (bu durumda günün görüntülenen anına basın ve "Evet" öğesini seçin). Coffee Routine ile ilgili tüm bilgileri "<u>4.8.5 Coffee Routine</u>" paragrafında bulabilirsiniz.

#### Önemli Not

 Sıcak sütlü içeceklerin tüm dağıtımları tamamlandığında, süt sürahisinin temizliğini "<u>6.2.3.1 Her kullanımdan sonra süt sürahisinin temizliği</u>" paragrafında belirtildiği gibi yapmayı ve gerektiğinde kalan sütü buzdolabına geri koymayı veya "<u>6.2.3.2 Süt sürahisinin tam temizliği</u>" paragrafında belirtildiği gibi tam bir temizlik yapmayı unutmayın.

- "İptal": Hazırlama işlemini tamamen durdurmak ve kişiselleştirmeyi kaydetmeden ana sayfaya dönmek istiyorsanız bu tuşa basın.
- "Dur": Birden çok malzemeye sahip içeceklerde (örneğin Cappuccino = süt + kahve), o andaki malzeme dağıtımını durdurmak ve sonraki malzeme dağıtımına geçmek istiyorsanız basın.
- Dağıtım işlemi tamamlandığında kahve miktarını arttırmak istiyorsanız, +Extra tuşuna basmanız yeterlidir. İstediğiniz miktara ulaştığınızda Dur öğesine basın.
- Bazı içeceklerin kendilerine özgü durumlarına uyum sağlamak için To Go seçeneği ve yoğunluk düzenlenebilir durumda olmayabilir.

#### 4.3.6 Sıcak sütlü içeceklerde çekilmiş kahve kullanma

Pek çok içecek çekilmiş kahve kullanılarak hazırlanabilir. Bu fonksiyonun tercih edilen içeceğiniz için kullanılabilir olup olmadığını, kişiselleştirme ekranında "çekilmiş" sekmesinde mevcut olup olmamasından anlayabilirsiniz. Çekilmiş kahveyle hazırlanan sıcak sütlü içeceğiniz için gereken adımlar aşağıda verilmiştir.

#### Dikkat!

- Makinenin içine dağılıp kirletmesini önlemek için, kapalı makineye kesinlikle çekilmiş kahve koymayın. Bu durumda makine hasar görebilir.
- Kesinlikle 1 silme ölçekten fazla koymayın, aksi halde makinenin içi kirlenebilir veya huni tıkanabilir.
- Çekilmiş kahve kullanıyorsanız, her seferinde yalnızca bir fincan kahve hazırlayabilirsiniz.
- Cappuccino+ içeceği çekilmiş kahve kullanarak hazırlayamazsınız.
- "4.3.2 "Latte Crema Hot" sürahisinin hazırlanması ve takılması" paragrafında verilen talimatları uygulayın.
- Yeterince büyük bir fincanı içecek dağıtıcısının (<u>A3</u>) ve süt dağıtıcısının (<u>E3</u>) ağızlarının altına yerleştirin.
- İstediğiniz içeceğe göre kişiselleştirme çubuğuna <u>(8</u> basın (Şek. <u>30</u>). Ekranda kendi damak zevkinize göre özelleştirebileceğiniz parametrelerin yer aldığı bir ekran görüntülenir.
- 4. Sağ üstte "Çekilmiş" sekmesini seçin.
- 5. Aksesuar bölmesinin kapağını kaldırın (Şek. 23).
- Çekilmiş kahve hunisinin takılı olduğunu, tıkalı olmadığını kontrol edin; bir silme ölçek çekilmiş kahve koyun (Şek. <u>24</u>). Uzunluk öğesini seçin ve "Dağıt" öğesine basın.

- Köpük ayar düğmesini (E1) makine ısıtılırken ekranda önerilen konuma çevirerek köpük seviyesini ayarlayın ve hazırlama işlemine devam edin.
- Cihaz dağıtıma geçer ve ekranda her aşamanın (su ısıtma, kahve dağıtımı) açıklaması görüntülenir.

Hazırlama işlemi bittiğinde, cihaz yeni bir kullanım için hazırdır. Çekilmiş kahve kullanımında diğer kişiselleştirmelerden farklı olarak kayıt yapılmaz, her dağıtımda seçilir.

## Önemli Not

- "İptal": Hazırlama işlemini tamamen durdurmak ve kişiselleştirmeyi kaydetmeden ana sayfaya dönmek istiyorsanız bu tuşa basın.
- "Dur": Birden çok malzemeye sahip içeceklerde (örneğin Cappuccino = süt + kahve), o andaki malzeme dağıtımını durdurmak ve sonraki malzeme dağıtımına geçmek istiyorsanız basın.
- Dağıtım işlemi tamamlandığında kahve miktarını arttırmak istiyorsanız, +Extra tuşuna basmanız yeterlidir. İstediğiniz miktara ulaştığınızda Dur öğesine basın.

#### 4.4 Soğuk sütlü içecekler

Soğuk sütlü içecekleri hazırlamak için beyaz renkli sürahi kapağıyla ayırt edilen LatteCrema Cool sürahisini (E2) kullanmalısınız. Elinizdeki modelde bu yoksa, satın almak için Delonghi.com sitesine göz atabilirsiniz.

İlerleyen bölümlerde kullanılacak süt tipleri, sürahinin nasıl kullanılacağı ve temizleneceği ile kahve içeceklerinde olduğu gibi soğuk sütlü içeceklerinizin dağıtımını ve kişiselleştirmesini nasıl yapacağınızla ilgili yönergeleri bulacaksınız. Cihazınız, çok çeşitli içecekleri hazırlamanıza olanak tanır: Soğuk içecekler için Soğuk (<u>B3</u>) sekmesine basın ve "<u>3.2.2</u> <u>Dış tuşlar</u>" paragrafında belirtildiği gibi üst taraftaki "Süt" sekmesini seçin.

Makinenizin ekranında bu soğuk sütlü içecekler görüntülenir.

| İçecekler       |                      |  |
|-----------------|----------------------|--|
| Caffelatte      | Soğuk Süt (Köpüklü)  |  |
| Latte Macchiato | Flat White           |  |
| Cappuccino      | Cold brew latte      |  |
| Сарриссіпо Міх  | Cold brew cappuccino |  |

## 4.4.1 "Latte Crema Cool" sürahisinde hangi süt kullanılmalı?

LatteCrema Cool sürahisi, her soğuk sütlü içeceği kusursuz şekilde hazırlamak için sütü birden çok köpük seviyesinde köpürtmek için tasarlanmıştır.

Buhar, hava ve süt ideal oranlarda karıştırılarak kusursuz köpük elde edilir ve doğrudan sürahiden fincana dağıtımı yapılır. LatteCrema Cool sürahisi ayrıca, kalan sütü daha sonra kullanmak üzere buzdolabında saklamaya olanak tanıyan buhar ve suyla temizlik çevrimine sahiptir. Elinizde LatteCrema Cool sürahisi yoksa, bunu Delonghi.com sitesinden satın alabilirsiniz

Köpük kalitesi aşağıdakilere göre değişiklik gösterebilir:

- Sütün veya bitkisel içeceğin sıcaklığına (en iyi sonuçları elde etmek için buzdolabı sıcaklığında, 5°C kullanın).
- Süt veya bitkisel içecek tipine.
- Kullanılan markaya.
- İçindekilere veya besin değerlerine.

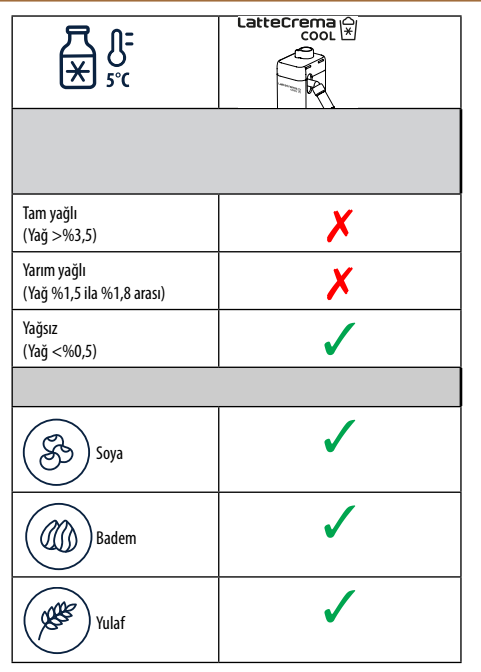

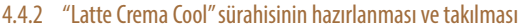

LatteCrema Cool sürahisinin kullanıma nasıl hazırlanacağını bu bölümde göreceğiz. "4.4.1"Latte Crema Cool" sürahisinde hangi süt kullanılmalı?" paragrafında açıklandığı gibi sıcaklığının daima 5°C değerine yakın tutulmasını sağlamak amacıyla sütün buzdolabının dışında mümkün olduğu kadar kısa süre tutulmasını daima tavsiye ediyoruz.

- Kapağı (E2) kaldırın ve süt kabını (D7) yeterli miktarda süt ile üzerindeki MAX seviyesini aşmadan doldurun (Şek. <u>26</u>).
- Süt daldırma borusunun (<u>E6</u>) veya süt sürahisinin kapağının altındaki yuvasına iyice takıldığından emin olun (Şek. <u>27</u>). Kapağı süt kabının üzerine geri takın.
- Kapağı <u>A5</u> yukarı kaldırın ve sürahiyi (<u>D7</u>) konektöre sonuna kadar iterek takın (Şek. <u>28</u>). Makineden bir sesli sinyal gelir (bu işlev etkinleştirilmişse).
- Yeterince büyük bir fincanı içecek dağıtıcısının (<u>A3</u>) ve süt dağıtıcısının (<u>E3</u>) ağızlarının altına yerleştirin.
- 5. İstediğiniz içeceği seçin.

"Enerji tasarrufu" modu etkinleştirilmişse (ilgili paragrafa bakın), içecek dağıtımı birkaç saniye beklemeyi gerektirebilir.

## 4.4.3 "Latte Crema Cool" sürahisinin köpüğünün ayarlanması

LatteCrema Cool sürahisi, istediğiniz her içeceğe kusursuz şekilde uyum sağlamak için 3 köpük seviyesi sunacak şekilde tasarlanmıştır. Köpük ayar düğmesini (E1) çevirerek sütlü içeceklerin hazırlanması sırasında ne miktarda köpürtülmüş süt dağıtımı yapılacağını seçebilirsiniz. Bir içecek seçildiğinde, köpük ayar düğmesinin çevrileceği konum ekranda önerilir.

| Ayar düğmesi konumu  | Ne için tavsiye edilir                                                         |  |
|----------------------|--------------------------------------------------------------------------------|--|
|                      | Cold                                                                           |  |
| MIN<br>Az köpük      | • Caffelatte                                                                   |  |
| MED<br>kremalı köpük | Latte Macchiato     Flat White     Cold brew latte                             |  |
| MAX<br>yoğun köpük   | Cappuccino     Cappuccino Mix     Soğuk Süt (Köpüklü)     Cold brew cappuccino |  |

4.4.4 Soğuk sütlü içeceklerin doğrudan seçilmesi

- "4.4.2"Latte Crema Cool"sürahisinin hazırlanması ve takılması" paragrafında verilen talimatları uygulayın.
- Doğrudan ana sayfada istenen içecekle ilgili görsele C basın (ör. Cold Cappuccino).
- İçeceğinizin ne kadar soğuk olmasını istediğinizi Ice (buzlu) ile Extra ice (Ekstra buzlu) arasında seçin ve "→" öğesine basın.
- Yapılan seçime göre bardağınıza dolduracağınız küp buz miktarı cihaz tarafından önerilir.
- Belirtilen miktarda buzu bardağa dökün ve bardağı içecek dağıtıcısının (A3) ve LatteCrema Cool sürahisi süt dağıtıcısının (E3) altına koyup, ardından "Dağıt" öğesine basın.
- Köpük ayar düğmesini (E1) makine ısıtılırken ekranda önerilen konuma çevirerek köpük seviyesini ayarlayın ve hazırlama işlemine devam edin.

"Enerji tasarrufu" modu etkinleştirilmişse (ilgili paragrafa bakın), içecek dağıtımı birkaç saniye beklemeyi gerektirebilir.

- Ekranda her aşamanın (çekme, hazırlama, kahve dağıtımı süt dağıtımı) açıklaması görüntülenir.
- 8. Hazırlama işlemi bittiğinde, makine yeni bir kullanım için hazırdır.
- Temizlik yapılmadıysa sürahiyi temizlemeniz gerektiğini hatırlatmak amacıyla ana sayfada öğesi görüntülenir. "<u>3.2.1 Ana sayfanın tanıtımı</u>", "<u>3.2.1.3 Çalışma ayarları, bildirimleri ve ikaz lambaları</u>" paragrafında daha ayrıntılı bilgileri bulabilirsiniz.

## Önemli Not

Soğuk sütlü içeceklerin tüm dağıtımları tamamlandığında, süt sürahisinin temizliğini "<u>6.2.3.1 Her kullanımdan sonra süt sürahisinin temiz-</u> liği" paragrafında belirtildiği gibi yapmayı ve gerektiğinde kalan sütü buzdolabına geri koymayı veya "<u>6.2.3.2 Süt sürahisinin tam temizliği</u>" paragrafında belirtildiği gibi tam bir temizlik yapmayı unutmayın.

## Önemli Not

- "İptal": Hazırlama işlemini tamamen durdurmak ve ana sayfaya dönmek istiyorsanız bu tuşa basın.
- "Dur": Birden çok malzemeye sahip içeceklerde (örneğin Cappuccino = süt + kahve), o andaki malzeme dağıtımını durdurmak ve sonraki malzeme dağıtımına geçmek istiyorsanız basın.

## 4.4.5 Soğuk sütlü içeceklerin kişiselleştirilmesi

 "4.4.2 "Latte Crema Cool" sürahisinin hazırlanması ve takılması" paragrafında verilen talimatları uygulayın.

32 ist Soğuk içecekler Kahve Süt

İstediğiniz içeceğe göre kişiselleştirme çubuğuna <u>(8</u> basın (Şek. <u>32</u>). Ekranda aşağıdakilere benzer bir ekran görüntülenir:

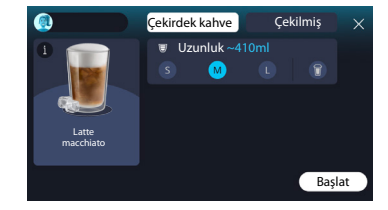

Solda içecek simgesi, üzerine basıldığında seçilen içeceğin kısa bir açıklamasına götüren (1) tuşu, ve içecek birden çok malzemeden (örneğin kahve ve süt) oluşuyorsa, oranlarını gösteren bir çubuk görüntülenir. Sağda ise, içeceğinizi tam olarak kendinize göre kişiselleştirmenizi sağlayan panel yer alır. Tepede, o anda çekilen kahveyi kullanarak içeceği hazırlamak istiyorsak bu özelliği sunan, "Çekirdek kahve" sekmesi vurgulanır.

#### Önemli Not

Çekilmiş kahve kullanmak isterseniz, ayrıntıları "<u>4.4.6 Soğuk sütlü</u> i<u>ceceklerde çekilmiş kahve kullanma</u>" paragrafında bulabilirsiniz.

İçeceğin boyutu/uzunluğu ile ilgili birinci kutu boylar (S, M, L) ile To Go fonksiyonu (<u>To Go</u> bölümüne bakın) arasında seçim yapmaya olanak tanır. İstenen uzunluk seçildiğinde, üst kısımda aynı zamanda seçilen içeceğin tahmini miktarı da güncellenir.

## Önemli Not

Buz ile kahve arasında doğru bir denge elde etmek için, dengeyi bozabileceğinden yoğunluğu değiştiremez veya "<u>4.8.1 Extra shot</u>" seçeneğini kullanamazsınız.

- 2. İstenen ayarlar seçildikten sonra "Başlat" öğesine basın.
- Ice (buzlu) ile Extra ice (ekstra buzlu) arasında içeceğinizin ne kadar soğuk olmasını istediğinizi veya Cold Brew içeceklerde yoğunluğu "Orijinal" veya "Intense" olarak seçtikten sonra, "→" öğesine basın.
- Yapılan seçime göre bardağınıza dolduracağınız küp buz miktarı cihaz tarafından önerilir.
- Belirtilen miktarda buzu bardağa dökün ve bardağı içecek dağıtıcısının (<u>A3</u>) ve LatteCrema Cool sürahisi süt dağıtıcısının (<u>E3</u>) altına koyup, ardından "Dağıt" öğesine basın.
- Köpük ayar düğmesini (E1) makine ısıtılırken ekranda önerilen konuma çevirerek köpük seviyesini ayarlayın ve hazırlama işlemine devam edin.
- Ekranda her aşamanın (çekme, hazırlama, kahve dağıtımı süt dağıtımı) açıklaması görüntülenir.
- 8. Hazırlama işlemi tamamlandığında makine yeni ayarları kaydetmek isteyip istemediğinizi sorar ve Coffee Routine özelliği etkinse, aynı zamanda bu ayarların günün her anı için mi kaydedileceğini, yoksa yalnızca o an için mi kaydedileceğini onaylamanızı ister (bu durumda günün görüntülenen anına basın ve "Evet" öğesini seçin). Coffee Routine ile ilgili tüm bilgileri "<u>4.8.5 Coffee Routine</u>" bölümünde bulabilirsiniz.

"Ice" ile "Extra Ice" arasında veya "Orijinal" ile "Intense" arasında yaptığınız seçime bağlı olarak makine dağıtım parametrelerini ayarlar ve en uygun sonucu elde etmek için kullanılacak doğru buz miktarını önerir.

#### Önemli Not

Soğuk sütlü içeceklerin tüm dağıtımları tamamlandığında, süt sürahisinin temizliğini "<u>6.2.3.1 Her kullanımdan sonra süt sürahisinin temiz-</u> liği" paragrafında belirtildiği gibi yapmayı ve gerektiğinde kalan sütü buzdolabına geri koymayı veya "<u>6.2.3.2 Süt sürahisinin tam temizliği</u>" paragrafında belirtildiği gibi tam bir temizlik yapmayı unutmayın.

#### Önemli Not

- "İptal": Hazırlama işlemini tamamen durdurmak ve kişiselleştirmeyi kaydetmeden ana sayfaya dönmek istiyorsanız bu tuşa basın.
- "Dur": Birden çok malzemeye sahip içeceklerde (örneğin Cappuccino = süt + kahve), o andaki malzeme dağıtımını durdurmak ve sonraki malzeme dağıtımına geçmek istiyorsanız basın.

## 4.4.6 Soğuk sütlü içeceklerde çekilmiş kahve kullanma

Pek çok içecek çekilmiş kahve kullanılarak hazırlanabilir. Bu fonksiyonun tercih edilen içeceğiniz için kullanılabilir olup olmadığını, kişiselleştirme ekranında "çekilmiş" sekmesinde mevcut olup olmamasından anlayabilirsiniz. Çekilmiş kahveyle hazırlanan soğuk sütlü içeceğiniz için gereken adımlar aşağıda verilmiştir.

#### Dikkat!

- Makinenin içine dağılıp kirletmesini önlemek için, kapalı makineye kesinlikle çekilmiş kahve koymayın. Bu durumda makine hasar görebilir.
- Kesinlikle 1 silme ölçekten fazla koymayın, aksi halde makinenin içi kirlenebilir veya huni tıkanabilir.
- Çekilmiş kahve kullanıyorsanız, her seferinde yalnızca bir fincan kahve hazırlayabilirsiniz.
- Cold Brew Latte ve Cold Brew Cappuccino içecekleri çekilmiş kahve kullanarak hazırlayamazsınız.
- "4.4.2 "Latte Crema Cool" sürahisinin hazırlanması ve takılması" paragrafında verilen talimatları uygulayın.
- İstenilen içeceğin altındaki kişiselleştirme çubuğuna <u>(8</u> basın (ör. Cappuccino Mix, Şek. <u>33</u>). Ekranda kendi damak zevkinize göre özelleştirebileceğiniz parametrelerin yer aldığı bir ekran görüntülenir.

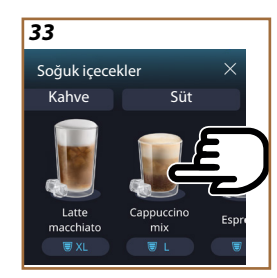

- 3. Sağ üstte "Çekilmiş" sekmesini seçin.
- İstenen uzunluğu seçin: üst kısımda aynı kusursuz içeceğin tahmini uzunluğu da güncellenir. "Başlat" öğesine basın.
- "lce" (buzlu) veya "Extra iced" (ekstra buzlu) içeceklerden hangisini istediğinizi seçin ve "→" öğesine basın.
- Yaptığınız seçime bağlı olarak makine hazırlama parametrelerini ayarlar ve en uygun sonucu elde etmek için kullanılacak doğru buz miktarını önerir: Belirtilen miktarda buzu bardağa dökün ve bardağı içecek dağıtıcısının (<u>A3</u>) ve LatteCrema Cool sürahisi süt dağıtıcısının (<u>E3</u>) altına koyup, ardından "Dağıt" öğesine basın.
- 7. Aksesuar bölmesinin kapağını (A2) kaldırın (Şek. 23).
- Çekilmiş kahve hunisinin (D3) takılı olduğunu, tıkalı olmadığını kontrol edin; bir silme ölçek (D1) çekilmiş kahve koyun (Şek. 24) ve "Ok" öğesine basın
- Cihaz dağıtıma geçer ve ekranda her aşamanın (su ısıtma, kahve dağıtımı ve süt dağıtımı) açıklaması görüntülenir.

Hazırlama işlemi bittiğinde, cihaz yeni bir kullanım için hazırdır. Çekilmiş kahve kullanımında diğer kişiselleştirmelerden farklı olarak kayıt yapılmaz, her dağıtımda seçilir.

#### Önemli Not

- "İptal": Hazırlama işlemini tamamen durdurmak ve kişiselleştirmeyi kaydetmeden ana sayfaya dönmek istiyorsanız bu tuşa basın.
- "Dur": Birden çok malzemeye sahip içeceklerde (örneğin Cappuccino = süt + kahve), o andaki malzeme dağıtımını durdurmak ve sonraki malzeme dağıtımına geçmek istiyorsanız basın.

#### 4.5 Sıcak su dağıtımı

- 1. İçecek dağıtıcının <u>A3</u> (Şek. <u>20</u>) altına bir fincan koyun.
- 2. Ana sayfada (C):
- Doğrudan sıcak suya karşılık gelen görsele C7 basın: dağıtım başlar.
- Görselin altındaki kişiselleştirme çubuğuna <u>CB</u> basın ve dağıtımı yapılacak uzunluğu seçip, ardından "Dağıt" öğesine basın: dağıtım başlar.
- 3. Dağıtım işlemi kendiliğinden durur.

- Dağıtımı elle durdurmak için "Dur" veya "İptal" öğesine basın.
- Dağıtım işlemi tamamlandığında miktarı arttırmak istiyorsanız, +Extra tuşuna basmanız yeterlidir. İstediğiniz miktara ulaştığınızda, Dur veya İptal öğesine basın.
- Sıcak su fonksiyonu aynı zamanda fincanı ısıtmak ve içeceği daha da sıcak hale getirerek lezzetlendirmek için kullanılabilir: fincana az bir miktar sıcak su doldurmak, sıcak içeceğinizin dağıtımını yapmadan önce bunu dökmek yeterli olacaktır.

## 4.6 Çay fonksiyonu

Çay fonksiyonu, kullanılan çay veya demleme tipine göre 4 farklı sıcaklık seçmeye olanak tanır.

- 1. İçecek dağıtıcının <u>A3</u> (Şek. <u>20</u>) altına bir fincan koyun.
- 2. Ana sayfada (C):
- Doğrudan çay fonksiyonuna karşılık gelen görsele 
   Doğrudan çay fonksiyonuna karşılık gelen görsele
- Görselin altındaki kişiselleştirme çubuğuna <u>G</u> basın, dağıtımı yapılacak uzunluğu ve istenilen çay tipini seçin (makine aşağıdaki tabloda belirtildiği gibi doğru sıcaklığı bunlara göre seçecektir), ardından "Dağıt" öğesine basın: dağıtım başlar.
- Dağıtım işlemi kendiliğinden durur.

Cihaz yeniden kullanılmak için hazırdır.

| / 3                                                                                                    |                                                           |  |
|----------------------------------------------------------------------------------------------------|-----------------------------------------------------------|--|
| Çaylar ve demlemeler                                                                                                    |                                                           |  |
| İlgilendiğiniz çay tipini seçtiğinizde, makine ideal sıcaklığı ayarlar. Tav-<br>siye edilen demleme sürelerini bu tabloda bulabilirsiniz. |                                                           |  |
|                                                                                                    | Beyaz çay<br>1-3 dakika demleme süresi                    |  |
|                                                                                                    | Yeşil çay<br>1-2 dakika demleme süresi                    |  |
|                                                                                                    | Oolong Çay<br>30 saniye ila 1 dakika arası demleme süresi |  |
|                                                                                                    | Siyah Çay<br>1-5 dakika demleme süresi                    |  |
| Çay fonksiyonumuz kusursuz sıcaklıkta bir fincan çay hazırlayacak, tercih ettiğiniz miktarda su dağıtımı yapacaktır.                      |                                                           |  |

## Önemli not:

- Dağıtımı elle durdurmak için "Dur" veya "İptal" öğesine basın.
- Dağıtım işlemi tamamlandığında miktarı arttırmak isterseniz, "+Extra" tuşuna basın. İstediğiniz miktara ulaştığınızda, "Dur" veya "İptal" öğesine basın.

#### 4.7 Kusursuz kahve için tavsiyeler

- Kahve damlalar halinde çıkıyorsa ve az köpüklü çıkıyorsa, kahve çekme ayarıyla ilgili tanıtıma ("<u>5.13 Çekim ayarları</u>"paragrafına bakın) ve "Sık Sorulan Sorular" bölümüne başvurun.
- Kahve çok sıcak veya çok soğuksa, kahve sıcaklığı ayarını (ayarlar menüsünde "<u>5.12 Kahve sıcaklığı</u>" paragrafına bakın) yapın ve "Sık Sorulan Sorular" bölümüne bakın.
- 3. Daha sıcak bir kahve etmek istiyorsanız aşağıdakilerin yapılması tavsiye edilir:
- Kahve dağıtımı yapmadan önce bir durulama yapın (ayarlar menüsünde "<u>5.5 Durulama</u>" paragrafına bakın {O}.
- Fincanları sıcak su ile ısıtın (sıcak su işlevini kullanın, "<u>4.5 Sıcak su</u> <u>dağıtımı</u>" paragrafına bakın).
- Kahve sıcaklığının arttırılması ({〇}} ayarlar menüsünde "<u>5.12 Kahve</u> sıcaklığı" paragrafına bakın).
- 4. Daha soğuk bir kahve istiyorsanız:
- Su haznesini boşaltın ve taze su doldurun.
- Fincanı/bardağı taze suyla veya dağıtımdan önce geri alacağınız şekilde buz koyarak serinletin.
- Sıcaklık değişimlerine dayanabilecek durumdaysa, istenilen içeceğin dağıtımını yapmadan önce fincanı/bardağı birkaç dakikalığına buzdolabına koyun.

#### 4.8 Ek fonksiyonlar

#### 4.8.1 Extra shot

Daha da yüklü olmasını istiyorsanız, aşağıdaki içeceklere bir Espresso Ristretto (30 ml) ekleyin:

| Sıcak              |                |  |
|--------------------|----------------|--|
| Espresso           | Cappuccino Mix |  |
| Espresso Lungo     | Cortado        |  |
| Filter Style       | Flat White     |  |
| Coffee             | Doppio+        |  |
| Americano          | Long Black     |  |
| Cappuccino         | Verlängerter   |  |
| Cappuccino+        | Café con Leche |  |
| Latte Macchiato    | Café au lait   |  |
| Espresso Macchiato | Galão          |  |
| Caffelatte         |                |  |

Aşağıdaki gibi ilerleyin:

- İstenilen içeceğin altındaki kişiselleştirme öğelerine <u>(8</u> basın (ör. Americano, Şek. <u>21</u>). Ekranda kendi damak zevkinize göre özelleştirebileceğiniz parametreler görüntülenir:
- 2. "Extra Shot" öğesine basıp, ardından "Ok" öğesine basın.
- İstediğiniz uzunluk ve yoğunluğu seçin. Bu fonksiyonun etkinleştirildiği EXTRA SHOT öğesinin vurgulanmasıyla veya uzunluk tahmininin değişmesiyle belirtilir. "Dağıt" öğesine basın.
- "Ok" öğesine basarak onaylayın. (Kutucuğu işaretlediğinizde, bu mesaj artık görüntülenmez).
- 5. Cihaz dağıtıma geçer ve ekranda her aşamanın açıklaması görüntülenir.
- 6. Dağıtım tamamlandığında yeni ayarları kaydetmek için "Evet" veya önceki parametreleri korumak için "Hayır" öğesine basın. Aynı zamanda özel kutucuğu işaretleyerek bunları Coffee Routine özelliğinize kaydedebilirsiniz. Bu durumda Extra Shot, içeceğin kişiselleştirme çubuğunda III simgesiyle gösterilir.

Cihaz yeniden kullanılmak için hazırdır.

#### Önemli Not

- Kaydedilmişse, yeni ayarlar YALNIZCA seçilen profilde bellekte kalırlar.
- Bu fonksiyon çekilmiş kahveyle birlikte kullanılamaz.
- Coffee Routine özelliği etkinleştirilmişse, kişiselleştirmeler günün her anı için veya yalnızca geçerli an için kaydedilebilir.
   "4.8.5 Coffee Routine" paragrafına bakın.

## 4.8.2 To go

"To Go" özelliği, yanınıza alabileceğiniz kişiselleştirilmiş içecek oluşturmak isteyen kişilere uygun bir fonksiyondur. Delonghi.com sitesinde makineniz için tavsiye edilen Travel Mug ürününü araştırın:

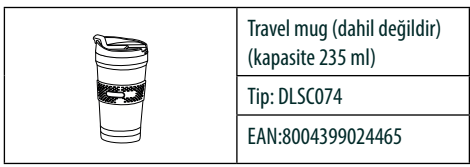

"To go" fonksiyonu aşağıdaki içecekleri hazırlamak için kullanılabilir:

|                      | Sıcak        | Soğuk        |
|----------------------|--------------|--------------|
| Coffee               | ×            | $\checkmark$ |
| Americano            | $\checkmark$ | $\checkmark$ |
| Cappuccino           | $\checkmark$ |              |
| Latte Macchiato      | $\checkmark$ |              |
| Caffelatte           | $\checkmark$ |              |
| Cappuccino Mix       | $\checkmark$ |              |
| Flat White           | $\checkmark$ |              |
| Süt                  | $\checkmark$ |              |
| Cold Brew            |              | $\checkmark$ |
| Cold Brew Cappuccino |              | $\checkmark$ |
| Cold Brew Latte      |              | $\checkmark$ |

Aşağıdaki gibi ilerleyin:

- 1. İçecek dağıtıcısının (<u>A3</u>) altına Mug'ı yerleştirin.
- Sütlü içecek hazırlamak istiyorsanız, "<u>4.3.2</u>"Latte Crema Hot" sürahisinin hazırlanması ve takılması" ve "<u>4.4.2</u>"Latte Crema Cool" sürahisinin hazırlanması ve takılması paragraflarında verilen talimatları uygulayın.
- İstenilen içeceğin altındaki kişiselleştirme çubuğuna basın (ör. Americano, Şek. <u>21</u>). Ekranda kendi damak zevkinize göre özelleştirebileceğiniz parametreler ve seçilebilen fonksiyonlar görüntülenir.

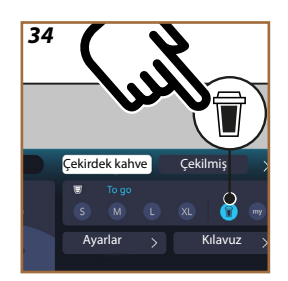

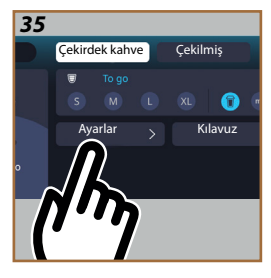

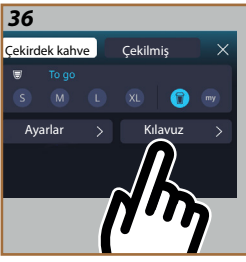

- 4. Üstteki kutuda 👿 , "To Go" uzunluğunu 👿 (Şek. <u>34</u>) seçin: Ekranda "Ayarlar" ve "To Go Kılavuzu" kutuları görüntülenir.
- 5. "Ayarlar" kutusuna (Şek. 35) bastığınızda, içeceğin uzunluğunu kullanılan Travel Mug'a göre dağıtımı yapmadan önce (her seviye için ±%12) düzeltebileceğiniz bir ekran açılır. Bu ekranda uzunluğu değiştirdiyseniz, "Kaydet" öğesine bastığınızda "To Go" içeceğin yeni miktarı kaydedilir ve sonraki hazırlamada otomatik ayarlanır.
- "To Go Kılavuzu" kutusuna (Şek. <u>36</u>) bastığınızda, miktarla ve bunun sonucunda kullanılacak doğru Travel Mug ölçüsüyle ilgili bilgiler görüntülenir.
- 7a. Sıcak içeceklerde: "Dağıt" öğesine basın.
- 7b. Soğuk içeceklerde: "Başlat" öğesine basın ve ekranda verilen talimatları uygulayın.
- Makine içeceği hazırlama işlemine devam eder ve otomatik olarak durur:
- Birinci seferde her To Go içecek ve kullanılmakta olan her profil için hazırlama işleminin sonunda, miktarı kullanılmakta olan Mug türüne göre düzeltmek için "ayarlama" fonksiyonu görüntülenir.
- İçecek miktarı iyiyse, "Ok" öğesine basmak yeterlidir, aksi takdirde sonraki dağıtımlarda daha uzun (+ yönüne kaydırarak) veya daha az uzun (- yönüne kaydırarak) olması gerektiğini belirleyin ve kaydetmek için "Ayarlama" öğesine basın.

#### Dikkat

"Ayarlama" öğesi kullanıldığında kişiselleştirme ekranının üstündeki kutuda belirtilen miktar düzeltilemez.

10. "Ayarlama" fonksiyonundan çıkmak için "X" öğesine basın.

#### Önemli not:

- Kaydedilmişse, yeni ayarlar YALNIZCA seçilen profilde bellekte kalırlar.
- Daha önce kullandığınızdan farklı bir kupa kullandığınızda, dağıtımı yapılan içecek miktarını kontrol etmek için makinenin yakınında durmanız tavsiye edilir.
- Sıcak içecekleri sıcak tutmak için Travel mug'ı sıcak suyla önceden ısıtmanız tavsiye edilir.
- Ürünle birlikte gelenden farklı bir Travel Mug aksesuarı kullanmak istiyorsanız, yüksekliğinin en çok 14 cm olması gerektiğine dikkat edin.

#### Dikkat

- Travel Mug'ın en çok 2 saat süresince kullanılması tavsiye edilir: Bu süre dolduktan sonra boşaltın ve aşağıdaki paragrafta açıklandığı gibi temizleyin.
- Travel Mug'ın kapağını kapatmadan önce, basıncını almak için kapatma tapasını açın.
- Sütlü içeceklerin hazırlıkları tamamlandığında, "<u>Sütlü içecekleri hazırlakları tamamlandığında, "Sütlü içecekleri hazırladıktan sonrasıyla ilgili genel notlar</u>" kısmında belirtildiği gibi süt sürahisini temizleyin.
- Daha fazla bilgi almak için Travel Mug ile birlikte gelen broşüre bakın.

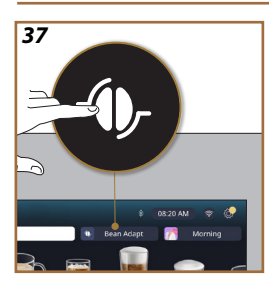

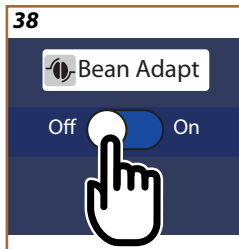

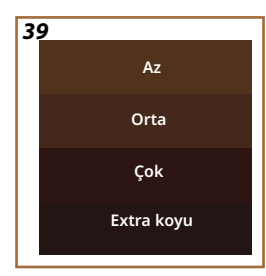

## 4.8.3 Bean adapt technology

Elinizde tutabileceğiniz bir kahve uzmanı birkaç adımda kahve demlemenizi ve fincanda elde ettiğiniz sonucu optimize etmenize olanak tanır. Bir akıllı teknoloji kullanılan çekirdek kahveye göre makine ayarlarında size rehberlik eder: kahve çekmeden demlemeye kadar her aşama çekirdek kahveden en iyi şekilde yararlanmak için ayarlanır.

- 1. Ana sayfada Bean Adapt (C3) yazısına basabilirsiniz (Şek. 37).
- 2. Düğmeye (Şek. <u>38</u>) basarak Bean Adapt özelliğini etkinleştirin.

## Önemli Not

Makine devam edebilmek için, aynı kahve çeşidiyle ve değirmen aynı konumdayken en az 3 fincan kahve hazırlanması gerektiğini hatırlatır. Bu hazırlıklar henüz yapılmadıysa, "Ok" ardından "X" öğelerine basın ve sonunda kaydetmeden çıkmak için "Evet" öğesine basın; bu şekilde istenen 3 fincan kahveyi hazırlamaya devam edebilirsiniz.

- Kullanmakta olduğunuz çekirdek türünü seçin: %100 Arabica veya Arabica ve Robusta karışımı (bu bilgi kahvenin ambalajında bulunur). Diğer bilgileri almak için (1) öğesine basın. "→"öğesine basın.
- Çekirdek rengine en yakın renk geçişine basarak, kavrulma derecesini seçin (Şek. <u>39</u>). Diğer bilgileri almak için (<u>i</u>) öğesine basın. "→" öğesine basın.

Artık makine uygulanmakta olan ayarlardan başlayarak, en uygun sonucu elde etmek için ayarların nasıl değiştirileceğini kontrol eder:

- Bir Espresso hazırlamak için "Dağıt" öğesine basın. Dağıtımdan sonra, "→" öğesine basın.
- 6. Makinede en uygun parametreleri tanımlayabilmek için ihtiyaç duyulan tüm bilgiler hala mevcuttur (bazı durumlarda dağıtımı yapılan kahveyle ilgili düşünceniz de sorulur), bunlar önce görüntülenir ve daha sonra makinede ayarlanır. Her ekranda bir sonraki parametreye geçmek için "→" öğesine basın:
  - Kahve sıcaklığı.
  - Yoğunluk.
  - Kahve değirmeninin konumu.
- 7. Çekirdek adında 🧷 öğesine basın; adı kişiselleştirmek için tuş takımı görüntülenir. Onaylamak için "Tamam" simgesine basın.
- "→": öğesine basın: Makine ayarları belleğe alır ve → logosunun yerinde ad görüntülenir.

- Bean Adapt Technology yalnızca espresso içeceğinde yoğunluk ayarı olarak görünecektir ancak kahve bazlı tüm diğer içeceklerin tadını da iyileştirecektir.
- En çok 6 farklı çekirdek profili kaydedilebilir, makinenizde kullanılan çekirdek kahve her değiştiğinde, ana sayfada bulunan Bean Adapt (3) yazısına basmak ve kullanılan çekirdeği seçmek yeterli olacaktır.

#### 4.8.4 "My" fonksiyonu

My fonksiyonu, istediğiniz sıcak içeceği hazırlamak için kullandığınız her bir malzemenin miktarını seçmenize olanak tanır. my fonksiyonu, tam olarak fincanınıza göre ayarlamanıza olanak tanıdığından, içeceklerinizi kişiselleştirme bölümlerinde görüntülenen miktar seçiminden farklıdır. Çalışması çok basit ve kolay anlaşılır durumdadır: İçeceğiniz başlatıldığında dilediğiniz zaman dağıtımını durdurmanız gerekir ve bu miktar etkin profilde "My" miktarı olarak kaydedilecektir.

İki malzeme içeren (örneğin Cappuccino = süt + kahve) bir içecek için "My" ayarının nasıl kaydedileceğine dair adım adım talimatlar aşağıda verilmektedir. Aynı süreç tek malzemeli içecekte de uygulanabilir.

- 1. İçeceği kişiselleştirmek profilin seçili olduğundan emin olun.
- İstediğiniz içeceğin altındaki kişiselleştirme çubuğuna <u>(8</u> basın (ör. Cappuccino ile işlem yapın, Şek. <u>31</u>).
- 3. (my) öğesine basın.
- 4. "Başlat" öğesine basın.
- Kahve bazlı hazırlama işlemlerinde yoğunluğu veya çay fonksiyonu söz konusu olduğunda sıcaklığı seçin: "→" öğesine basın.
- İçecek dağıtıcının (A3) altına fincanı yerleştirin ve "Dağıt" öğesine basın.
- Makine birinci malzemenin dağıtımına başlar. Ekranda 1'den seçili içecekteki o malzeme için programlanabilen maksimum değere kadarki aralığı temsil eden bir çubuk görüntülenir.
- Birkaç saniye dağıtımdan sonra aşağıda "Dur" tuşu görüntülenir; bu andan itibaren malzeme dağıtımını durdurmak için buna basabilirsiniz. Dur öğesine bastığınızda, içecek tek malzeme içeriyorsa, fincanınızda elde ettiğiniz miktar kaydedilecek ve "My" miktarı olarak bu miktarı dilediğiniz zaman kullanabileceksiniz.

- İçecekte ikinci malzeme varsa, az önce görüntülenene benzer ikinci bir ilerleme çubuğuyla yeni bir canlandırma görüntülenir ve bu ikinci malzeme için aynı işlemi basit şekilde tekrarlamanız gerekir. Bu ikinci çevrim de tamamlandığında "My" miktarı kaydedilir.
- Coffee Routine özelliği etkinse, "Coffee Routine" bölümünde görüldüğü gibi, makine bu ayarın belirli bir an için mi, yoksa tüm gün için mi kaydedileceğini sorar.

- Kaydedilmişse, yeni ayarlar YALNIZCA seçilen profilde bellekte kalırlar.
- Espresso'nun kişiselleştirilmesi durumunda, tek bir içecek kişiselleştirildiğinde, ilgili içecek çifti de otomatik kişiselleştirilir.
- Dilediğiniz zaman "X" öğesine basarak programlamadan çıkabilirsiniz: Değerler kaydedilmez.
- "My" içeceğiniz için seçebileceğiniz uzunluklar / miktarların tümünde etkilidir, bu durum, az önce açıklanan işlemle kaydedilecek olan "My" miktarına dönebileceğiniz veya başka bir uzunluğu dilediğiniz zaman seçebileceğiniz anlamına gelir.
   "My" miktarını programlamak istiyorsanız, My seçildiğinde

görüntülenen "Sıfırla" Oyazısına basmanız yeterlidir. Sıfırlama işlemi tamamlandığında, yukarıda gösterilen süreci tamamlayarak onu yeniden ayarlayabilirsiniz.

 My içeceği yeniden programlamak için onu fabrika değerlerine döndürmek gerekir: İçecek kişiselleştirme çubuğuna <a>(3)</a> basın ve fonksiyonun etkin olduğundan emin olun. İçecekleri fabrika

değerlerine döndürmek için "Sıfırla" 💽 yazısına basın. Ardından içeceği yeniden programlamaya devam edin.

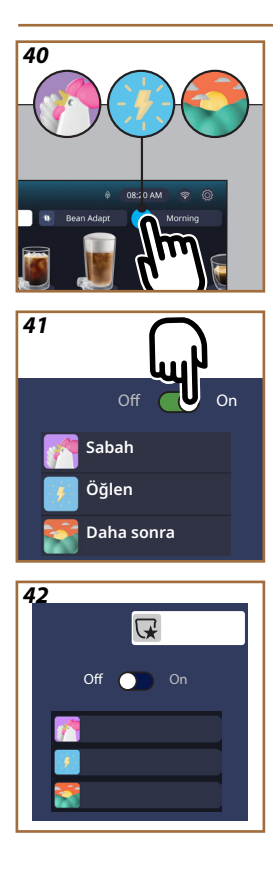

## 4.8.5 Coffee Routine

Makine bu fonksiyonla, alışkanlıklarınıza göre hareket edebilmek için gün boyunca kahveyi nasıl tercih ettiğinizi hatırlayacak ve içecek listesini buna göre güncelleyecektir.

Bu fonksiyon etkin olduğunda, herhangi bir içeceğin ayarlarını (uzunluk, yoğunluk, vb.) değiştirmek istediğinizde makine, özel kutucuğu işaretleyip, ardından "Evet" öğesiyle onaylayarak size yeni ayarları günün o belirli zaman aralığı için kaydetme olanağı tanır. Tersine, yeni ayarları bütün gün boyunca etkili olacak şekilde kaydetmek istiyorsanız, ilgili ekranda "Evet" öğesine basmanız yeterlidir.

## Önemli Not

Bu işlevin etkin olup olmadığını ana sayfanıza bakarak anlayabilirsiniz: Sağdaki sekmede "Coffee Routine" yazısı varsa, bu durum devre dışı olduğu ve yazıya basarak onu etkinleştirebileceğiniz anlamına gelir.

Tersine sağdaki sekmede 3 konumdan biri varsa (Şek. <u>40</u>) bu durum Coffee Routine özelliğinin etkin olduğunu gösterir. Saatin doğru olduğundan emin olun, aksi takdirde "<u>3.2.1.4 Saat</u>" paragrafında bulabileceğiniz talimatları uygulayarak saati değiştirin. Bu fonksiyonu devre dışı bırakmak için:

- Ana sayfada günün o zaman dilimiyle ilgili simgeye basın (Şek. <u>40</u>).
- İmlece (Şek. <u>41</u>) basın ve "Evet" öğesine basarak fonksiyonun devre dışı bırakılmasını onaylayın.
- Ön tanımlı olarak korunmasını istediğiniz listeye basın ve "Ok" ile onaylayın.

O andaki Coffee Routine simgesinin yerine ana sayfada 📿 simgesi görüntülenerek fonksiyonun doğru şekilde devre dışı bırakıldığını bildirir (Şek. 42).

## Primadonna Aromatic

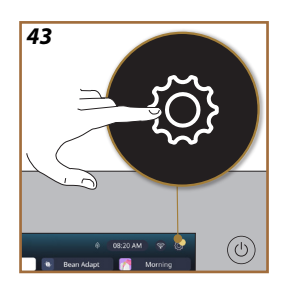

- 5 AYARLAR
- 5.1 Ayarlarda nasıl gezinileceği
- 1.  $\{\widecheck{O}\}$  (<u>C6</u>) tuşuna basın (Şek. <u>43</u>).

Ayarlar dört kısma ayrılmıştır:

| • Bakım                          | <ul> <li>Genel ayarlar</li> </ul> |
|----------------------------------|-----------------------------------|
| 5.2 Kireç Çözme                  | 5.8 Otomatik kapanma              |
| <u>5.3 Su filtresi</u>           | <u>5.9 Sesli sinyal</u>           |
| 5.4 Makinenin temizliği          | 5.10 Enerji tasarrufu             |
| 5.5 Durulama                     | <u>5.11 Diller</u>                |
| <u>5.6 Sürahi temizliği</u>      | <u>5.12 Kahve sıcaklığı</u>       |
| 5.7 Devreyi boşalt               | 5.13 Çekim ayarları               |
|                                  | <u>5.14 Su sertliği</u>           |
|                                  | <u>5.15 Fabrika değerleri</u>     |
| Tavsiyeler ve kılavuzlar         | Makineyle ilgili bilgiler         |
| 5.16 Destek (kare kod)           | 5.19 İstatistikler                |
| 5.17 Sürahiyle ilgili tavsiyeler | <u>5.20 Daha fazla bilgi</u>      |
| 5.18 Yaratıcı Tarifler           |                                   |

- Kısmı seçin ve istenen ayarı seçene kadar ekranda ilgili alt menülerde kaydırma yapın.
- 3. Geri dönmek ve ana sayfaya gitmek için "X" öğesine basın.

## 5.2 Kireç Çözme

- 1.  $\{O\}$  (<u>(6)</u> tuşuna basın.
- 2. "Kireç Çözme" öğesine basın.

Ekranda kireç çözme işleminin ne zaman yapılması gerektiğini bildiren bir kademeli çubuk görüntülenir

- Kireç çözme işlemine devam etmek isterseniz, "Daha fazla" öğesine basın, "Evet" öğesine basın ve rehberli prosedürü izleyin. Talimatları "<u>6.6.3 Kireç çözme</u>" paragrafında da bulabilirsiniz.
- 4. Aksi takdirde geri dönmek ve ana sayfaya gitmek için "X" öğesine basın.

#### 5.3 Su filtresi

Makineyi zaman içinde performanslı durumda tutmak için, De'Longhi su yumuşatma filtresini (D8) kullanmanızı tavsiye ederiz. Daha fazla bilgi için www.delonghi.com sitesini ziyaret edin.

WATERFILTER 🕖 EAN: 8004399327252

- 1.  $\{\widetilde{O}\}$  (<u>(6)</u> tuşuna basın.
- "Su filtresi" öğesine basın. Ekranda su filtresini değiştirme\çıkarma işleminin ne zaman yapılması gerektiğini bildiren bir kademeli çubuk görüntülenir.

- "Başla" öğesine basın ve rehberli prosedürü uygulayın. Talimatları "2.4 Su filtresinin takılması" paragrafında da bulabilirsiniz.
- Aksi takdirde geri dönmek ve ana sayfaya gitmek için "X" öğesine basın.

#### 5.4 Makinenin temizliği

İçecek dağıtıcısı ağızlarında (<u>A22</u> ve <u>A23</u>) ve çıkarılabilen demlikte <u>(A19)</u> makine istemeden önce derinlemesine temizlik yapmak isterseniz, aşağıdaki gibi ilerleyin:

- 1. {O} (<u>(6)</u> tuşuna basın.
- 2. "Makinenin temizliği" öğesine basın.
- "Başla" öğesine basın ve makinenin temizlik hazırlama aşamalarını tamamlamasını bekleyin, ardından rehberli prosedürü izleyin. Talimatları "<u>6.6 Makinenin derinlemesine temizliği</u>" bölümünde de bulabilirsiniz.
- Aksi takdirde geri dönmek ve ana sayfaya gitmek için "X" öğesine basın.

#### 5.5 Durulama

Bu fonksiyonla, dahili devreyi ısıtacak ve durulayacak şekilde içecek dağıtıcısından (<u>A3</u>) sıcak su çıkması sağlanabilir. Kullanılmadığı sürenin 3-4 günü aşması halinde yeniden kullanmadan önce 2-3 kez bunun yapılması tavsiye edilir.

Bu işlevi başlatma kılmak için aşağıdaki gibi ilerleyin:

- 1.  $\{\widetilde{O}\}$  (<u>(6)</u> tuşuna basın.
- 2. "Durulama" öğesine basın.

Durulama işlemine devam etmek isterseniz:

- İçecek dağıtıcısının (<u>A3</u>) altına kapasitesi en az 0,2L olan bir kap yerleştirin (Şek.<u>8</u>).
- "Evet" öğesine basın: Birkaç saniye sonra makinenin içindeki tesisatı temizleyip ısıtan sıcak su içecek dağıtıcısından (<u>A3</u>) dışarı çıkar.
- Durulamayı durdurmak için "Dur" tuşuna basın veya otomatik olarak durmasını bekleyin.
- 6. Makine kullanıma hazırdır.

#### Önemli not:

- 3-4 günden uzun süre kullanmadıktan sonra makineyi yeniden açtığınızda kullanmaya başlamadan önce 2-3 durulama işlemi yapmanız şiddetle tavsiye edilir.
- Bu fonksiyonu uyguladıktan sonra çekirdek kabında (<u>A12</u>) su kalması normaldir.

#### 5.6 Sürahi temizliği

Bu bölümde, zaman içinde sürahinin verimli kalmasını sağlamaya yönelik tüm talimatları bulacaksınız (uzun prosedür "<u>6.2.3.2 Süt sürahisinin tam</u> temizliği" bölümünde mevcuttur).

- 1. {Õ} (<u>(6)</u> tuşuna basın.
- 2. "Sürahi temizliği" öğesine basın.
- "Başla" öğesine basın ve "←" veya "→" kaydırma oklarını kullanarak rehberli prosedürü uygulayın. Prosedür tamamlandığında, ana sayfaya dönmek için "Tamam" öğesine basarak temizliğin yapıldığını onaylayın.
- Dilediğiniz zaman çıkmak ve ana sayfaya dönmek için "X" öğesine basın.

## 5.7 Devreyi boşalt

Dahili devrelerde suyun donmasını önlemek için belirli bir süre kullanılmayacağı zaman veya cihazı teknik servis merkezine götüreceğinizde makinenin hidrolik devresini boşaltmanız tavsiye edilir.

- 1. {O} (<u>(6)</u> tuşuna basın.
- 2. "Devreyi boşalt" öğesine basın.
- 3. "Evet" öğesine basın.
- 4. Damlatma tepsisini (A6) (Şek. <u>18</u>), çıkarın ve damlatma tepsisi ile atık kahve kabını (<u>A11</u>) temizleyin. Hepsini geri takın.
- "→" öğesine basın. İçecek dağıtıcısının (<u>A3</u>) ve bakım/temizlik için su dağıtıcısının (<u>D2</u>) (<u>Şek. 8</u>) altına kapasitesi en az 0,2 l olan bir kap koyun.
- "Evet" öğesine basın; makine içecek dağıtıcısından (<u>A3</u>) sıcak suyla bir durulama yapar.
- Durulama tamamlanır tamamlanmaz, su haznesini (<u>A8</u>) çıkarın ve boşaltın. "→" öğesine basın.
- 8. Takılmışsa, filtreyi (D8) su haznesinden çıkarın ve kaydırma okuna "->" basın.
- 9. Hazneyi (boş) geri yerine takın ve "→" öğesine basın.
- "Evet" öğesine basın ve makinenin boşaltma yapmasını bekleyin; (Dikkat: dağıtıcılardan sıcak su). Devre boşaldıkça cihazın çıkardığı gürültü artabilir: bu, makinenin normal çalışma durumudur.
- Boşaltma işleminin sonunda damlatma tepsisini çıkarın, boşaltın ve geri takın, ardından "→" ve "Ok" öğelerine basın; makine kapanır (hazırda bekler).
- 12. Makinenin elektrik şebekesiyle olan bağlantısını kesin.
- Cihazın bir sonraki açılışında "<u>2 MAKİNENİN İLK KULLANIMI</u>" paragrafında verilen talimatlara göre ilerleyin.

## 5.8 Otomatik kapanma

Cihazın belirli bir süre kullanılmadan kalmasından sonra kapanacağı şekilde kendiliğinden otomatik kapanma ayarını yapabilirsiniz.

- 1. {Õ} (<u>(6)</u> tuşuna basın.
- 2. Ekranda "genel ayarlar" öğesini seçin.
- 3. "Otomatik kapanma" öğesine basın.

- Geçerli seçili otomatik kapanma süresi ile seçilebilecek diğer seçenekler ekranda görüntülenir.
- İstenen otomatik kapanma süresini seçin ve kaydetmek için "OK" öğesine basın.
- 6. Ana sayfaya dönmek için "X" öğesine basın.

#### Önemli not:

Makinede, enerji tüketimini azaltmak için bir otomatik kapanma süresi ayarlanmıştır. Otomatik kapanma süresini daha uzun seçmek, makinenin enerji tüketimlerinde artışa neden olur.

#### 5.9 Sesli sinyal

Etkin olduğunda makine her işlemde bir sesli ikaz verir. Bu öğede sesli sinyali etkinleştirebilir veya devre dışı bırakabilirsiniz.

- 1. {Õ} (<u>(6)</u> tuşuna basın.
- 2. Ekranda "genel ayarlar" öğesini seçin.
- 3. "Sesli sinyal" öğesine basın.
- 4. Devre dışı bırakmak için "Off" veya etkinleştirmek için "On" öğesine basın.
- 5. Kaydetmek ve geri ana sayfaya dönmek için "X" öğesine basın.

## 5.10Enerji tasarrufu

Bu fonksiyon devrede olduğunda, Avrupa standartlarına uygun şekilde en düşük enerji tüketimi garanti edilir. Bu öğede enerji tasarrufunu etkinleştirebilir veya devre dışı bırakabilirsiniz.

- 1. {O} (<u>(6)</u> tuşuna basın.
- 2. Ekranda "genel ayarlar" öğesini seçin.
- 3. "Enerji tasarrufu" öğesine basın.
- Devre dışı bırakmak için "Off" veya etkinleştirmek için "On" öğesine basın.
- 5. Kaydetmek ve geri ana sayfaya dönmek için "X" öğesine basın.

#### Önemli not:

"Enerji Tasarrufu" modunun etkin olması halinde, ilk kahvenin hazırlanması birkaç saniye daha sürebilir.

## Önemli not:

Ekranda 🐵 simgesi görüntülendiğinde bu durum fonksiyonun etkin olduğunu gösterir.

## 5.11 Diller

Eğer ayarlı dil değiştirilmek istenirse, şu şekilde uygulama yapın:

- 1. {O} (<u>(6)</u> tuşuna basın.
- 2. Ekranda "genel ayarlar" öğesini seçin.
- 3. "Diller" öğesine basın.
- "Ayarla" seçeneğini seçin ve otomatik olarak seçilecek olan istediğiniz dili seçin.
- 5. Yeni dili kaydetmek ve ana sayfaya dönmek için "X" öğesine basın.

#### 5.12 Kahve sıcaklığı

Sıcaklık, kahvenin iyi çıkmasını belirleyen temel faktörlerden biridir. Kahve az kavrulmuşsa, daha yüksek sıcaklığa dayanabilir ve bunun tersi de geçerlidir. Kullanılan kahve çekirdeği için ideal sıcaklığı ayarlamak amacıyla Bean Adapt – fonksiyonunu kullanmanızı tavsiye ederiz. **Dikkat**: Aradığınız şey içeceğinizin sıcaklığını arttırmaksa, kahve içeceğinizin dağıtımını yapmadan önce dökeceğiniz şekilde fincanınıza az bir miktar sıcak su doldurarak ön ısıtma yapmanızı tavsiye ederiz. Tersine, daha soğuk bir içecekten keyif almayı istiyorsanız, fincanınızın sıcaklığını düşürmek için soğuk su veya buz kullanın, daha sonra içeceğinizin dağıtımını yapın.

- 1. {O} (<u>(6)</u> tuşuna basın.
- 2. Ekranda "genel ayarlar" öğesini seçin.
- 3. "Kahve sıcaklığı" öğesine basın.
- 4. İstenen sıcaklığı ayarlayın.
- Yeni sıcaklığı kaydetmek ve ana sayfaya dönmek için "X" öğesine basın.

#### 5.13 Çekim ayarları

Kahve değirmeninin, dolayısıyla da çekilmiş kahvenin boyutunun ayarı, doğru bir demleme elde etmek açısından can alıcı faktörlerden biridir. Kahve çekirdeklerinizin her biri için en uygun seviyeyi ayarlayacak olan Bean Adapt fonksiyonunu kullanmanızı tavsiye ederiz.

Bean Adapt **A** fonksiyonunu etkinleştirmek istemiyorsanız, çekim seviyesini nasıl değiştireceğinizi size bu bölümde açıklayacağız ve doğru şekilde ayarlamanız için bazı tavsiyeler vereceğiz.

- 1. {O} (<u>(6)</u> tuşuna basın.
- 2. Ekranda "genel ayarlar" öğesini seçin.
- 3. Kısımlarda kaydırma yapın ve "Çekim ayarları" seçeneğini seçin.
- Çekim seviyesi ayarlama ekranına ulaşmak için "Ayarla" öğesine basın.
- 5. Çekim seviyesinin nasıl ayarlanacağına ilişkin daha ayrıntılı bir açıklamaya ihtiyaç duyuyorsanız, "Kahve değirmenini ayarlama ek bilgisi" öğesine basın: bir ekrandan diğerine geçiş yapmak için kaydırma oklarına basın, ardından ayar ekranına geri dönmek için "X" öğesine basın.
- Var olan çekim seviyelerinden birini seçin (gri arka planla tanımlanır). Her seferinde bir seviye ayarlanabilir.

 Bean Adapt fonksiyonu etkinse, ekranda geçerli kullanılmakta olan çekirdek profili için ayarlanan seviyeye karşılık gelen yerde görüntülenir.

- 8. Fabrika ayarlarına dönmek için sıfırlama 🕑 öğesine basın.
- 9. "Çekim ayarları" menüsüne dönmek için "X" öğesine basın.
- 10. Ana sayfaya dönmek için "X" öğesine basın.

## Önemli not:

- Kahve değirmeninin diğer ayarlarını açıklanan prosedürün ardından en az 5 kahve dağıtımı yaptıktan sonra gerçekleştirmeniz tavsiye edilir. Kahve dağıtımının doğru olmadığını tekrar fark ederseniz, prosedürü tekrarlayın.
- Bean Adapt fonksiyonu etkinse, çekim seviyesi değiştirildiğinde bu fonksiyon devre dışı bırakılır.

#### 5.14Su sertliği

Su sertliğine bağlı olarak önceden belirlenmiş bir çalışma süresinden sonra makine kireç çözme işleminin yapılmasını ister. İstenmesi halinde makine, kireç çözme sıklığını doğru şekilde ayarlamak suretiyle bölgesel farklılıklar gösteren kullanım suyunun gerçek sertliğine göre ayarlanabilir.

#### Su sertliği kılavuzu

Su sertliği seviyeleriyle ilgili bilgi için, aşağıdaki tabloya bakın

|          | °dH   | °e         | °f        |  |
|----------|-------|------------|-----------|--|
| Seviye 1 | 0-7   | 0-8.75     | 0-12.6    |  |
| Seviye 2 | 8-14  | 8.76-17.5  | 12.7-25.2 |  |
| Seviye 3 | 15-21 | 17.6-26.25 | 25.3-37.8 |  |
| Seviye 4 | >21   | >26.25     | >37.8     |  |

- 1. {O} (<u>(6)</u> tuşuna basın.
- 2. Ekranda "genel ayarlar" öğesini seçin.
- 3. Kısımlarda kaydırma yapın ve "Su sertliği" seçeneğini seçin
- "Ayarla" öğesine basın ve "<u>2.2 Su sertliğinin kontrolü</u>" paragrafında belirtildiği gibi su sertliğini kontrol edin.
- Yeni ayarı seçmek için seviyeye basın (su sertliğinin ölçülen değerine ve aşağıdaki tabloya göre 1, 2, 3 veya 4)
- Önce yeni seviyeyi kaydetmek, ardından ana sayfaya dönmek için birkaç kez "X" öğesine basın.

## Önemli not:

Su sertliği testini ticari olarak satın alabileceğiniz herhangi bir türdeki reaktif şeritle yapabilirsiniz. Suyunuzun sertlik derecesini ölçtükten sonra, tabloyu takip edin (yukarı bakın) ve "Su sertliğiyle ilgili daha fazla bilgi alın" tuşunu seçin.

#### 5.15 Fabrika değerleri

Bu fonksiyonla menü ayarlarının hepsi başlangıçtaki durumlarına ve kullanıcı tarafından yapılan tüm kişiselleştirmeler fabrika değerlerine döner (ancak ayarlandığı şekilde kalan dil ile istatistik bilgileri bunun dışındadır).

- 1. {O} (<u>(6)</u> tuşuna basın.
- 2. Ekranda "genel ayarlar" öğesini seçin.
- 3. Kısımlarda kaydırma yapın ve "Fabrika değerleri" seçeneğini seçin
- 4. Neyi sıfırlamak istediğinizi seçebilirsiniz: "Makine" veya "Tek Profil".
- Makine: "Başla" ve "Evet" öğelerine basın ve makinenin sıfırlanmasını bekleyin. Ana sayfaya dönmek için "X" öğesine birkaç kez basın.

#### Önemli not:

Makineyi (tek bir profili değil) fabrika değerlerine döndürdükten sonra cihaz "2.5 Makinenin işlevlerinin tanıtımı" paragrafındaki ilk başlatma işlemlerini yeniden sunar.

 Tek Profil: "Başlat" öğesine basın ve sıfırlanacak profili seçin. "Evet" öğesine basın ve makinenin profili sıfırlamasını bekleyin. Ana sayfaya dönmek için "X" öğesine birkaç kez basın.

## 5.16 Destek (kare kod)

Bu öğede size bu kullanıcı kılavuzunu ve gerek kendinizle, gerekse makinenizle ilgili diğer içerikleri getirecek olan bir kare kod her zaman mevcuttur.

- 1. {Õ} (<u>(6)</u> tuşuna basın.
- 2. Ekranda "Tavsiyeler ve kılavuzlar" seçeneğini seçin.
- 3. "Destek" öğesine basın ve akıllı telefonunuzla kare kodu taratın.
- 4. Ana sayfaya dönmek için "X" öğesine basın.

## 5.17 Sürahiyle ilgili tavsiyeler

Bu öğede, ister sıcak ister soğuk olsun kusursuz bir köpük oluşturmak için kullanılacak süt tipleriyle ilgili bazı tavsiyeleri bulacaksınız.

- 1. {O} (<u>(6)</u> tuşuna basın.
- 2. Ekranda "Tavsiyeler ve kılavuzlar" seçeneğini seçin.
- 3. "Köpük tavsiyeleri" öğesine basın.
- "Sıcak veya soğuk sürahi için tavsiyeler" öğesine basın ("Ne tür süt kullanılmalı?" paragrafına bakın).
- 5. Ana sayfaya dönmek için "X" öğesine birkaç kez basın.

#### 5.18 Yaratıcı Tarifler

Yaratıcı tariflerin dünyasını keşfetmek için kare kodu taratın. Yaratıcı tarifler, şuruplar, likörler ve meyveler gibi malzemeleri makinenizin dağıtımını yapabileceği içeceklerle karıştırarak içecekleri veya kokteylleri oluşturmanıza olanak tanıyan adım adım tariflerdir.

My Coffee Lounge uygulaması sayesinde espresso, cold brew, cappuccino, latte macchiato, vb. gibi içecekleri baz alan 150'den fazla yaratıcı tarife her an ulaşabilirsiniz.

Bu bölümde, uygulamayı indirmenize ve sizin için düşündüğümüz tüm tarifleri keşfetmenize olanak tanıyan kare kodu her zaman bulabilirsiniz.

- 1. {O} (<u>(6)</u> tuşuna basın.
- 2. Ekranda "Tavsiyeler ve kılavuzlar" seçeneğini seçin.
- "Yaratıcı Tarifler" öğesine basın ve akıllı telefonunuzla kare kodu taratın.
- 4. Ana sayfaya dönmek için "X" öğesine basın.

#### 5.19İstatistikler

Bu öğede, hangi tür içeceğin ne miktarda dağıtıldığını, bakım işlemlerini ne sıklıkta yaptığınızı ve tüketilen su miktarını kontrol edebilirsiniz.

- 1. {O} (<u>(6)</u> tuşuna basın.
- 2. Ekranda "Makine bilgileri" seçeneğini seçin.
- 3. "İstatistikler" öğesine basın.
- "Daha fazla" öğesine basın ve makinenizin tüm istatistik bilgilerini görüntülemek için ekranı parmağınızla sağdan sola doğru kaydırın.
- 5. Ana sayfaya dönmek için "X" öğesine birkaç kez basın.

#### 5.20 Daha fazla bilgi

Bu bölümde, makinenizin seri numarası ile "yapım" numarasını görüntüleyebilirsiniz. Bu bilgiler, Yetkili Servis Merkeziyle iletişime geçtiğinizde faydalı olabilir.

- 1. {Õ} (<u>(6)</u> tuşuna basın.
- 2. Ekranda "Makine bilgileri" seçeneğini seçin.
- Seri numarası ile "yapım" numarasını görüntülemek için "Daha fazla bilgi" öğesine basın.
- 4. Ana sayfaya dönmek için "X" öğesine basın.

## 6 TEMİZLİK VE BAKIM

## 6.1 Çıkarılabilen elemanların temizliği

Aşağıdaki bölümde, DeLonghi tarafından tavsiye edilen bakım ve temizlik işlemleriyle ilgili talimatları bulacaksınız.

Cihazınızın temizliğinin doğru yapılması için pek çok bileşen kolayca çıkarılıp yıkanacak şekilde tasarlanmıştır.

## Önemli not:

- Makinenin temizliği için çözücü maddeler ve toz deterjanlar veya alkol kullanmayın. Süper otomatik De'Longhi ile makinenin temizliği için kimyasal katkı maddeleri kullanmanız gerekmez.
- Metal ve plastik yüzeyleri çizebileceklerinden, kireç oluşumlarını ve kahve birikimlerini temizlemek için metal objeler kullanmayın.

## 6.1.1 Temizlik yöntemleri

- <u>6.2 Bulaşık makinesinde yıkanabilen bileşenler</u>
- <u>6.3 Bekletilerek yıkanacak bileşenler</u>
- <u>6.4 Akan suda yıkanacak bileşenler</u>

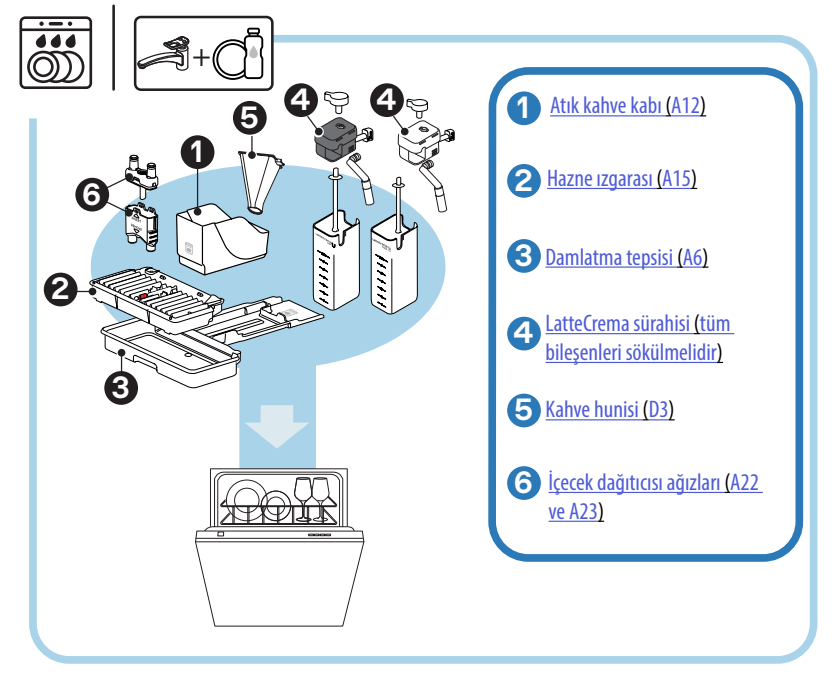

## Önemli not:

Bulaşık makinesi yoksa, yaklaşık 30 dakika süresince bulaşık deterjanlı suda (yaklaşık 40°C) bileşenleri bekletmeniz tavsiye edilir. Bol suyla durulayın, sonunda temiz bezle kurulayın.

## 6.2 Bulaşık makinesinde yıkanabilen bileşenler

### 6.2.1 Atık kahve kabının temizliği

Makine istediğinde boşaltılıp, temizlenmesi gerekir ("<u>7 SIK KARŞILAŞI-LAN MESAJ VE ALARMLAR</u>" paragrafına bakın). Çekirdek kabı (<u>A12</u>) temizlenmediği sürece, makine kahve yapamaz. Küf oluşumunu önlemek için, ilk dağıtımdan itibaren 72 saat geçtiğinde dolu olmasa bile cihaz haznenin boşaltılması gerektiğini bildirir (72 saat sayımının doğru yapılabilmesi için makinenin güç beslemesinin hiçbir zaman kesilmemiş olması gerekir).

#### Dikkat! Yanma tehlikesi

Süt tabanlı çeşitli içecekleri yaptıktan sonra metal fincan yerleştirme tablası (A14) ısınır. Dokunmadan önce soğumasını bekleyin ve yalnızca ön tarafından tutun.

Temizliği gerçekleştirmek için (çalışan makinede):

- 1. Damlatma tepsisi (A6) ve atık kahve kabını (A12) (Şek. 45) çıkarın.
- Damlatma tepsisini ve atık kahve kabını, dibinde birikmiş olabilecek tüm kalıntıları temizlemeye özen göstererek boşaltın ve bir fırçayla temizleyin.
- Bulaşık makinesinde yıkayın veya yaklaşık 30 dakika boyunca bulaşık deterjanlı suda (yaklaşık 40°C) bekletin. Bol suyla durulayın, sonunda temiz bezle kurulayın.
- Izgara (<u>A15</u>) ve çekirdek kabı ile birlikte damlatma tepsisini geri yerine takın.

#### Dikkat!

Temizlik faaliyetlerini optimize etmek için, atık kahve kabını boşaltırken aynı zamanda damlatma tepsisini de boşaltmanızı tavsiye ederiz.

#### 6.2.2 Tepsi ızgarası ve damlatma tepsisinin temizliği

Damla toplama haznesi (<u>A6</u>), içerdiği su seviyesini gösteren bir yüzer gösterge (<u>A16</u> kırmızı renkli) içerir (Şek. <u>44</u>).

Bu gösterge damlatma tepsisinden (A14) dışarı çıkmaya başlamadan tepsinin boşaltılması ve temizlenmesi gerekir, aksi halde su kenarlardan taşarak makineye, dayama yüzeyine veya civar bölgeye zarar verebilir. Damlatma tepsisini çıkarmak için aşağıdaki gibi ilerleyin:

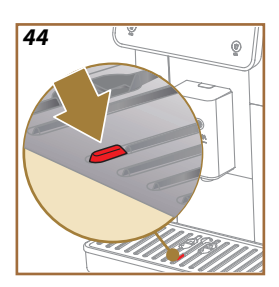

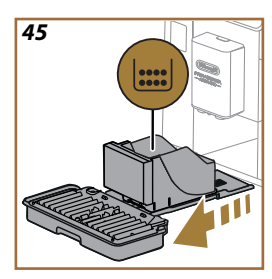

## Dikkat! Yanma tehlikesi!

Süt tabanlı çeşitli içecekleri yaptıktan sonra metal fincan yerleştirme tablası (A14) ısınır. Dokunmadan önce soğumasını bekleyin ve yalnızca ön tarafından tutun.

- 1. Damlatma tepsisi (A6) ve atık kahve kabını (A12) çıkarın (Şek. 45).
- 2. Yoğuşma sıvısı toplama kabını (A20) kontrol edin, doluysa boşaltın.
- Fincan yerleştirme tepsisini (<u>A14</u>), hazne ızgarasını (<u>A15</u>) çıkarıp, ardından damlatma tepsisini ve atık kahve kabını boşaltıp, tüm bileşenleri yıkayın.
- Bulaşık makinesinde yıkayın veya yaklaşık 30 dakika boyunca bulaşık deterjanlı suda (yaklaşık 40°C) bekletin. Bol suyla durulayın, sonunda temiz bezle kurulayın.
- Izgarası ve çekirdek kabıyla birlikte damlatma tepsisini makineye geri takın.

#### Dikkat!

Damlatma tepsisi çıkarıldığında, tamamen dolu olmasa dahi çekirdek kabının daima temizlenmesi zorunludur. Eğer bu işlem yapılmazsa, sonraki kahve yapma işlemlerinde çekirdek kabı öngörülen süreden önce dolar ve makine tıkanır.

#### Dikkat!

Fincan yerleştirme tablası bulaşık makinesinde yıkanamaz.

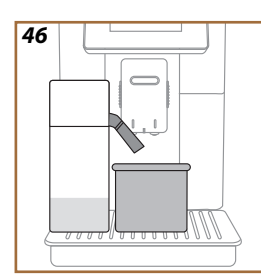

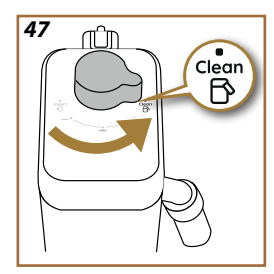

## 6.2.3 Süt sürahilerinin temizlenmesi

## 6.2.3.1 Her kullanımdan sonra süt sürahisinin temizliği

Her sütlü içecek dağıtımı yaptıktan sonra makinenin süt sürahisinin (E2) kapağını temizlemek için süt sürahisi (D7) temizleme işleminin (Clean fonksiyonu) uygulanmasını ister. Temizlik yapmak için aşağıdaki gibi ilerleyin:

- Süt sürahisini makineye takılı halde bırakın (süt haznesini boşaltmanız gerekmez).
- Süt dağıtıcısının (E3) (Şek. 46) altına bir fincan veya başka bir kap yerleştirin.
- Köpük ayar/temizlik düğmesini (E1) "Clean" konumuna (Şek. 47) çevirin: Süt dağıtıcısından sıcak su ve buhar çıkar. Temizlik işlemi otomatik olarak durdurulur.
- 4. Ayar düğmesini köpük seçeneklerinden birine getirin.

#### Art arda hazırlama işlemleri yapmam gerekiyorsa:

Sonraki hazırlık işlemlerine devam etmek için, sürahiyi temizleme (Clean fonksiyonu) mesajı görüntülendiğinde "Daha Sonra" öğesine basın. Son hazırlığın ardından süt sürahisi temizliğiyle devam edin.

## Hazırlama işlemleri tamamlandığında süt sürahisi boş veya başka tarifleri hazırlamak için yeterli süt yok

 Temizlik ("Clean" fonksiyonuyla) yapıldıktan sonra süt sürahisini çıkarın ve "<u>6.2.3.2 Süt sürahisinin tam temizliği</u>" paragrafında belirtilen prosedürde olduğu gibi tüm bileşenleri temizleyin.

# Hazırlama işlemleri tamamlandığında kabın içinde hala başka tarifler için yeterli süt var

 "Clean" fonksiyonuyla temizlik yaptıktan sonra, süt sürahisini çıkarın ve hemen buzdolabına koyun. LatteCrema Hot sürahisi buzdolabında en çok 2 gün saklanabilirken LatteCrema Hot sürahisi bir günden uzun süre saklanamaz: daha sonra "6.2.3.2 Süt sürahisinin tam temizliği" paragrafında belirtilen prosedürü kullanarak tüm bileşenleri temizleyin.

#### Dikkat:

Süt sürahisi buzdolabının dışında **30 dakikadan** uzun süre kaldıysa, <u>6.2.3.2 Süt sürahisinin tam temizliği</u> paragrafında açıklanan prosedürde olduğu gibi tüm bileşenleri sökün ve temizleyin.

#### Sütlü içecekleri hazırladıktan sonrasıyla ilgili genel notlar

- Temizlik yapılmadıysa, süt sürahisini temizlemeniz gerektiğini hatırlatmak amacıyla ana sayfada 7 (<u>C4</u>) öğesi görüntülenir.
- Bazı durumlarda, temizlik uygulaması (Clean fonksiyonu) için, makinenin ısınması beklenmelidir.
- Doğru temizlik elde etmek için CLEAN fonksiyonunun sona ermesini bekleyin. Bu fonksiyon otomatiktir. Uygulanırken durdurulmamalıdır.

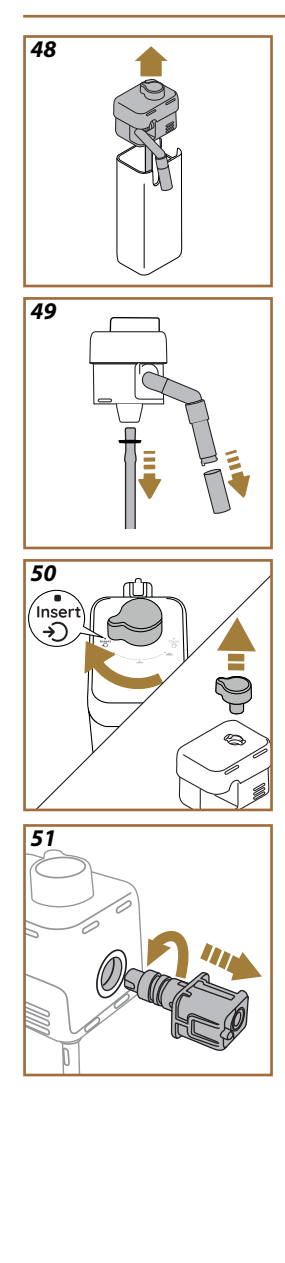

## 6.2.3.2 Süt sürahisinin tam temizliği

Süt sürahisinin (D7) tam temizliğini yapmak, zaman içinde en uygun sonuçların değişmeden alınmasını sağlamak açısından temel öneme sahiptir.

#### Önemli Not

Her sütlü içecek dağıtımından sonra temizlik yapmak için "6.2.3.1 Her kullanımdan sonra süt sürahisinin temizliği" paragrafına bakın.

Makineniz onu ne zaman temizlemeniz gerektiğini size hatırlayacaktır, şüpheye düşerseniz "<u>5.6 Sürahi temizliği</u>" paragrafına bakarak, ayarlar menüsüne ulaşmak suretiyle doğrudan makinenizdeki temizlik talimatlarını uygulayabilirsiniz.

Tam sürahi temizliğini aşağıdaki şekilde yapmanızı tavsiye ederiz: LatteCrema Cool sürahisinde 1 gün kullanılmadığında, LatteCrema Hot sürahisinde 2 gün kullanılmadığında. Aşağıdaki gibi ilerleyin:

- 1. Süt sürahisinin kapağını (E2) çıkarın (E7) (Şek. 48).
- Süt dağıtıcısını (<u>E3</u>), süt dağıtıcısı uzatması (<u>E4</u>) (varsa) ve daldırma borusunu (<u>E6</u>) (Şek. <u>49</u>) çıkarın.
- Köpük ayar düğmesini (<u>E1</u>) "Insert" (Şek. <u>50</u>) konumuna gelene kadar saat yönünde çevirin ve yukarı doğru çekerek çıkarın.
- 4. Süt sürahisinin konektörünü-girintisini (E5) (Şek. 51) saat yönünün tersine çevirin ve çekerek çıkarın.
- Aşağıda açıklandığı gibi bulaşık makinesinde (tavsiye edilir) veya elde yıkayın:
- Bulaşık makinesinde: Tüm bileşenleri sıcak (en az 40°C) içme suyuyla yıkayın, ardından bileşenleri bulaşık makinesinin üst sepetine koyun ve 50°C sıcaklıkta bir program ayarlayın, ör.: Standart Ekonomik.
- Elde: Görünür artıkların tümünü gidermek için tüm bileşenleri sıcak (en az 40°C) içme suyuyla dikkatle durulayın: deliklerin arasından su geçtiğinden emin olun (Şek. <u>52</u>). tüm bileşenleri (süt haznesi dahil) bulaşık deterjanlı sıcak (en az 40°C) içme suyuna en az 30 dakika ıslayın. Tüm bileşenleri sıcak içme suyuyla iyice durulayın, ellerinizle tem tek ovalayın.

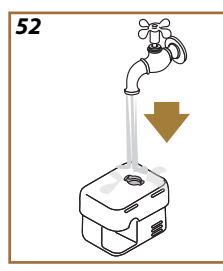

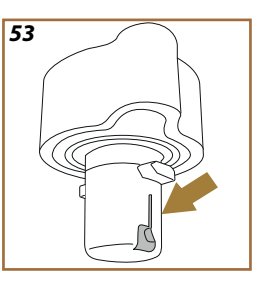

- Düğmenin alt kısmındaki kanallarda ve girintide süt artıkları kalmadığından emin olun (Şek. <u>53</u>). Gerekirse, bir kürdanla kazıyın.
- Emme borusu (E6) ile çıkış borusunun (E3) süt artıklarıyla tıkanmadığından emin olun
- 8. Bileşenleri temiz ve kuru bir bezle kurulayın.
- 9. Süt sürahisinin tüm bileşenlerini geri monte edin.

Makine sürahinin iyice temizlenmesi gerektiğini düzenli aralıklarla hatırlatır ve temizliğin tamamlanması için gereken işlem sırasını önerir.

#### 6.2.4 Kahve hunisinin temizliği

Çekilmiş kahve için çıkarılabilen huniyi (D3) düzenli olarak (yaklaşık ayda 1 kez) temizleyin. Aşağıdaki qibi ilerleyin:

- 1. Makineyi kapatın ("<u>3.1.2 Kapatma</u>" paragrafına bakın).
- 2. Aksesuar yuvasının kapağını kaldırın (Şek. 23).
- 3. Ölçeği/fırçayı (D1) çıkarın.
- 4. Çıkarılabilen huniyi (D3) çıkarın.
- Huniyi 40°C sıcaklıkta akan su altında yıkayın, temiz bir bezle kurulayın. Huni 50°C sıcaklıkta yıkama programıyla bulaşık makinesinde de yıkanabilir.
- 6. Huniyi yuvasına geri takın ve fırçayı geri yerleştirin.
- 7. Kapağı geri kapatın.

#### Dikkat!

Temizledikten sonra hunide aksesuar kalmadığından emin olun. Çalışırken yabancı cisim bulunması makineye zarar verir.
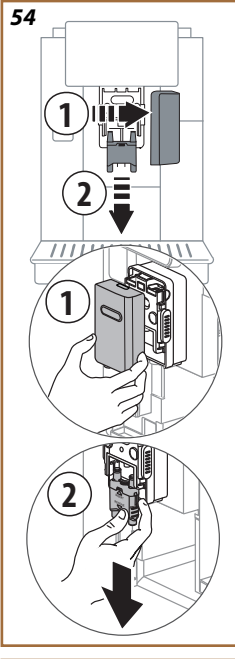

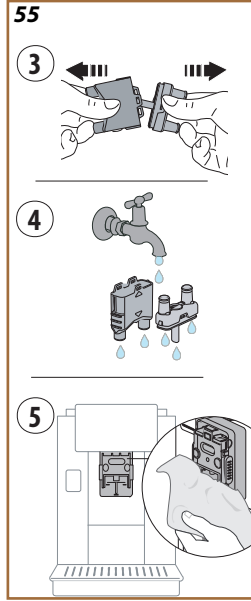

## 6.2.5 İçecek dağıtıcısı ağızlarının temizliği

Bu modelde, çıkarılabilen demlik (A19) ve kahve ağızlarının (A22 ve A23) temizliğini ne zaman yapacağınızı size hatırlatan bir uyarı mevcuttur ("<u>6.6 Makinenin derinlemesine temizliği</u>" paragrafına bakın). Hızlı olduğundan bu temizlik yüksek bir bakım seviyesinde yapıldığında, kahvenizin lezzet ve aroma özelliklerini korur ve makinenizin ömrünü uzatır. Kahve ağızlarının başka bir temizliğini bağımsız şekilde yapmak isterseniz, aşağıda belirtildiği gibi ilerleyebilirsiniz:

- 1. Makineyi kapatın ("<u>3.1.2 Kapatma</u>" paragrafına bakın).
- Ayırma tuşuna (<u>A4</u>) basın ve kapağı (<u>A21</u>) içecek dağıtıcısından (<u>A3</u>) kendinize doğru çekerek çıkarın, ardından ağızları (Şek. <u>54</u> madde 1 ve 2) aşağı doğru çıkarın.
- İki ağzı (Şek. <u>55</u> madde 3) ayırın ve tüm görünür artıkları gidermek için bunları sıcak (en az 40°C) akan içme suyunda durulayın (Şek. <u>55</u> madde 4). En uygun temizliği yapmak için bulaşık makinesinde yıkamanız tavsiye edilir.

### Önemli Not:

Bulaşık makinesi yoksa, yaklaşık 30 dakika süresince bulaşık deterjanlı suda (yaklaşık 40°C) bileşenleri bekletmeniz tavsiye edilir. Bol suyla durulayın, sonunda temiz bezle kurulayın.

- Çıkarılabilen ağızların yuvasını bir süngerle temizleyin (Şek. <u>55</u> madde 5).
- Ağızları (A22 ve A23) geri takın, ardından bunları dağıtıcıya geri bağlayın: "INSERT" yazısının üst kısımda olmasına ve ağızlar takıldığında görünür halde kalmasına dikkat edin.
- 6. Tıklamayı hissedene kadar kapakla dağıtıcıyı kapatın.
- 7. Artık kahve ağızları temizlenmiştir ve makine yeni bir kullanım için hazırdır.

### 6.3 Bekletilerek yıkanacak bileşenler

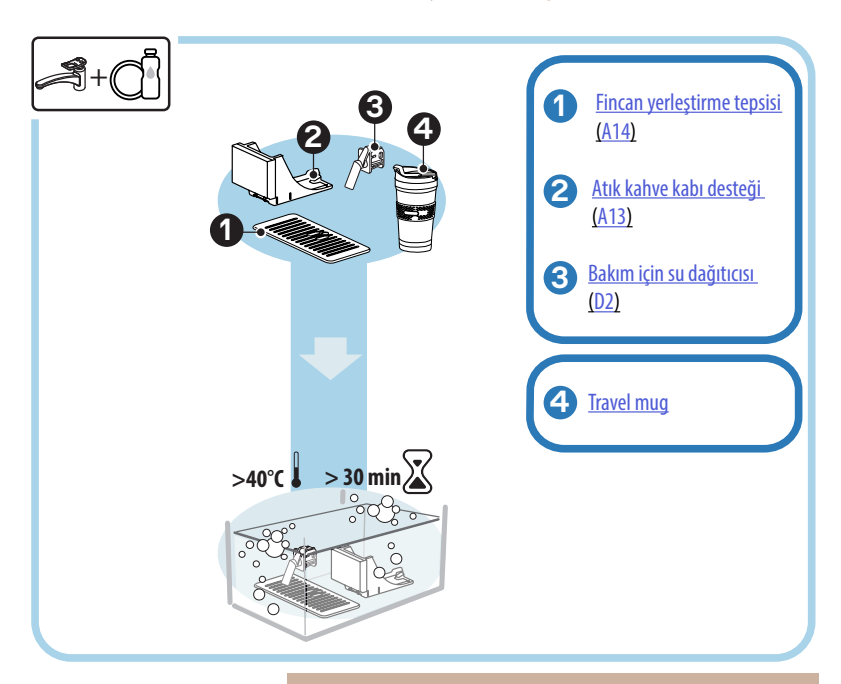

### Önemli not:

Bileşenlerin yaklaşık 30 dakika boyunca bulaşık deterjanlı suda (yaklaşık 40°C) bekletilerek yıkanmaları gerekir. Bol suyla durulayın, sonunda temiz bezle kurulayın.

#### 6.3.1 Fincan yerleştirme tepsisinin temizliği

Fincan yerleştirme tepsisini (<u>A14</u>) düzenli aralıklarla aşağıdaki gibi temizleyin:

- 1. Makineyi kapatın (" <u>3.1.2 Kapatma</u>" paragrafına bakın).
- 2. Damlatma tepsisini (A6) çıkarın.

### Dikkat!

Temizlik faaliyetlerini optimize etmek için atık kahve kabını (<u>A12</u>) ve damlatma tepsisini (<u>A6</u>) boşaltmanızı tavsiye ederiz.

- 3. Tepsiyi (A14) kaldırın.
- Yaklaşık 30 dakika bırakın deterjanlı suda (yaklaşık 40°C) bekletin. Akan suda iyice durulayın, sonunda temiz bezle kurulayın.

#### 6.3.2 Atık kahve kabı desteğinin temizliği

Atık kahve kabı desteğini (A13) düzenli olarak aşağıdaki gibi temizleyin:

- 1. Makineyi kapatın ("<u>3.1.2 Kapatma</u>" paragrafına bakın).
- 2. Damlatma tepsisini (A6) çıkarın.

#### Dikkat!

Temizlik faaliyetlerini optimize etmek için atık kahve kabını (A12) ve damlatma tepsisini (A6) boşaltmanızı tavsiye ederiz.

- 3. Desteğini almak için atık kahve kabını (A12) kaldırın.
- Yaklaşık 30 dakika bırakın deterjanlı suda (yaklaşık 40°C) bekletin. Bol suyla durulayın, sonunda temiz bezle kurulayın.

#### 6.3.3 Bakım için su dağıtıcısının temizliği

Su dağıtıcısını (D2) düzenli olarak aşağıdaki gibi temizleyin:

- Aksesuar taşıma kapağını açtıktan sonra yuvasından (elinizdeki modelde varsa) çıkarın (<u>A2</u> - Şek. <u>23</u>).
- Yaklaşık 30 dakika bırakın deterjanlı suda (yaklaşık 40°C) bekletin. Bol suyla durulayın, sonunda temiz bezle kurulayın.

### 6.3.4 De'Longhi Travel Mug ürününün (ayrıca satılır) her kullanımdan sonra temizlenmesi

Hijyenle ilgili nedenlerden ötürü Travel Mug aksesuarının her kullanımdan sonra temizlenmesi tavsiye edilir. Haznenin yüzeylerine zarar verebilecek aşındırıcı malzemeleri kullanmayın. Aşağıdaki gibi ilerleyin:

- Kapağı çevirerek açın ve kap ile kapağı sıcak (40°C) içme suyuyla durulayın.
- Bileşenleri en az 30 dakika bulaşık deterjanı konulmuş sıcak (40°C) suda bekletin. Parfümlü deterjanları kullanmayın.
- Haznenin içini ve kapağı temiz bir sünger ve bulaşık deterjanıyla temizleyerek görünür kirleri giderin.
- 4. Tüm bileşenleri sıcak (40°C) içme suyuyla durulayın.
- Tüm bileşenleri kuru ve temiz bir bez veya kağıt havlu kullanarak kurulayıp, ardından tekrar birleştirin.
- Kapağı haftada bir bulaşık makinesinde yıkayın. Metal hazne bulaşık makinesinde yıkanamaz.

### 6.4 Akan suda yıkanacak bileşenler

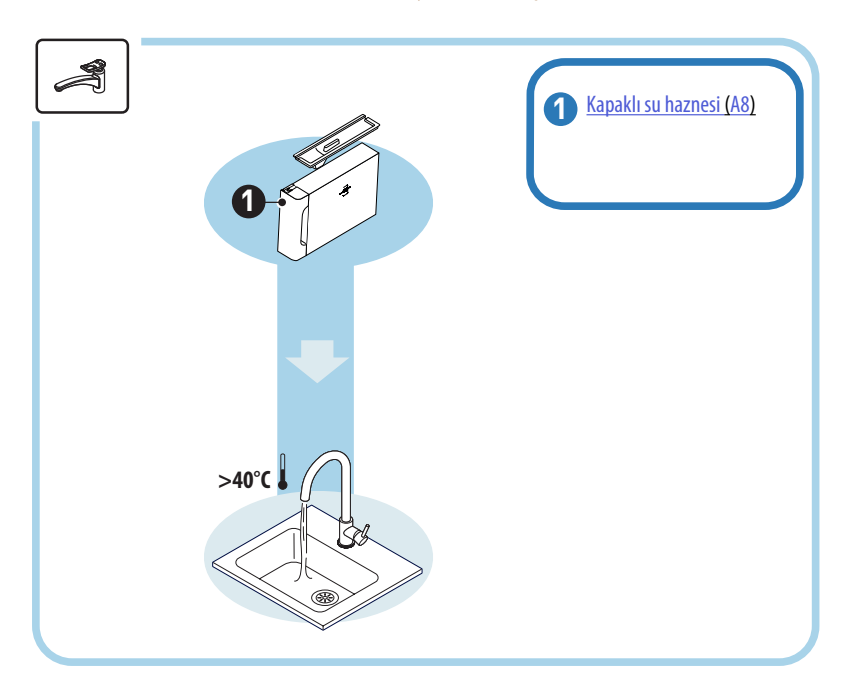

### 6.4.1 Kapaklı su haznesinin temizliği

Su haznesini (<u>A8)</u> periyodik olarak (yaklaşık ayda bir) veya makine 3 günden uzun süre kullanılmadığında temizlemeniz tavsiye edilir.

Su haznesinin temizliği su yumuşatma filtresini (<u>D8</u>) değiştirme çevriminin de ayrılmaz parçasıdır ("<u>6.6.4 Su filtresinin yönetimi</u>" paragrafına bakın).

- 1. Makineyi kapatın ("<u>3.1.2 Kapatma</u>" paragrafına bakın).
- Su haznesini çıkarın, su yumuşatma filtresini (varsa) çıkarın ve akan suyla durulayın.
- Su haznesini boşaltın ve gerektiğinde aşındırıcı olmayan, temiz bir bez kullanarak sıcak suyla (yaklaşık 40°C) yıkayın. Akan suda iyice durulayın.
- Daha önce çıkarılmışsa, filtreyi takın, MAX seviyesine kadar taze içme suyu doldurun ve hazneyi geri makineye takın.
- (Yalnızca su yumuşatma filtresi takılıysa) Filtreyi etkinleştirmek için 100ml sıcak su dağıtımı yapın.

#### 6.5 Ana gövdenin temizliği

#### 6.5.1 Makinenin içinin temizliği

#### Elektrik çarpması tehlikesi!

İç aksamda temizlik işlemleri yapmadan önce makinenin kapatılmış ("<u>3.1.2 Kapatma</u>" paragrafına bakın) ve elektrik şebekesiyle olan bağlantısının kesilmiş olması gerekir. Makineyi asla suya daldırmayın

- Makinenin içerisinde (damlatma tepsisi çıkartılarak erişilebilir - <u>(A6)</u> herhangi bir kir kalmadığını periyodik olarak (yaklaşık ayda bir) kontrol edin.
- Gerekirse, kahve birikintilerini ürünle birlikte gelen fırçayla (D1) temizleyin.
- 3. Tüm artıkları bir kırıntı toplama süpürgesiyle çekin.

#### 6.5.2 Kumanda panelinin temizliği

Dokunmatik ekranın çok hassas olduğunu tekrarlamak iyi olacaktır. Bu nedenle, son derece dikkatli şekilde kullanmak ve aşağıda verilen adımları uygulamak gerekir:

- Makineyi kapatın ("<u>3.1.2 Kapatma</u>" paragrafina bakın); bu şekilde kirleri kolayca görebilirsiniz.
- Yüzeyleri çizmeden ve zarar vermeden temizleyen bir mikrofiber bez alın.
- 6. Çözücüleri, aşındırıcı deterjanları veya alkolleri kullanmayın.
- 7. Dokunmatik ekranın üzerinden mikrofiber bezle geçin (gerekirse, bezi suyla nemlendirin).
- Temizlik amacıyla veya nemli mikrofiber bezle ürünü sildikten sonra yüzeyi kurulamak için mikrofiber bezin kuru kısmını kullanın.

#### 6.6 Makinenin derinlemesine temizliği

#### 6.6.1 Makinenin derinlemesine temizliği

Makinenin derinlemesine temizliği, makinenin bazı alanlarında zaman zaman birikebilecek kahve artıklarını gidermeye olanak tanır. Bu temizliği yapmanız gerektiğinde makineniz sizi ikaz edecekti ve temizli hemen mi yapacağınıza, başka bir zamana mı erteleyebileceğinize karar verebileceksiniz ("<u>7 SIK KARŞILAŞILAN MESAJ VE ALARMLAR</u>" paragrafina bakın). Hemen yapmak istiyorsanız, uyarı mesajı görüntülendiğinde, "Evet" öğesine basmak ve madde 4'ten itibaren ekranda görüntülenen talimatları adım adım uygulamak yeterli olacaktır. Temizliği başka bir zamana ertelemek için "Hayır" öğesine basın: Ana sayfada ayarlar menüsünde (<u>C6</u>) sarı renkli bir top "**(**<u>C12</u>) cihazın temizlenmesi gerektiğini size hatırlatacaktır (bu mesaj her açılışta yeniden görüntülenir).

Ayarlar menüsünden temizliğe erişmek için aşağıdaki gibi ilerleyin:

- 1. (C6) tuşuna basın.
- 2. "Bakım", ardından "Makinenin temizliği" seçeneklerini seçin.
- Rehberli temizlik prosedürünü başlatmak için "Başla" öğesine basın: makine temizlik işlemine hazırlanır.
- 4. Su haznesini (<u>A8</u>) (Şek. <u>3</u>) çıkarın.
- 5. Sağ yanda yer alan demlik kapağını (A17) (Şek. 56) açın.
- Renkli iki tespit kancasını aşağı doğru bastırın (Şek. <u>57</u>) ve aynı anda demliği (<u>A19</u>) dışarı doğru çekin.
- 7. "→"öğesine basın.
- Deterjan olmadan akan suda demliği durulayın. İnatçı kirler varsa, demliği 5 dakika süresince içme suyunda bekletin ve kalan kirleri çıkarmak için ardından dozlama kaşığında (D1) bulunan fırçayı kullanın.

#### Dikkat!

### YALNIZCA SU İLE DURULAYIN DETERJAN KULLANMAYIN — BULAŞIK MAKİNESİNE KOYMAYIN

- Bir firça yardımıyla olası kahve kalıntılarını demlik (A18), gözünden görülen filtre zemininden temizleyin (A17).
- 10. " $\rightarrow$ " öğesine basın.
- 11. Demliği desteğine geçirerek yerine oturtun ve tıklama sesini duyacak şekilde bastırın.

Demliği yerleştirmek zor olursa (yerleştirmeden önce), iki kol (Şek. <u>58</u>) üzerine basarak doğru ebada getirin.

- Demlik takıldığında, renkli iki düğmenin dışarıya doğru attıklarından emin olun.
- 13. Demlik kapağını kapatın ve iyice takıldığından emin olun ve su haznesini geri yerine takın.
- 14. *"→"* öğesine basın.
- Ayırma tuşuna (<u>A4</u>) basın ve kapağı (<u>A21</u>) (<u>A3</u>) kendinize doğru çekerek çıkarın, "→" öğesine basın.
- 16. Ağızları (Şek. <u>54</u> madde 1 ve 2) aşağı doğru çıkarın ve ayırın (Şek. <u>55</u> madde 3), "→" öğesine basın.
- Tüm görünür artıkları gidermek için sıcak (en az 40°C) akan içme suyunda ağızları durulayın (Şek. <u>55</u> madde 4). En uygun temizliği yapmak için bulaşık makinesinde yıkamanız tavsiye edilir. "→" öğesine basın.

### Önemli Not:

Bulaşık makinesi yoksa, yaklaşık 30 dakika süresince bulaşık deterjanlı suda (yaklaşık 40°C) bileşenleri bekletmeniz tavsiye edilir. Bol suyla durulayın, sonunda temiz bezle kurulayın.

- Çıkarılabilen ağızların yuvasını bir süngerle temizleyin (Şek. <u>55</u> madde 5).
- Ağızları (A22 ve A23) geri takın, ardından bunları dağıtıcıya geri bağlayın: "INSERT" yazısının üst kısımda olmasına ve ağızlar takıldığında görünür halde kalmasına dikkat edin.
- Tıklamayı hissedene kadar kapakla dağıtıcıyı kapatın ve "→" öğesine basın.
- 21. Temizlik işlemini tamamlamak için makine kahve dağıtıcısından çıkan sıcak suyla durulamalar yapar: dağıtıcıların altına 0,2L kapasiteli bir kap yerleştirin ve "Evet" öğesine basın. Makine ısınır, durulamaları yapar ve sonunda ana sayfaya döner.

Artık makine hazır durumdadır.

- Makine temizlik isteğini ikinci kez görüntülediğinde rehberli prosedür yalnızca madde 3'ten sonra "Tüm adımları göster" öğesine basılırsa görüntülenir, aksi takdirde çıkarılabilen demliğin ve kahve ağızlarının temizliği için daha önce açıklanan işlemlerin tümünü doğru şekilde taptıktan sonra "Tamam" öğesine basmak yeterlidir.
- Makinenin içerisinde (damlatma tepsisi çıkartılarak erişilebilir) herhangi bir kir kalmadığını periyodik olarak (yaklaşık ayda bir) kontrol edin.
- Tüm artıkları bir kırıntı toplama süpürgesiyle çekin.

### 6.6.2 Çıkarılabilen demliğin temizliği

Bu modelde, çıkarılabilen demlik (A19) ve kahve ağızlarının (A22 ve A23) temizliğini ne zaman yapacağınızı size hatırlatan bir uyarı mevcuttur ("<u>6.6 Makinenin derinlemesine temizliği</u>" paragrafına bakın). Hızlı olduğundan bu temizlik yüksek bir bakım seviyesinde yapıldığında, kahvenizin lezzet ve aroma özelliklerini korur ve makinenizin ömrünü uzatır. Çıkarılabilen demliğin temizliğini bağımsız şekilde yapmak isterseniz, aşağıda belirtildiği gibi ilerleyebilirsiniz:

### Dikkat!

Demlik makine çalışırken çıkartılamaz.

- 1. Makineyi kapatın ("<u>3.1.2 Kapatma</u>" paragrafına bakın).
- 2. Su haznesini (A8) (Şek. 3) çıkarın.
- 3. Sağ yanda yer alan demlik kapağını (A17) (Şek. 56) açın.
- Renkli iki tespit kancasını aşağı doğru bastırın (Şek. <u>57</u>) ve aynı anda demliği (<u>A19</u>) dışarı doğru çekin.
- Deterjan olmadan akan suda demliği durulayın. İnatçı kirler varsa, demliği 5 dakika süresince içme suyunda bekletin ve kalan kirleri çıkarmak için ardından dozlama kaşığında (D1) bulunan fırçayı kullanın.

#### Dikkat!

# YALNIZCA SU İLE DURULAYIN DETERJAN KULLANMAYIN — BULAŞIK MAKİNESİNE KOYMAYIN

- 6. Bir fırça yardımıyla olası kahve kalıntılarını demlik gözünden (A17) görülen filtre zemininden temizleyin (A18).
- Temizledikten sonra demliği desteğine geçirerek yerine oturtun ve üzerine bastırarak tıklama sesini duyacak şekilde sabitleyip yerleştirin.

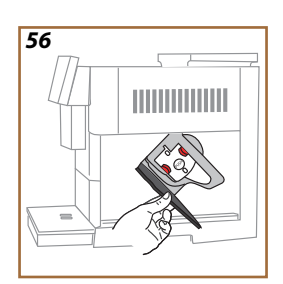

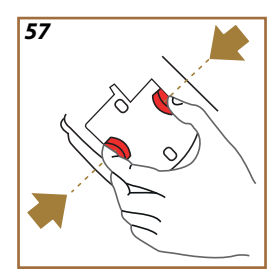

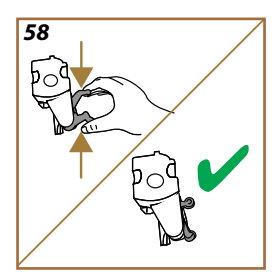

Demliği yerleştirmek zor olursa (yerleştirmeden önce), iki kol (Şek. 58) üzerine basarak doğru ebada getirin.

- 8. Demlik takıldığında, renkli iki düğmenin dışarıya doğru attıklarından emin olun.
- 9. Demlik kapağını kapatın ve iyice takıldığından emin olun.
- 10. Su haznesini geri yerine takın.
- 11. Artık çıkarılabilen demlik temizlenmiştir ve makine yeni bir kullanım için hazırdır.

#### 6.6.3 Kireç çözme

Kireç çözme işlemi, suyu hazneden fincana kadar taşıyan güzergah boyunca oluşabilecek kireç artıklarını gidermeye yönelik, makinenizin derinlemesine temizlik faaliyetlerinden biridir.

Kireci gidermek yalnızca makinenizin ömrünü uzatmakla kalmaz, aynı zamanda dağıtımı yapılan içeceklerin kalitesini de fark edilir düzeyde iyileştirir.

"5.14 Su sertliği" paragrafında açıklandığı gibi, dağıtımı yapılan içecek sayısına ve tipine ve kullanılan suyun sertliğine bağlı olarak, uygun zamanın ne zaman olduğu konusunda makine sizi ikaz edecektir. Su sertliği doğru şekilde ayarlanmışsa, makine kireç çözme işleminin yapılmasını doğru sıklıkta isteyecektir.

Ayarlar menüsü  $\rightarrow$  bakım  $\rightarrow$  5.2 Kircç Çözme öğelerinden bir sonraki kireç çözme işlemine ne kadar kaldığını dilediğiniz zaman kontrol edebilirsiniz.

#### Dikkat!

- Kullanmadan önce kireç çözücünün etiketini ve ambalajında verilen kullanma talimatlarını okuyun.
- Yalnız De'Longhi kireç çözücü kullanılması tavsiye edilir. Uygun olmayan kireç çözücülerin kullanılması, düzenli şekilde yapılmayan kireç çözme işlemleri gibi, üreticinin garantisi altına girmeye kusurların doğmasına neden olabilir.
- Kireç çözücü narin yüzeylere zarar verebilir. Ürün kazara dökülecek olursa, derhal kurulayın.

| Kireç çözme işlemini yapmak için |                                |  |
|----------------------------------|--------------------------------|--|
| ECODECALK @ EAN: 8004399327252   |                                |  |
| Kireç çözücü                     | De'Longhi kireç çözücü         |  |
| Кар                              | Tavsiye edilen kapasite: 2,0 L |  |
| Süre                             | ~25dak                         |  |

Ana sayfada ilgili mesaj ("<u>7 SIK KARŞILAŞILAN MESAJ VE ALARMLAR</u>" paragrafına bakın) görüntülendiğinde makinenin kirecini çözün: çözüyor hemen yapmaya karar verirseniz, "Evet" öğesine basın ve makinenin ekranındaki adım adım talimatları uygulayın.

Kireç çözmeyi başka bir zamana ertelemek için "Hayır" öğesine basın: Ana sayfada, ayarlar menüsünde  $\{ \overbrace{O} \} (\underline{C6})$  sarı renkli bir top cihazda kireç çözme işleminin yapılması gerektiğini hatırlatır. (Bu mesaj her açılışta yeniden görüntülenir).

Kireç çözme menüsüne erişim sağlamak için:

- 1. Ana sayfada { ) (6) simgesine basın.
- 2. "Bakım", ardından "Kireç Çözme" seçeneklerini seçin.

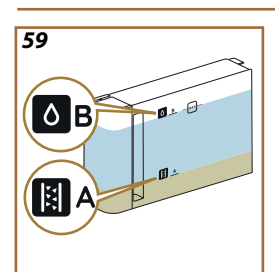

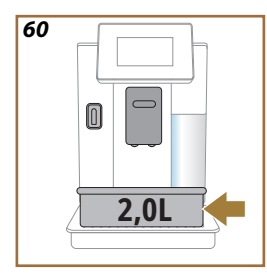

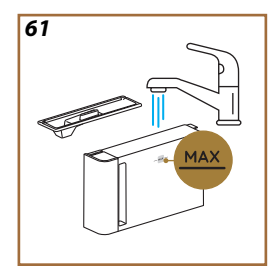

- 3. Kılavuzlu kireç çözme prosedürüne girmek için "Başla" öğesine basın.
- Bakım/temizlik amaçlı su dağıtıcısını (<u>D2</u>) (Şek. <u>7</u>) takın (bu aparatın olduğu modellerde makinenin üzerindeki aksesuar bölmesinde bulunur).
- Damlatma tepsisini (A6) ve atık kahve kabını (A12) (Şek. 18) çıkarıp, boşaltın: Ardından her ikisini de geri takıp, ardından "→" öğesine basın.
- Su haznesini (<u>A8</u>) çıkarın, kapağı kaldırın ve (takılmışsa) filtreyi (<u>D8</u>) çıkarın. Hazneyi tamamen boşaltın ve "→" öğesine basın.
- Haznenin içinde basılı olan A seviyesine kadar kireç çözücüyü (D6) (tek kullanımlık veya 100ml'lik bir ambalaja karşılık gelir) su haznesine dökün; ardından B (Şek. <u>59</u>) seviyesine kadar içme su (bir litre) ekleyin. Su haznesini (kapakla birlikte) geri takın ve "Başla" öğesine basın.
- Dağıtıcıların altına kapasitesi en az 2,5 litre olan boş bir kap yerleştirin (Şek. 60). İşlemi başlatmak için "Evet" öğesine basın.

### Dikkat! Yanma tehlikesi

Dağıtıcılardan dışarı asit içeren sıcak su çıkar. Bu nedenle bu çözeltiyle temas etmemeye dikkat edin.

 Kireç çözme programı başlar ve kireç çözücü çözelti hem bakım/ temizlik için su dağıtıcısından, hem de içecek ve sıcak su dağıtıcısından (<u>A3</u>) çıkarak, makinenin içindeki kireç artıklarını gidermek için aralıklı bir dizi durulama işlemini kendi kendine yapar.

Birkaç dakika sonra cihaz kireç çözmenin birinci aşamasını tamamlar, ardından durulama aşaması gelir. Gelin nasıl olduğuna bakalım:

- 10. Kireç çözücü çözeltiyi toplamakta kullanılan kabı boşaltın.
- 11. Su haznesini çıkarın, boşaltın, akan içme suyu altında iyice durulayın, daha önce çıkarılmışsa su yumuşatma filtresini geri takın.
- **12. MAX seviyesine kadar hazneyi** (Şek. <u>61</u>) taze suyla doldurun ve makineye geri takın. "→" öğesine basın.
- Kireç çözücü çözeltiyi toplamakta kullanılan kabı boş olarak dağıtıcıların altına yerleştirin ve durulamayı başlatmak için "Evet" öğesine basın.
- 14. Bakım/temizlik için su dağıtıcısından (D2) ve içecek dağıtıcısından (A3) dışarı su çıkar.
- Haznedeki su bittiğinde, durulama suyunu toplamak için kullandığınız kabı boşaltın, damlatma tepsisini ve atık kahve kabını çıkarıp, boşaltın ve geri takın, ardından hepsini geri makineye takın.

- Su haznesini çıkarın, MAX (Şek. <u>61</u>) ile işaretli seviyeye kadar tamamlayın ve makineye geri takın, ardından "İleri" öğesine basın.
- 17. Böylece kireç çözme işlemi tamamlanmıştır: "X" öğesine basın.
- Cihaz hızlı bir ısıtma işlemi yapar, bu işlem tamamlandığında ana sayfaya döner.

- Tüm kireç çözme işlemini uyguladıktan sonra atık kahve kabında (A12) su kalması normaldır.
- Kireç çözme işlemi doğru şekilde sonuçlanmazsa (ör. elektrik enerjisi kesilirse), makine yeniden açıldığında çevrim kesildiği yerden devam edecektir.
- Su haznesi MAX işaretli seviyeye kadar doldurulmadıysa, cihaz ikinci bir durulama yapılmasını ister: bu uygulama, cihazın iç tesisatında kireç çözücü çözeltinin kalmamasını sağlamak içindir. Durulamayı yeniden başlatmadan önce, damlatma tepsisini boşaltmayı unutmayın.

#### 6.6.4 Su filtresinin yönetimi

Makineyi zaman içinde performanslı durumda tutmak için, De'Longhi su yumuşatma filtresini (D8) kullanmanızı tavsiye ederiz. Daha fazla bilgi için delonghi.com sitesini ziyaret edin.

WATERFILTER EAN: 8004399327252

#### 6.6.4.1 Su filtresinin takılması

De'Longhi su yumuşatma filtresi (D8)

Makinenin ilk kullanımında su filtresini takmayı ertelediyseniz ("<u>2.4 Su filt-</u> resinin takılması" paragrafına bakın) veya takıp daha sonra çıkardıysanız ve yeniden takmak istiyorsanız, aşağıdaki gibi ilerleyin:

- 1. Ana sayfada  $\{O\}$  (C6) tuşuna basın.
- 2. "Bakım", ardından "Su filtresi" seçeneklerini seçin.
- 3. Rehberli prosedüre girmek için "Evet" öğesine basın.
- Sıcak su dağıtıcısını (<u>D2</u>) takın (bu aparatın olduğu modellerde kapak açıldıktan sonra makinenin üst kısmındaki aksesuar bölmesinde bulunur Şek. 23).
- Filtreyi (<u>D8</u>) ambalajından çıkarın ve sonraki 2 ayı (Şek. 9) görüntüleyene kadar tarih diskini çevirin: sonraki adıma geçmek için "→" öğesine basın.

#### Önemli Not:

Makine normal şekilde kullanılırsa filtre ömrü iki aydır, ancak makine filtre takılı halde kullanılmadan kaldıysa filtrenin ömrü en fazla 3 haftadır.

- Filtreyi etkinleştirmek için, yan açıklıklardan dışarı su çıkana kadar filtrenin merkez deliğinden bir dakika kadar musluk suyu akıtın (Şek. <u>10</u>). Sonraki adıma geçmek için "→" öğesine basın.
- Su haznesini (<u>A8</u>) makineden çıkarın ve taze içme suyu doldurun; su haznesinin kapağını çıkarın ve filtreyi su haznesine daldırın, filtrenin 2-3 kez ortasından bastırarak, hava kabarcıklarının çıkmasını sağlayın (Şek. <u>11</u>). Sonraki adıma geçmek için "→" öğesine basın.
- Filtreyi özel yuvasına (Şek. <u>12</u>) takın ve sonuna kadar bastırın. Hazneyi kapakla birlikte geri kapatın. Sonraki adıma geçmek için "→" öğesine basın.
- 9. Su haznesini geri takın (Şek. 13).
- Bakım/temizlik için su dağıtıcısının (<u>D2</u>) altına kapasitesi en az 0,5 litre olan bir kap yerleştirin (Şek. <u>14</u>) ve filtreyi etkinleştirmek için "Evet" öğesine basın.
- 11. Cihaz sıcak su dağıtımı yapar (Şek. 15) ve otomatik olarak bitirir.
- 12. Artık filtre etkin haldedir. Ana sayfaya dönmek için "X" öğesine basın.

Kurulum işlemi tamamlandığında bakım/temizlik için su dağıtıcısını (D2) çıkarın ve öngörülen yuvasına (varsa) yerleştirin veya saklayın. Bu, makinenin bazı bakım işlemlerini yapmak açısından kullanışlı olacaktır.

#### 6.6.4.2 Su filtresinin değiştirilmesi

Su yumuşatma filtresini ("<u>2.4 Su filtresinin takılması</u>" paragrafına bakın) kullanmak iki amaca sahip önleyici bir bakım kabul edilebilir:

- Makinenin devrelerinde akan ve fincanınıza ulaşan suyun kalitesini iyileştirmek.
- Makinenin kireç çözme isteğinin sıklığını azaltmak.

Ayarlar menüsü  $\rightarrow$  bakım  $\rightarrow$  su filtresi seçeneklerinden ("<u>5.3 Su filtresi</u>" paragrafına bakın) filtre değiştirme\çıkarma işlemine kalan süreyi dilediğiniz zaman kontrol edebilirsiniz. Ana sayfada ilgili mesaj görüntülendiğinde filtreyi değiştirin ("<u>7 SIK KARŞILAŞILAN MESAJ VE ALARMLAR</u>" paragrafına bakın): Değiştirme işlemini hemen yapmak istiyorsanız, "Evet" öğesine basın ve madde 4'ten itibaren ekrandaki talimatları adım adım uygulayın. Değiştirme işlemini başka bir zamana ertelemek için "Hayır" öğesine basın: Ana sayfada ayarlar menüsünde (<u>C6</u>) sarı renkli bir top " $\bigcirc$ " (<u>C12</u>) filtrenin değiştirilmesi gerektiğini size hatırlatacaktır (bu mesaj her açılışta yeniden görüntülenir).

Filtreyi çıkarmak veya değiştirmek için aşağıdaki gibi ilerleyin:

1. Ana sayfada  $\{O_i\}$  (<u>(6)</u> öğesine basın.

- 2. "Bakım", ardından "Su filtresi" seçeneklerini seçin.
- 3. Rehberli prosedüre girmek için "Evet" öğesine basın.
- 4. Su haznesini (<u>A8</u>) ve tükenen filtreyi çıkarın: tükenen su filtresinin çıkarıldığını onaylamak için "→" öğesine basın.
- Yeni filtre takmak için "Evet" öğesine basın ve "<u>2.4 Su filtresinin takılması</u>" paragrafında madde 4'ten itibaren ekrandaki talimatları adım adım uygulayın, aksi takdirde makinede takılı su filtresi yokken ana sayfaya dönmek için "Hayır" öğesine basın.

# Primadonna Aromatic

### 7 SIK KARŞILAŞILAN MESAJ VE ALARMLAR

Bu bölümde, aşağıdaki şekilde gruplandırılan olası uyarılar ve alarmların listesini bulacaksınız:

- Su haznesi ve atık kahve kabıyla ilgili mesajlar
- Su filtresiyle ilgili mesajlar
- Demlik grubuyla ilgili mesajlar
- <u>Çekirdek kahve ve çekilmiş kahveyle ilgili mesajlar</u>
- Sürahiyle ilgili mesajlar
- Uyarı mesajları
- <u>Temizlik ve kireç çözmeyle ilgili mesajlar</u>
- Genel veya sıcaklıkla ilgili mesajlar

### 7.1 Su haznesi, atık kahve kabıyla ilgili mesajlar

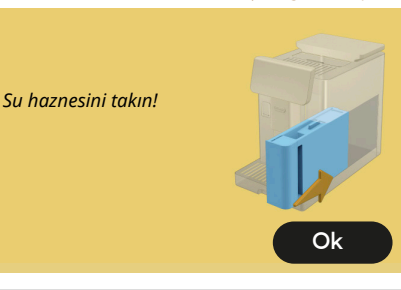

- Su haznesi (<u>A8)</u> takılmadı.
- Haznenindoğruşekildetakıldığından emin olun. Gerekirse çıkarın, yeniden sonuna kadar bastırın.

Şimdi su haznesine taze su doldurma zamanı

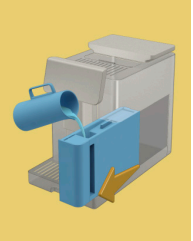

- Su haznesi <u>(A8)</u> boş.
- Su haznesini MAX seviyesine kadar doldurun.

İçeceğinizi tamamlayamıyorum. Atık kahve kabını, damlatma tepsisini boşaltın ve yeniden deneyin.

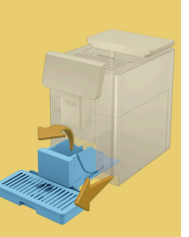

- Fazla miktarda kahve algılandı.
- Damlatma tepsisini (A6) ve atık kahve kabını (A11) çıkarın, her ikisini de boşalttıktan sonra hepsini makineye geri takın ve hazırlama işlemini tekrarlayın.

İçeceğinizi tamamlayamıyorum. Atık kahve kabını, damlatma tepsisini boşaltın ve yeniden deneyin. Çekilmiş kahve miktarını azaltın. Unutmayın, yalnızca bir ölçek!

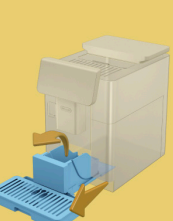

 Fazla miktarda çekilmiş kahve koyuldu.

Damlatma tepsisini (A6) ve atık kahve kabını (A11) çıkarın, her ikisini de boşalttıktan sonra hepsini makineye geri takın ve çekilmiş kahve miktarını azaltarak (en çok 1 ölçek) hazırlama işlemini tekrarlayın.

Şimdi atık kahve kabını ve damlatma tepsisini boşaltma zamanı. Dolu olmasalar bile bunları düzenli boşaltın

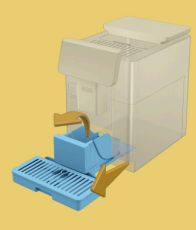

 Atık kahve kabı (<u>A12</u>) dolu ve/veya 72 saatten uzun süre önce boşaltıldı. (İstenmeyen kokuları ve küfleri önlemek için dolu olmasa dahi atık kahve kabının her 72 saatte bir boşaltılması gerektiğini unutmayın.)

"6.2.1 Atık kahve kabının temizliği" paragrafında açıklandığı gibi temizlik yapın.

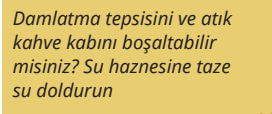

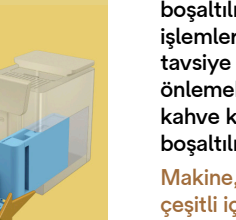

Su azsa ve atık kahve kabı boşaltılmaya yaklaştıysa, bu işlemleri birlikte yapmanızı tavsiye ederiz. Kokuları ve küfleri önlemek için dolu olmasa dahi atık kahve kabının her 72 saatte bir bosaltılması gerektiğini unutmayın.

Makine, art arda kesintisiz şekilde çeşitli içecekler hazırlayabilmek için her iki işlemin de şimdi yapılmasını istiyor.

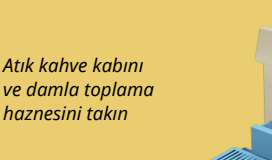

• Atık kahve kabı (<u>A12</u>) ve damlatma tepsisi (<u>A6</u>) makineden çıkarıldı.

Atık kahve kabını ve damla toplama haznesini takın

### 7.2 Su filtresiyle ilgili mesajlar

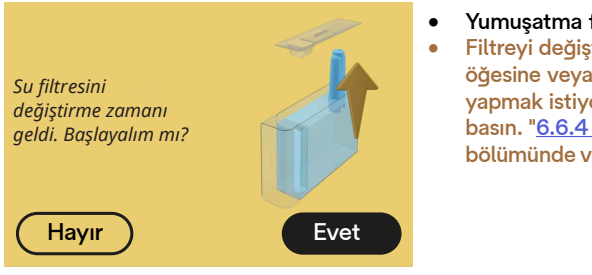

- Yumuşatma filtresi (D8) tükendi.
- Filtreyi değiştirmek için "Evet" öğesine veya başka bir zaman yapmak istiyorsanız "Hayır" öğesine basın. "<u>6.6.4 Su filtresinin yönetimi</u>" bölümünde verilen talimatları izleyin.

### 7.3 Çekirdek kahve ve çekilmiş kahveyle ilgili mesajlar

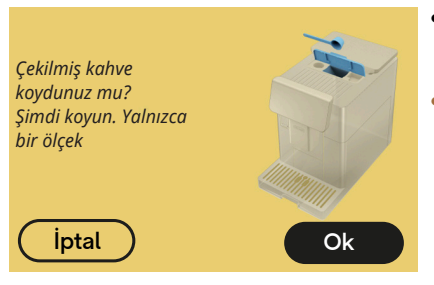

- Çekilmiş tipte kahveyle hazırlama seçildi ancak yeterli çekilmiş kahve konulmadı.
- Kapağı (A2) açarak huninin (D3) tıkalı olmadığından emin olun, ardından silme bir ölçek (D1) çekilmiş kahve koyun ve hazırlama işlemine devam etmek için "OK" öğesine basın.

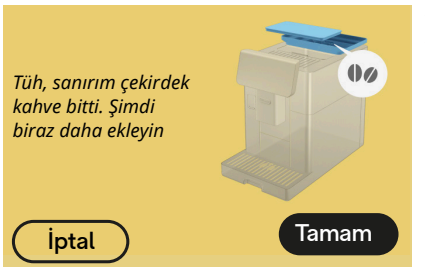

- Kahve çekirdeği bitti.
- Çekirdek kahve kabını doldurun ve hazırlama işlemini etmek "Tamam" öğesine basın.

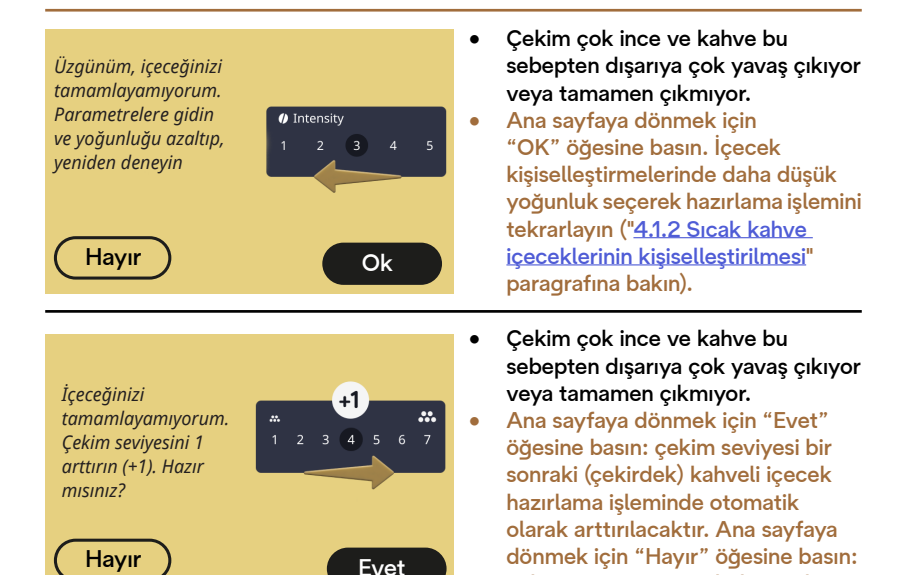

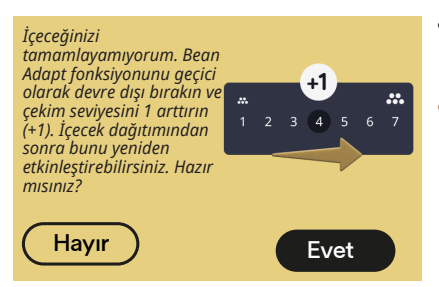

 Çekim çok ince ve kahve bu sebepten dışarıya çok yavaş çıkıyor veya tamamen çıkmıyor.

çekim seviyesi geçerli durumda tutulacaktır ancak alarm yeniden

verilebilir.

Ana sayfaya dönmek için "Evet" öğesine basın: Bean Adapt fonksiyonu geçici olarak devre dışı bırakılır ve bir sonraki (çekirdek) kahveli içecek hazırlama işleminde cekim seviyesi otomatik olarak arttırılır. Bean Adapt fonksiyonunu veniden etkinlestirmek istivorsanız. bu işlemi yeni çekim seviyesiyle en az bir (çekirdek) kahveli içecek dağıtımını yaptıktan sonra gerçekleştirmeniz tavsiye edilir. Ana savfava dönmek icin "Havır" öğesine basın: çekim seviyesi gecerli durumda tutulur ancak bu alarm veniden verilebilir.

### 7.4 Sürahiyle ilgili mesajlar

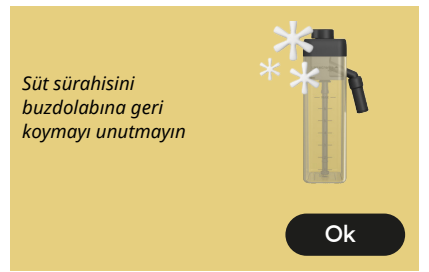

- LatteCrema Hot sürahisi hala makinede takılı.
- "Ok" öğesine basın ve başka hazırlama işlemlerini yapın veya buzdolabına geri koymak için sürahiyi çıkarın.

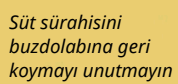

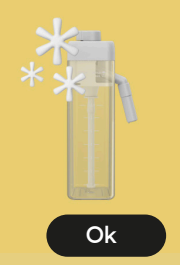

- LatteCrema Cool sürahisi hala makinede takılı.
- "Ok" öğesine basın ve başka hazırlama işlemlerini yapın veya buzdolabına geri koymak için sürahiyi çıkarın.

Sürahinin düğmesini tercih edilen süt köpüğü ayarına çevirin

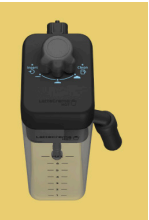

- Köpük ayar düğmesi "Clean" konumundayken süt bazlı sıcak içecek istendi.
- Düğmeyi doğru konuma çevirin ve içeceği başlatmak için seçimi tekrarlayın.

Sürahinin düğmesini tercih edilen süt köpüğü ayarına çevirin

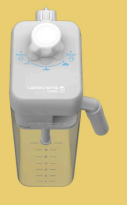

- Köpük ayar düğmesi "Clean" konumundayken süt bazlı soğuk içecek istendi.
- Düğmeyi doğru konuma çevirin ve içeceği başlatmak için seçimi tekrarlayın.

#### Temizlik işlemine başlamaya hazır mısınız? Dilerseniz düğmeyi bir süt köpüğü ayarına cevirebilirsiniz

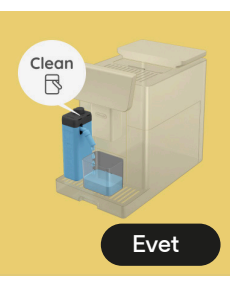

 LatteCrema Hot sürahisi (D7) köpük/temizlik ayar düğmesi (E1) "Clean" konumundayken makineye takıldı.

Süt dağıtıcısının (E3) altına bir kap yerleştirin ve süt sürahisinin temizliğini başlatmak için "Evet" öğesine basın veya düğmeyi süt konumuna çevirip, ardından bir içecek seçin

Temizlik işlemine başlamaya hazır mısınız? Dilerseniz düğmeyi bir süt köpüğü ayarına çevirebilirsiniz

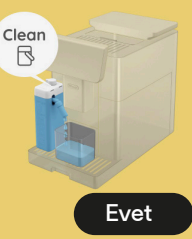

- LatteCrema Cool sürahisi (<u>D7</u>) köpük/temizlik ayar düğmesi (<u>E1</u>) "Clean" konumundayken makineye takıldı.
- Süt dağıtıcısının (E3) altına bir kap yerleştirin ve süt sürahisinin temizliğini başlatmak için "Evet" öğesine basın veya düğmeyi süt konumuna çevirip, ardından bir içeceği seçin.

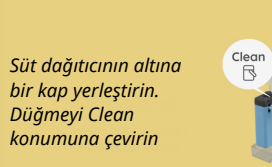

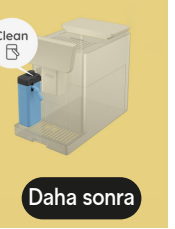

- Hemen başka bir içecek hazırlamanız gerekiyorsa, "daha sonra" öğesine basın ve istenen içeceğin dağıtımını yapın ancak sürahiyi çıkarıp geri buzdolabına koymadan önce düğmeyi Clean konumuna çevirerek temizliği yapmayı unutmayın. Her süt bazlı sıcak içecek hazırlama işleminden sonra makine sürahide (D7) temizlik (Clean fonksiyonu) yapılmasını ister.
- "6.2.3.1 Her kullanımdan sonra süt sürahisinin temizliği" paragrafına belirtildiği gibi ilerleyin (Clean fonksiyonu).

#### Süt dağıtıcının altına bir kap yerleştirin. Düğmeyi Clean konumuna çevirin

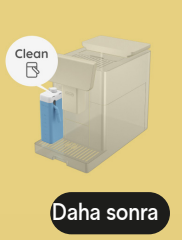

- Hemen başka bir içecek hazırlamanız gerekiyorsa, "daha sonra" öğesine basın ve istenen içeceğin dağıtımını yapın ancak sürahiyi çıkarıp geri buzdolabına koymadan önce düğmeyi Clean konumuna çevirerek temizliği yapmayı unutmayın. Her süt bazlı soğuk içecek hazırlama işleminden sonra makine sürahide (D7) temizlik (Clean fonksiyonu) yapılmasını ister.
- "6.2.31 Her kullanımdan sonra süt sürahisinin temizliği" paragrafına belirtildiği gibi ilerleyin (Clean fonksiyonu)
- Sıcak sütlü bir içecek istendi ancak sürahi makineye takılı değil.
- LatteCrema Hot sürahisini yerleştirin (D7)

LatteCrema Hot sürahisini yerleştirebilir misiniz?

LatteCrema Cool sürahisini yerleştirebilir

misiniz?

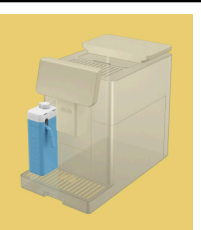

- Soğuk sütlü bir içecek istendi ancak sürahi makineye takılı değil.
- LatteCrema Cool sürahisini yerleştirin (<u>D7</u>)

LatteCrema Cool sürahisini kullanıyorsunuz. Sürahiyi veya seçilen içeceği değiştirin.

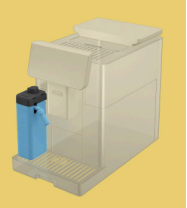

- Sütlü sıcak içecek istendi ancak kullanıcı yanlış sürahiyi (LatteCrema Cool sürahisini) taktı.
- Sütlü soğuk içeceklere yönelik sürahiyi çıkarın ve sütlü sıcak içeceklere yönelik sürahiyi (LatteCrema Hot sürahisi) takın.

LatteCrema Hot sürahisini kullanıyorsunuz. Sürahiyi veya seçilen içeceği değiştirin.

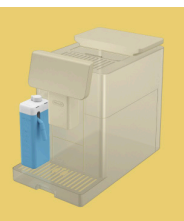

- Sütlü soğuk içecek istendi ancak kullanıcı yanlış sürahiyi (LatteCrema Hot sürahisini) taktı.
- Sütlü sıcak içeceklere yönelik sürahiyi çıkarın ve sütlü sıcak içeceklere yönelik sürahiyi (LatteCrema Cool sürahisi) takın.

### 7.5 Uyarı mesajları

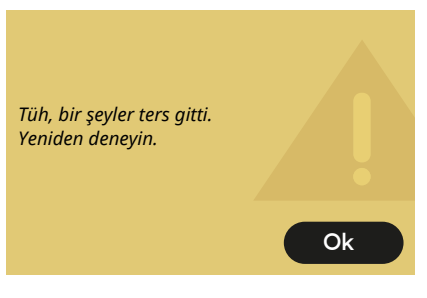

- Bean Adapt fonksiyonunda ayarlı Yoğunluk ile Espresso hazırlanırken bir hatayla karşılaşıldı ve ince ayarlı çalışma kullanılmakta olan çekirdek profilinde etkinleştirilmedi.
- Ana ekrana dönmek için "OK" öğesine basın, Espresso'nun altındaki kişiselleştirme çubuğunu
   Seçin ve daha düşük bir yoğunluk belirledikten sonra yeniden deneyin. Yeni bir Bean Adapt çekirdek profili oluşturma işlemi sırasında bu alarm görüntülenirse, "OK" öğesine basın ve Espresso dağıtım ekranına dönün. Ardından "Dağıt" düğmesine basarak yeniden dağıtım yapmayı deneyin.

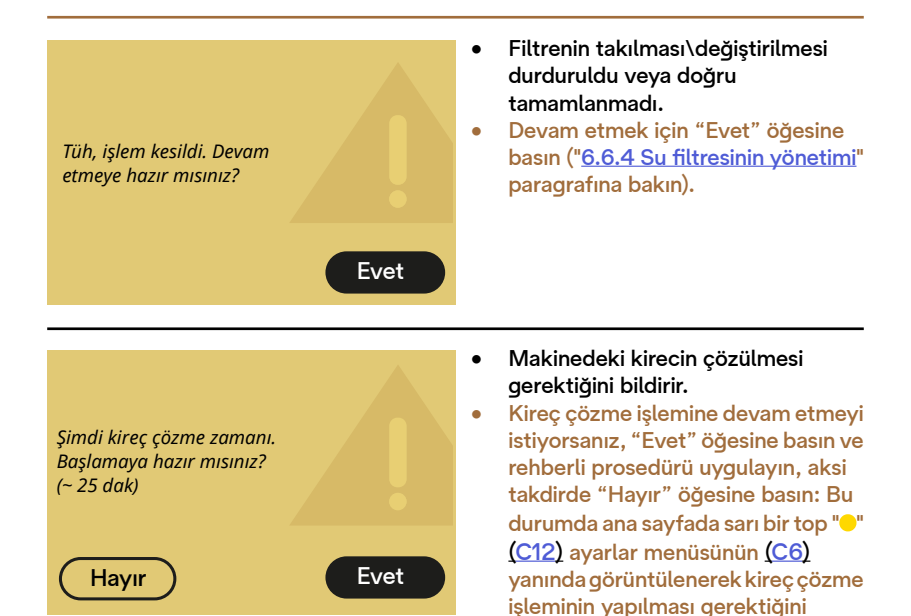

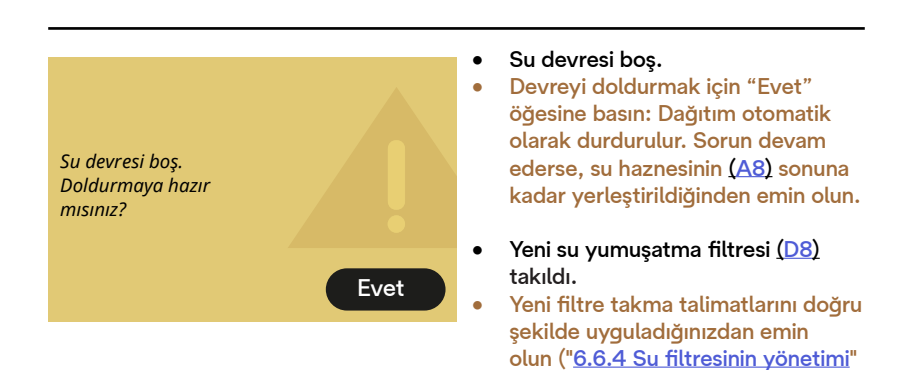

ederse, su filtresini çıkarın.

hatırlatır ("6.6.3 Kireç çözme"

paragrafina bakın). Sorun devam

bölümüne bakın).

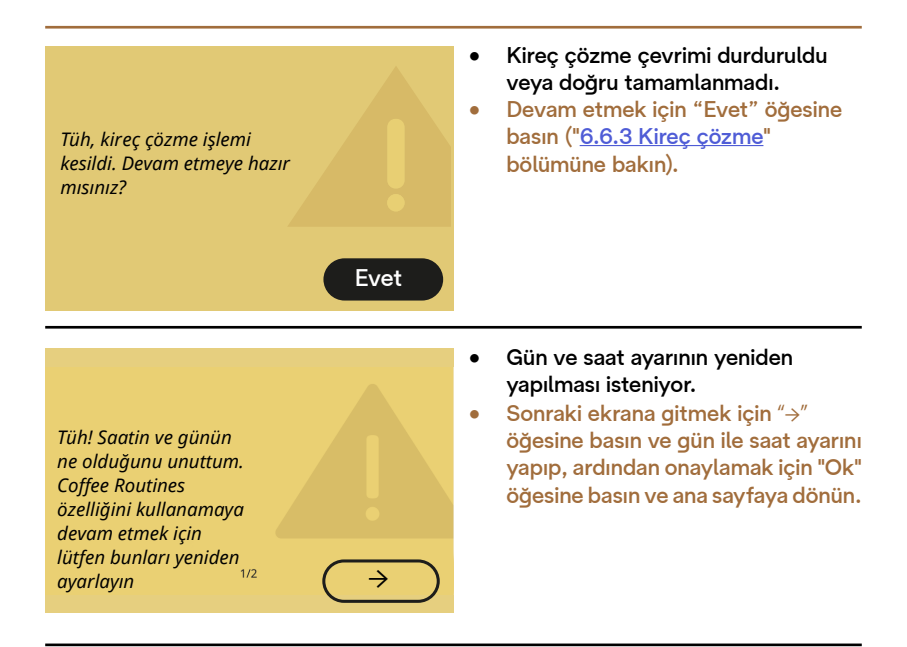

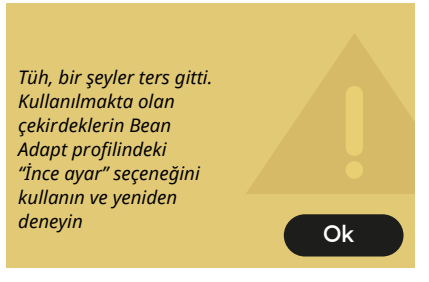

- Bean Adapt fonksiyonunda ayarlı Yoğunluk ile Espresso hazırlanırken bir hatayla karşılaşıldı ve ince ayarlı çalışma kullanılmakta olan çekirdek profilinde etkinleştirildi.
- Ana ekrana dönmek için "OK" öğesine basın, ilgili kutuya (<u>C3</u>) basarak Bean Adapt Technology kısmına gidin, ardından kullanılmaktaolançekirdek profilinin "..." simgesine basın, ekranda açıklanan prosedürü adım adım uygulayarak, çekirdek profilinizin ince ayarını yapma işlemine girmek için sağ alttaki kutuya basın.

### 7.6 Temizlik ve kireç çözmeyle ilgili mesajlar

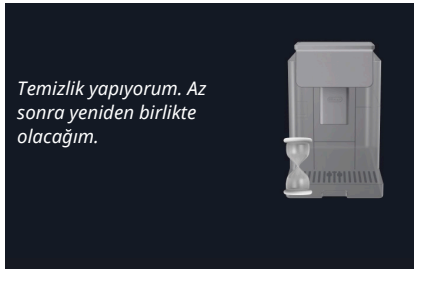

- Cihazın içinde kirlilik olduğu algılandı.
- Cihazın temizliği bitirmesini ve atık kahve kabını ve damlatma tepsisini boşaltma mesajını görüntülemesini bekleyin: Damlatma tepsisi (A6) ve atık kahve kabını (A11) çıkarın, her ikisini de boşalttıktan sonra hepsini makineye geri takın ve hazırlama işlemini tekrarlayın. Sorun devam ederse, Yetkili Teknik Servis merkezine başvurun.

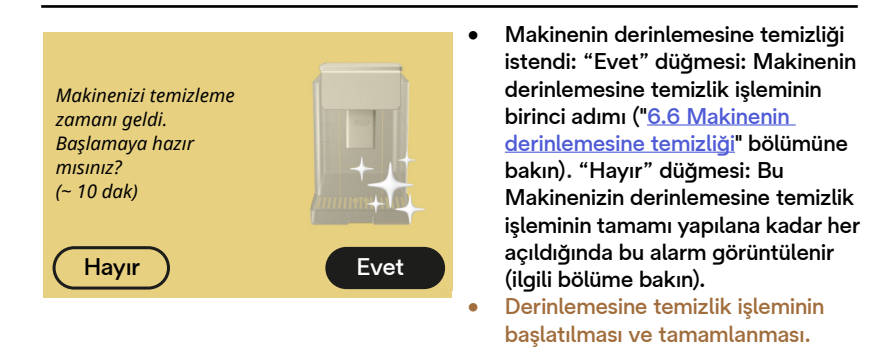

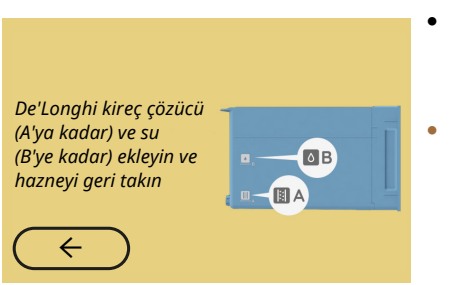

- Kireç çözme çevriminin başlangıcında hazırlık için kılavuzlu prosedür sırasında hazneye konulan kireç çözme çözeltisi yeterli değil.
- "<u>6.6.3 Kireç çözme</u>" bölümünde gösterildiği gibi çözeltiyi hazırlayın.

#### Kireç çözme dağıtıcısını takın

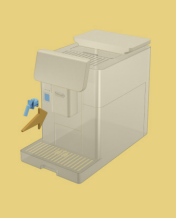

- Bakım/temizlik için su dağıtıcısının (D2) kullanılmasını gerektiren bir fonksiyonun başlatılması istendi ancak bu aksesuar makinede takılı değil.
- Kireç çözme veya devre boşaltma işlemleri sırasında bakım/temizlik için su dağıtıcısı (D2) çıkarılmış.
- Bakım/temizlik için su dağıtıcısını (D2) sesli uyarıyı (etkinleştirilmişse) duyana kadar sonuna kadar itmek suretiyle yuvasına (A5) takın ve işlemi tekrarlayın.

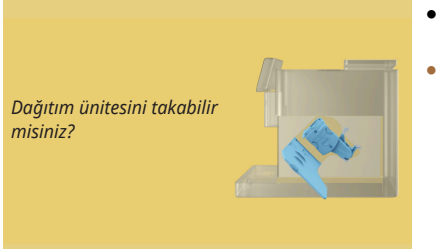

- Temizlik sonrasında çıkarılabilen demlik (<u>A19</u>) takılmadı.
- "6.6.2 Çıkarılabilen demliğin temizliği" paragrafında açıklandığı gibi demliği takın.

### 7.7 Genel veya sıcaklıkla ilgili mesajlar

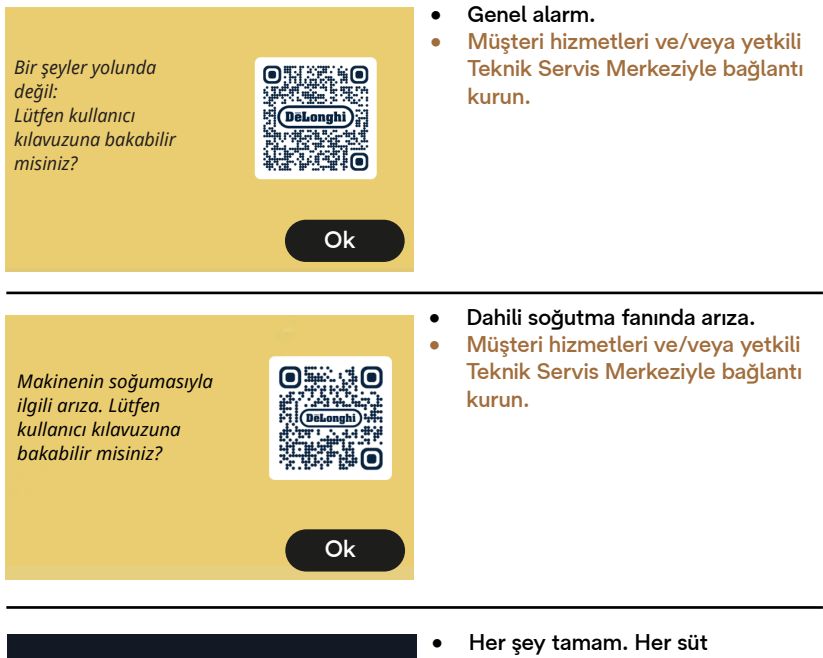

Şimdi kendimi soğutmam gerekli. Bekleyin, çok zaman almayacak.

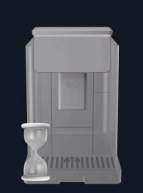

- Her şey tamam. Her süt dağıtımından sonra makine kahve dağıtımına uygun sıcaklığa geri getirmek için kazanı soğutur.
- İşlemin tamamlanmasını bekleyin.

# Primadonna Aromatic

# 8 Sık Sorulan Sorular

Cihaz açılmıyor

Fiş <u>(A7)</u> prize düzgün şekilde takılı değil Ana şaltere <u>(A11)</u> basılmadı ("<u>3.1.1 Açma</u>" paragrafına bakın)

# Kahve sıcak değil (1)

Son hazırlıktan bu yana 2-3 saat geçmiş ve makinenin iç devresi soğumuş: sıcak suyla durulama yapmanız tavsiye edilir. Makine ayarları menüsüne girmek için ana sayfada {Ŏ} öğesine basın ("<u>5.5 Durulama</u>" paragrafına bakın)

• Kahve sıcak değil (2)

Fincanlarda ön ısıtma yapılmadı. Sıcak suyla durulayarak fincanları ısıtın (Not: <u>4.5 Sıcak su dağıtımı</u> paragrafındaki fonksiyonu kullanabilirsiniz).

Kahve sıcak değil (3)

Kahvenin hazırlanması için ayarlanan sıcaklık çok düşük. Aşağıda belirtildiği gibi daha yüksek bir sıcaklık seçin:

Makine ayarları menüsüne girmek için ana sayfada {Õ} öğesine basın ("<u>4.7 Kusursuz kahve için tavsiyeler</u>" paragrafına bakın)

# Kahve sıcak değil (4)

Kireç çözme işlemi yapılması gerekli: "<u>6.6.3 Kireç çözme</u>" paragrafında belirtildiği gibi işlem yapın.

Ardından ayarlı su sertliğinin su şebekenizde kullanılmakta olan suya uygun olduğunu kontrol edin ("<u>2.2 Su sertliğinin kontrolü</u>" ve "<u>2.3 Su</u> <u>sertliğini ayarlayın</u>" paragrafına bakın).

# • Kahve sulu veya köpüğü az (1)

Çekilmiş kahve çok iri. Bean Adapt (<u>C3</u>) özelliğini etkinleştirin veya çekimi otomatik ayarlayın:

Genel ayarlar menüsüne girmek için ana sayfada {Ŏ} öğesine basın ("<u>5.13 Çekim ayarları</u>" paragrafına bakın)

- Kahve sulu veya köpüğü az (2) Kahve uygun değil. Espresso makinesine uygun kahve kullanın.
- Kahve sulu veya köpüğü az (3)
  Kahve taze değil: ambalaj uzun süredir açık ve lezzetini kaybetmiş.
- Dağıtımı yapılan kahve çok sulu Bean Adapt özelliği etkinse, ayarları gözden geçirin veya içeceğin aromasını düzenleyin. Huni tıkanmış,
   "6.2.4 Kahve hunisinin temizliği" paragrafında belirtildiği gibi temizlik işlemine geçebilirsiniz.

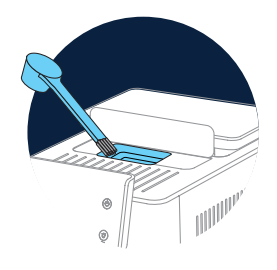

Kahve çok yavaş veya damlayarak çıkıyor

Bean Adapt özelliği etkinse, ayarları gözden geçirin. Çekilmiş kahve çok ince. Çekimi otomatik olarak ayarlayın: Genel ayarlar menüsüne girmek için ana sayfada (〇) (C6) öğesine basın, "5.13 Çekim ayarları" paragrafına bakın.

 İçecek dağıtıcısının ağızlarının birinden veya her ikisinden kahve çıkmıyor (<u>A3</u>)

İçecek dağıtıcısının ağızları <u>(A3)</u> tıkanmış. Ağızları "<u>6.2.5 İçecek</u> <u>dağıtıcısı ağızlarının temizliğide</u>" paragrafında belirtildiği gibi temizleyin.  Sütte iri köpükler var veya süt dağıtıcısından püskürerek çıkıyor ya da az köpüklü (1)

Buzdolabı sıcaklığında (yaklaşık 5°C) inek sütü veya bitkisel içecekler kullanın.

Eğer sonuç hala istediğini gibi değilse, süt markasını değiştirmeyi deneyin.

Bitkisel içeceklerde "Barista" versiyonlarının kullanılması tavsiye edilir.

• Sütte iri köpükler var veya süt dağıtıcısından püskürerek çıkıyor ya da az köpüklü (2)

"6.2.3.1 Her kullanımdan sonra süt sürahisinin temizliği" ve "6.2.3.2 Süt sürahisinin tam temizliği" paragraflarında belirtildiği gibi süt sürahisinin kapağını iyice temizleyin.

• İçeceklerin dağıtımı zayıf

Haznedeki <u>(A8)</u> su yetersiz. Hazneyi daima MAX seviyesine kadar doldurun.

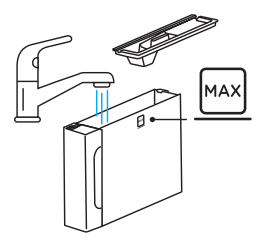

- To Go içeceği çok fazla veya Travel mug'dan taşıyor Seçilen miktar boya uygun değil (To go= 236 ml) ("<u>4.8.2 To go</u>" paragrafına bakın)
- Demlik <u>(A19)</u> çıkarılamıyor.

Demlik, derinlemesine temizlik prosedürü kullanılarak veya makine kapalıyken çıkarılabilir. "<u>6.6 Makinenin derinlemesine temizliği</u>" paragrafına bakın veya kapatmak için şuna basın (<sup>(1)</sup>) (<u>B1</u>)

- Fincan yerleştirme rafı (A10) sıcak. Art arda hızlı bir şekilde farklı içecekler hazırlanmış.
   Fincan yerleştirme rafını çıkarmanız gerekiyorsa, özel kulpu kullanın veya metal aksamın soğuması için birkaç dakika bekleyin.
- Kireç çözme işlemi tamamlandığında cihaz ikinci bir durulama yapılmasını gerektiriyor.

Durulama çevrimi sırsında hazne (<u>A8</u>) MAX seviyesine kadar doldurulmadı

Makine tarafından istendiği gibi hareket edin, ancak suyun taşmasını önlemek için önce damlatma tepsisini <u>(A6)</u> boşaltın. "<u>6.6.3 Kireç çözme</u>" paragrafına bakın.

- Cihaz damlatma tepsisinden (A6) kısım kısım buhar çıkarıyor ve/ veya cihazın üzerine yerleştirildiği zeminde su var. Temizlikten sonra tepsi ızgarası (A15) geri yerine takılmamış. Tepsi ızgarasını damlatma tepsisinin içine takın.
- Uygulama çalışmıyor
  Uygulamada arıza var. Uygulamayı kapatıp, yeniden başlatın.

## 9 TEKNİK VERİLER

| Gerilim:                     | 220-240 V~ 50-60 Hz maks. 10 A |
|------------------------------|--------------------------------|
| Güç:                         | 1450W                          |
| Basınç:                      | 1,9 MPa (19 bar)               |
| Su haznesi kapasitesi:       | 2.21                           |
| Ebatlar UxGxY:               | 262x485x390 mm                 |
| Kablo uzunluğu:              | 1250 mm                        |
| Ağırlık (modele göre değişik | lik gösterir): 12/13 kg        |
| Kahve çekirdeği hazne kapas  | sitesi: 500 g                  |

De'Longhi firması, ürünlerin işlevlerinde ve kalitesinde değişiklik yapmadan, teknik ve estetik özelliklerinde dilediği zaman değişiklik yapma hakkını saklı tutar.

### Enerji tasarrufuyla ilgili tavsiyeler

- Bir veya daha çok içecek dağıtımı yaptıktan sonra enerji tüketimini azaltmak için süt sürahilerini veya aksesuarları çıkarın.
- Otomatik kapanma süresini daha düşük bir değere ayarlayın ("<u>5.8 Oto-</u> <u>matik kapanma</u>" paragrafına bakın).
- Enerji Tasarrufunu etkinleştirin ("<u>5.10 Enerji tasarrufu</u>" paragrafına bakın).
- Makine gerektiriyorsa, kireç çözme çevrimini uygulayın.

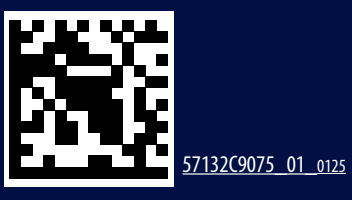